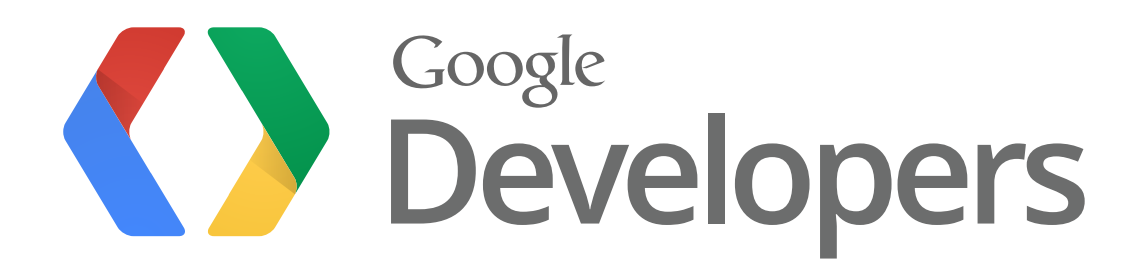

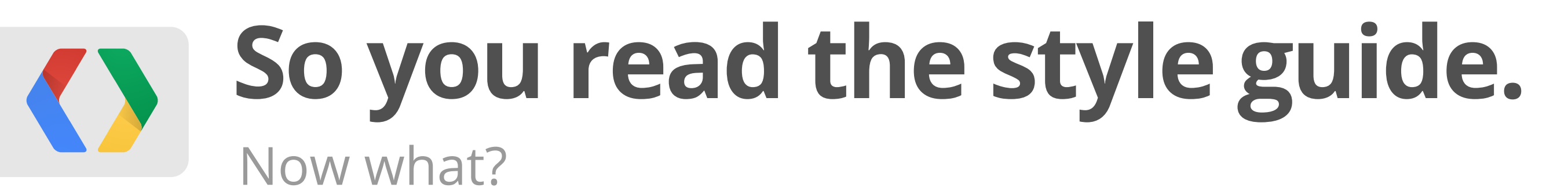

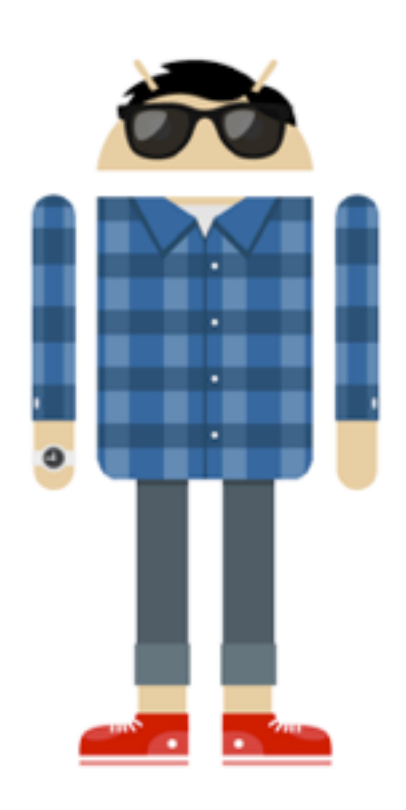

**Richard Ngo** Visual Designer

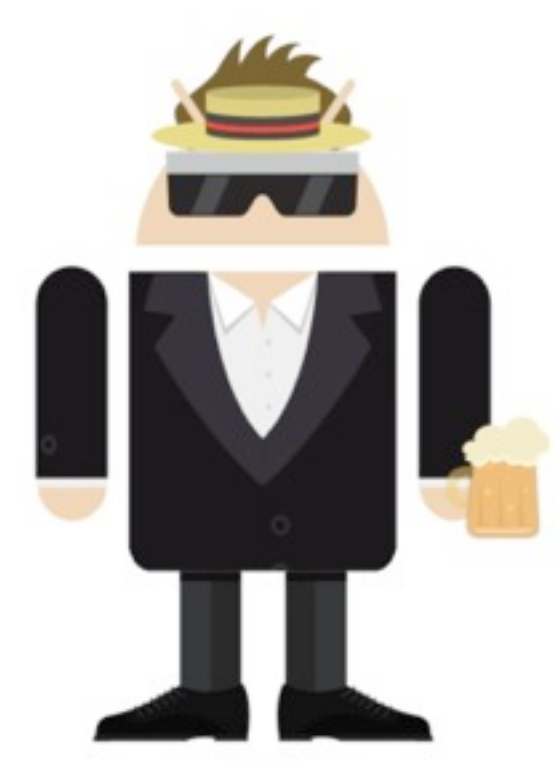

Daniel Lehmann Software Engineer

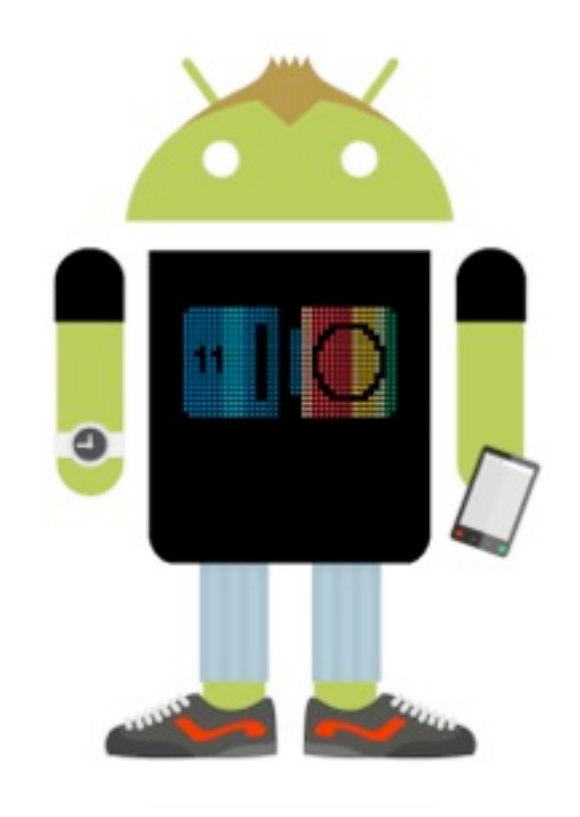

Tor Norbye Tools Engineer

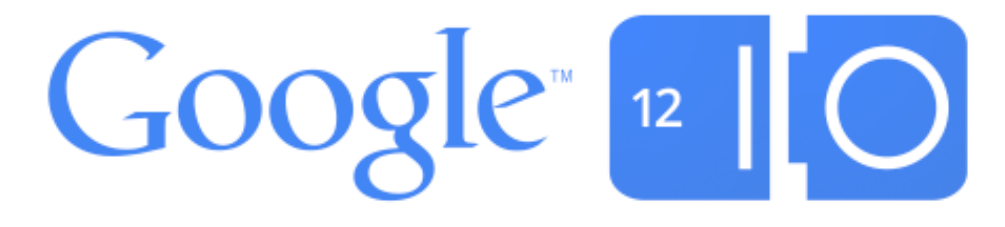

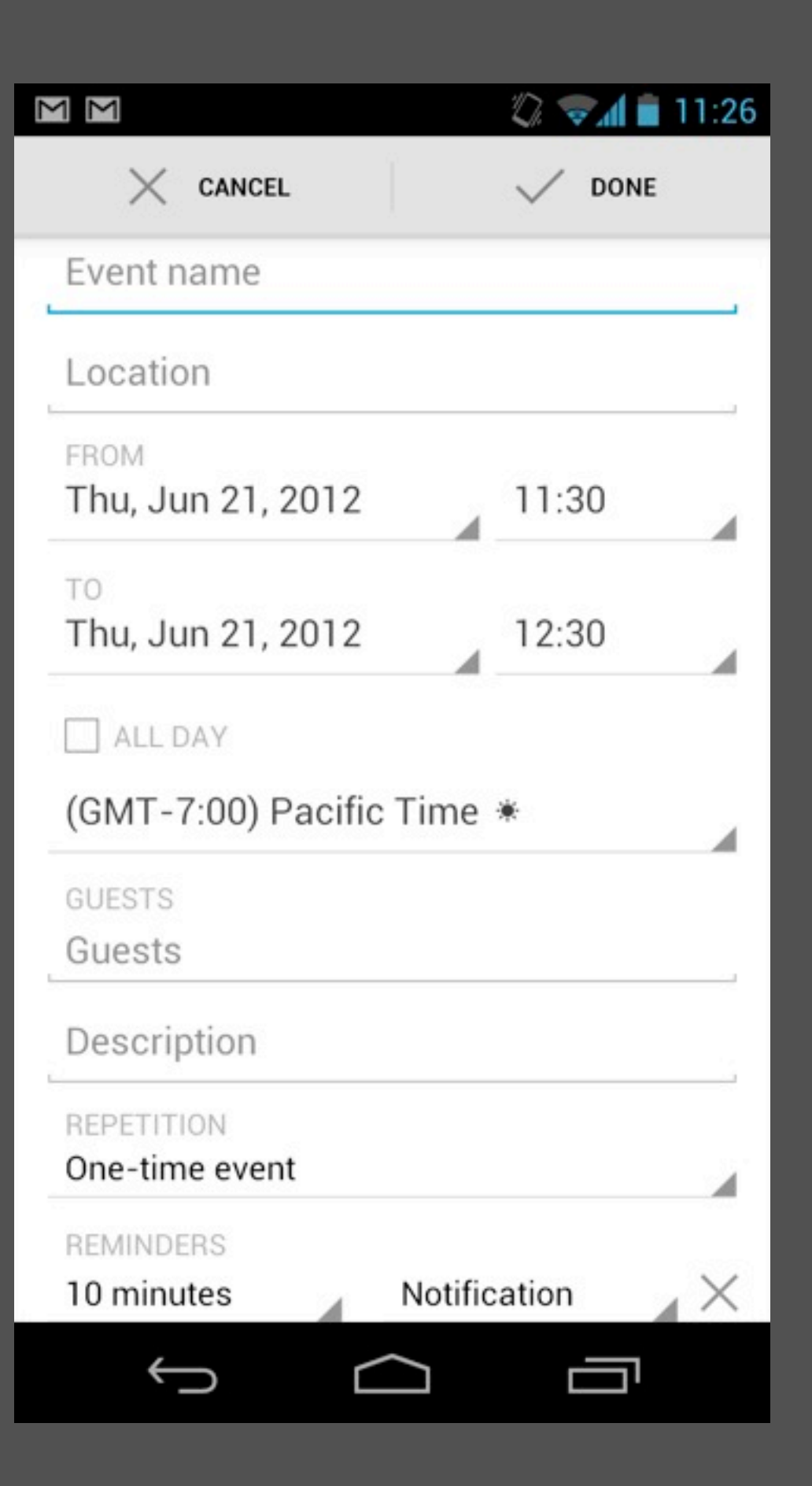

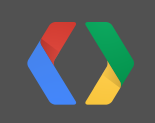

| Event name                      |      |   |  |
|---------------------------------|------|---|--|
| Location                        |      |   |  |
| FROM                            |      |   |  |
| Thu, Jun 21, 2012 🚽 11:30       | )    |   |  |
| TO<br>Thu, Jun 21, 2012<br>12:3 | 30 🔺 |   |  |
| ALL DAY                         |      |   |  |
| (GMT-7:00) Pacific Time *       |      |   |  |
| GUESTS                          |      |   |  |
| Guests                          |      |   |  |
| REPETITION                      |      |   |  |
| One-time event                  |      |   |  |
| REMINDERS                       |      |   |  |
| 10 minutes                      | on X | 6 |  |

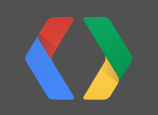

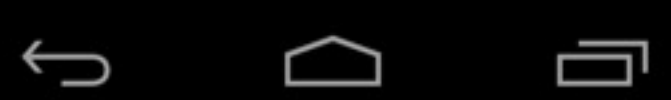

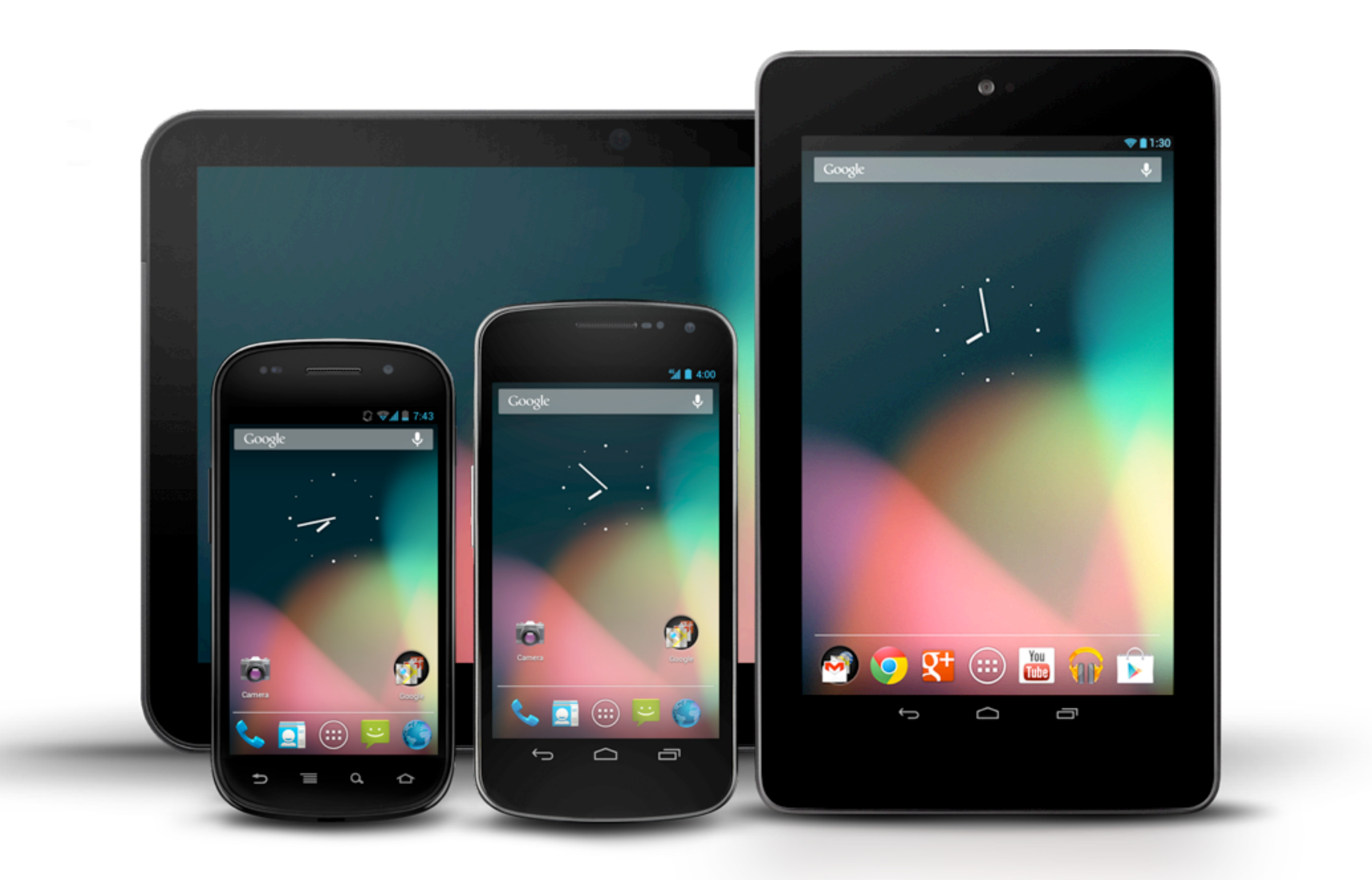

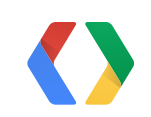

## So where do you start?

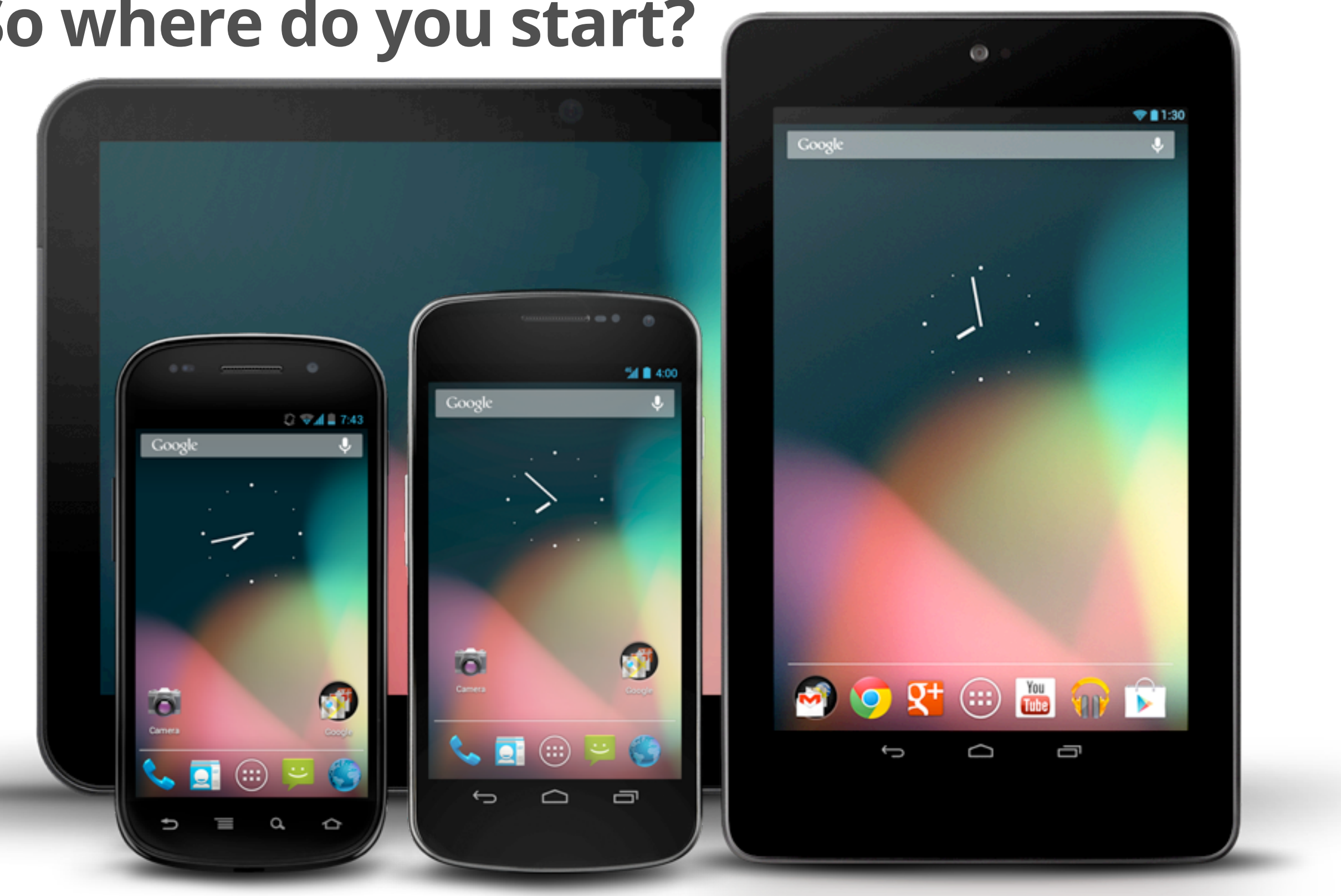

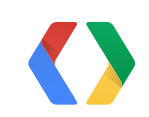

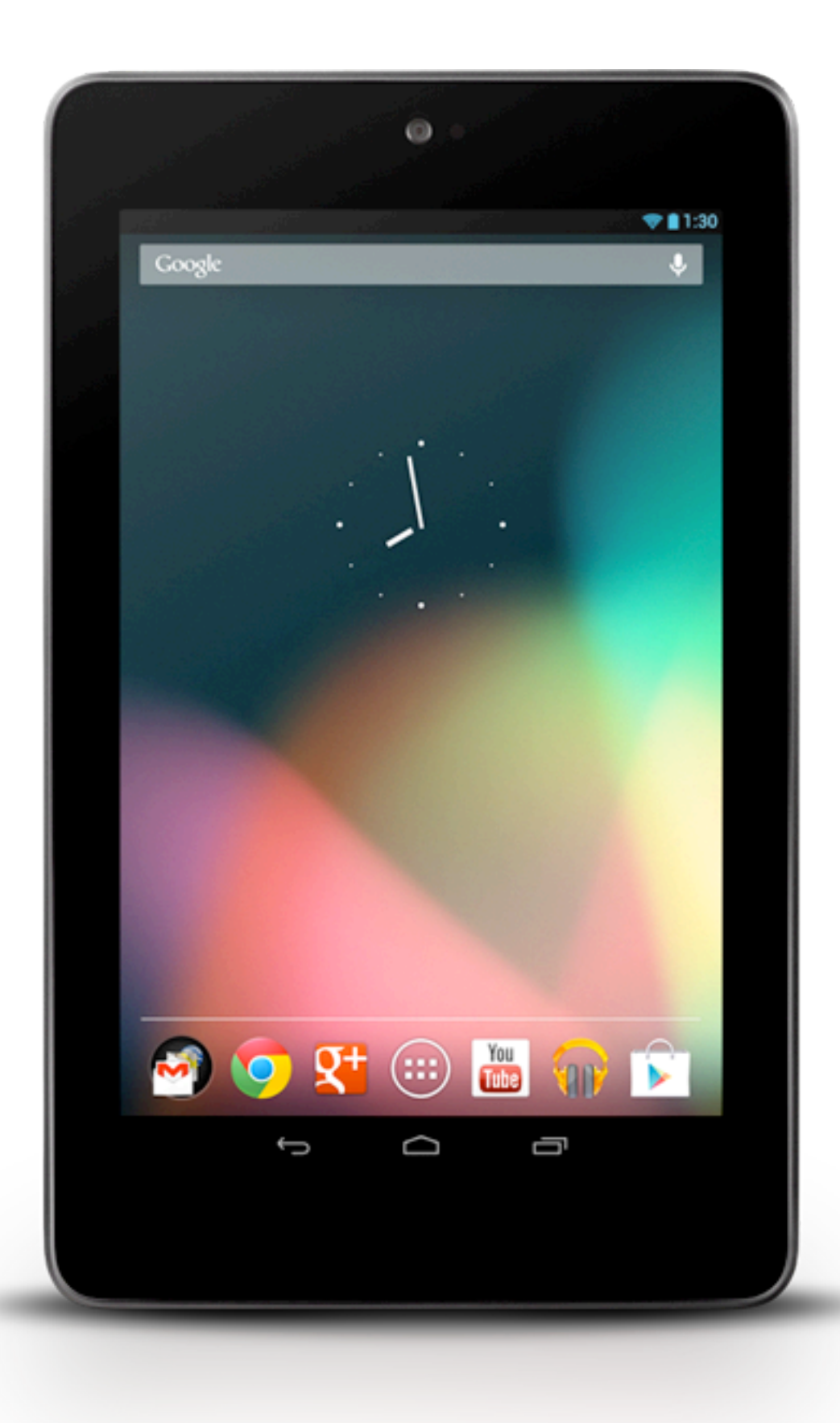

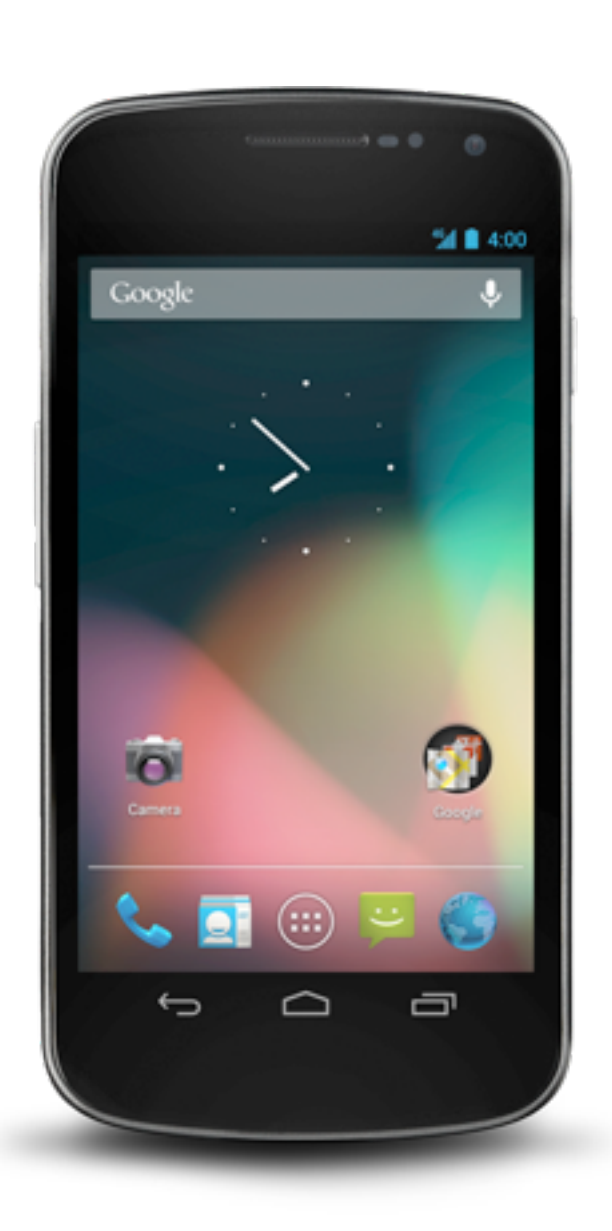

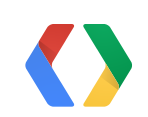

# Standardize in DPs

(Density-independent pixel)

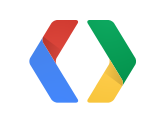

### 3 Devices, same resolution

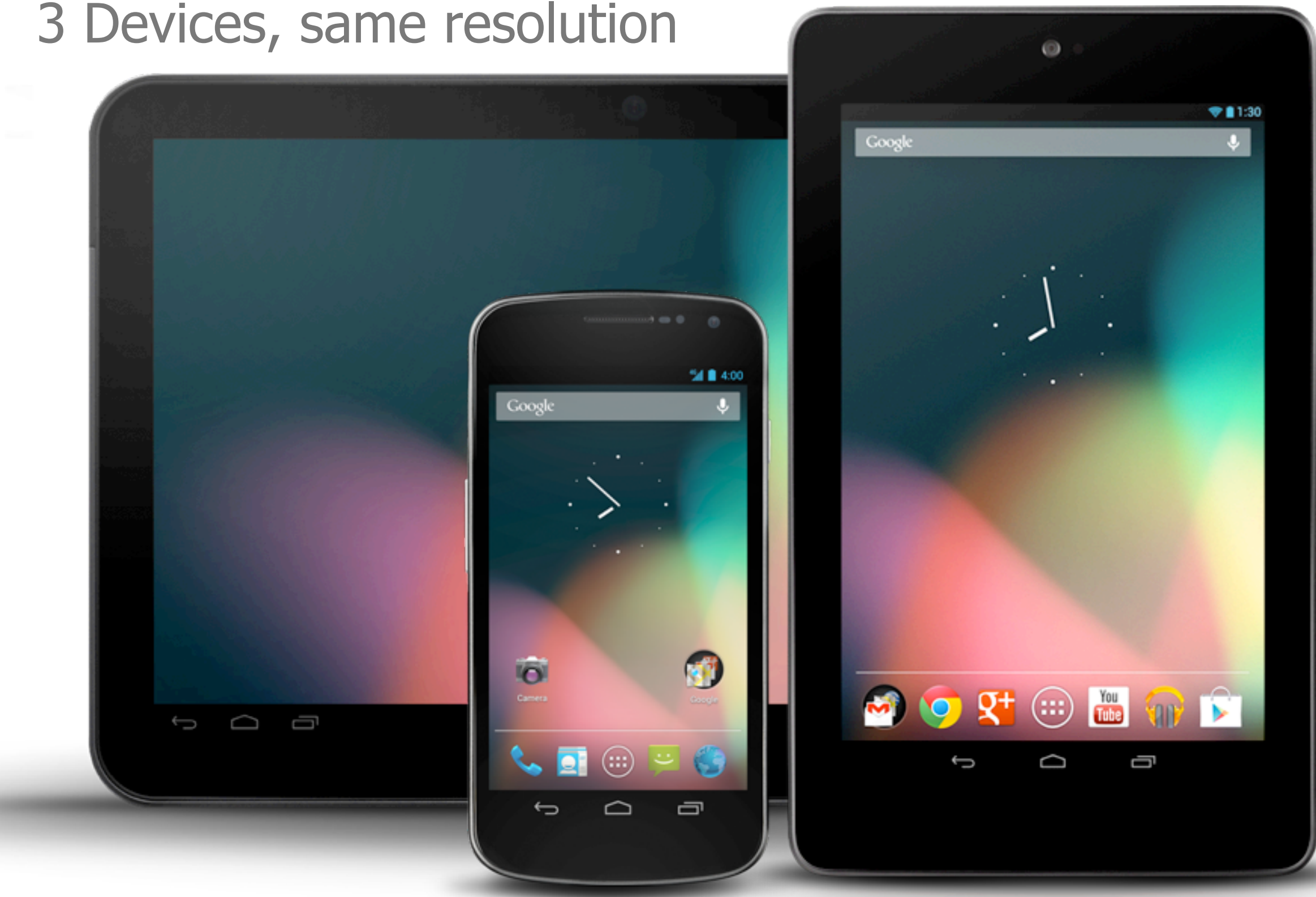

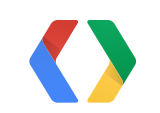

#### GALAXY NEXUS 1280X720 NEXUS 7 1280X800 XOOM 1280X800

### XOOM NEXUS 7

### GALAXY NEXUS

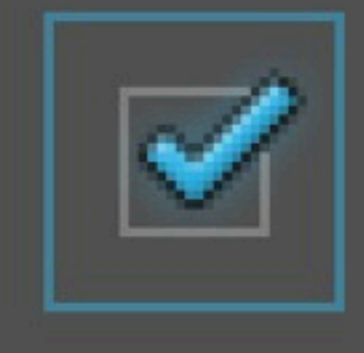

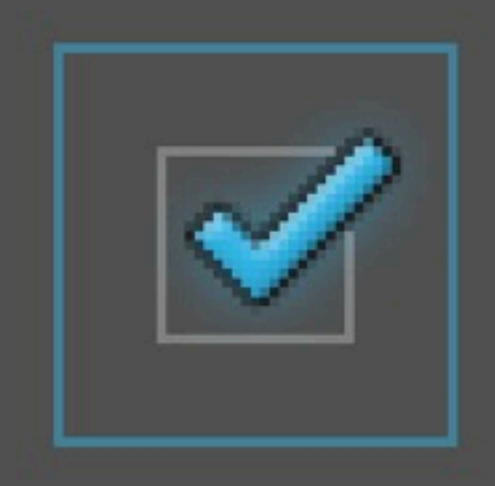

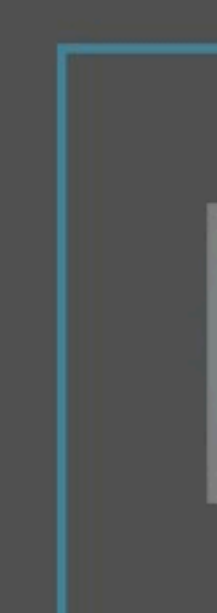

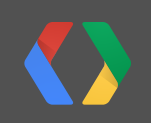

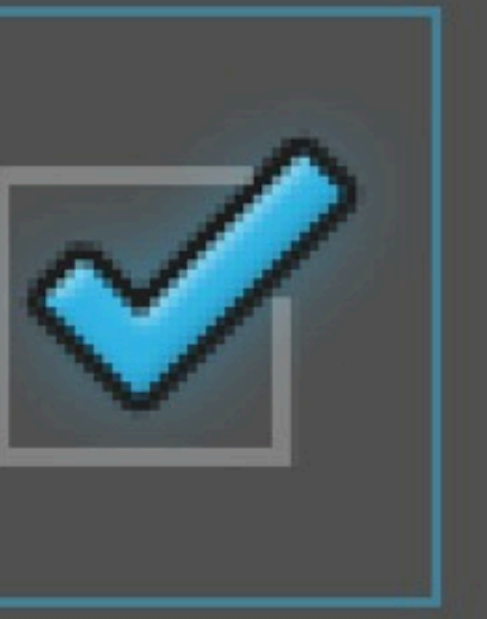

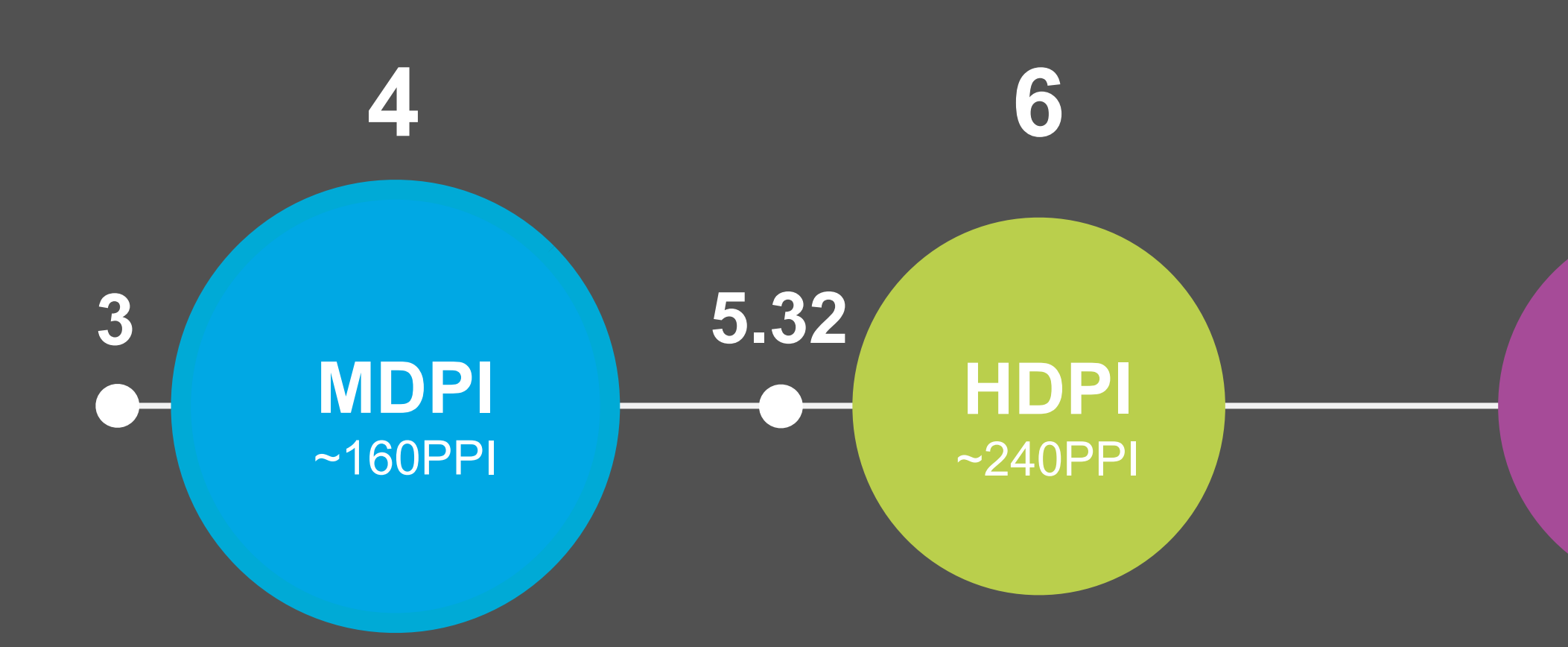

#### 1PX IN MDPI = 1DP

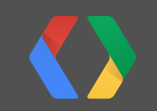

8

#### **XHDPI** ~320PPI

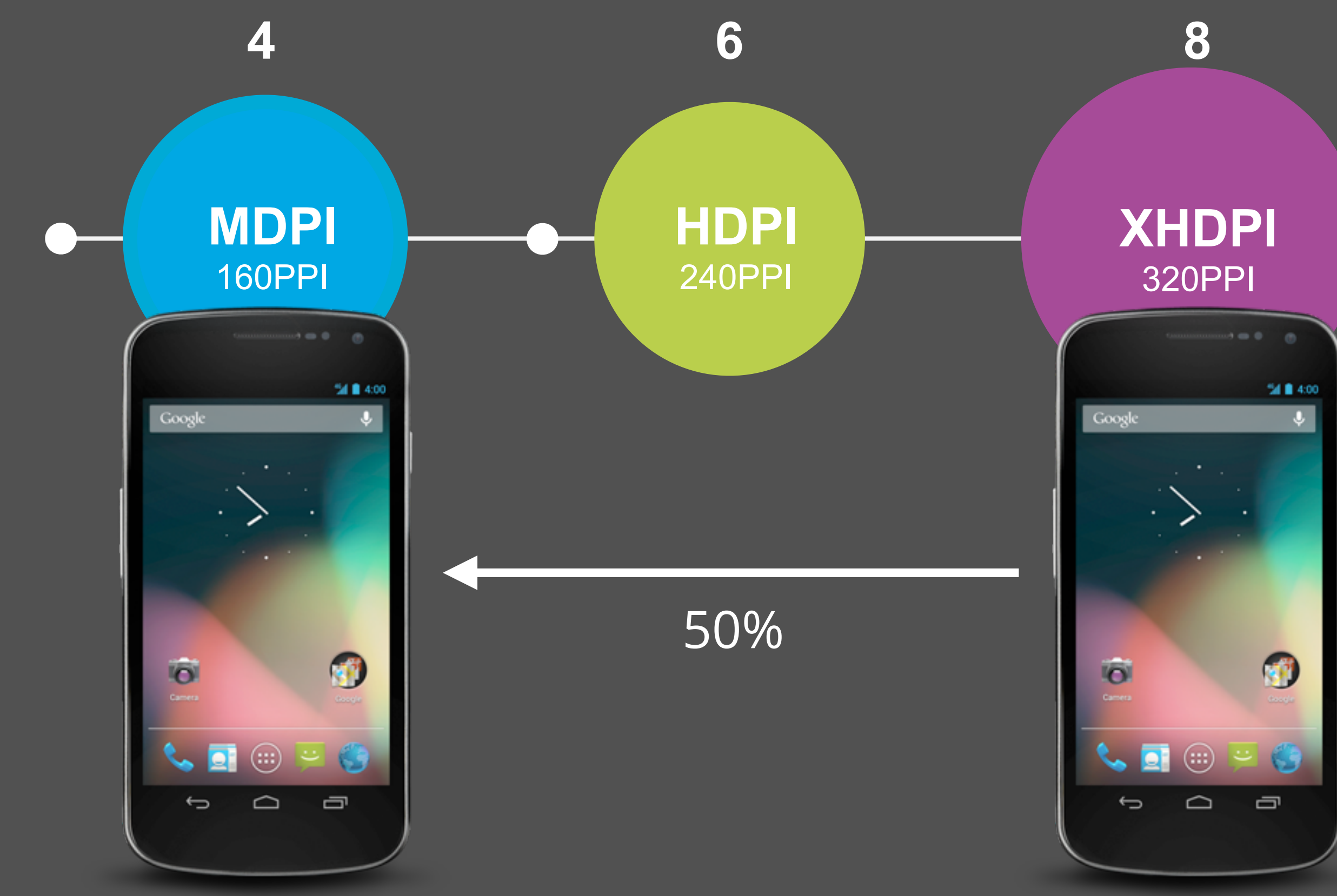

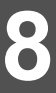

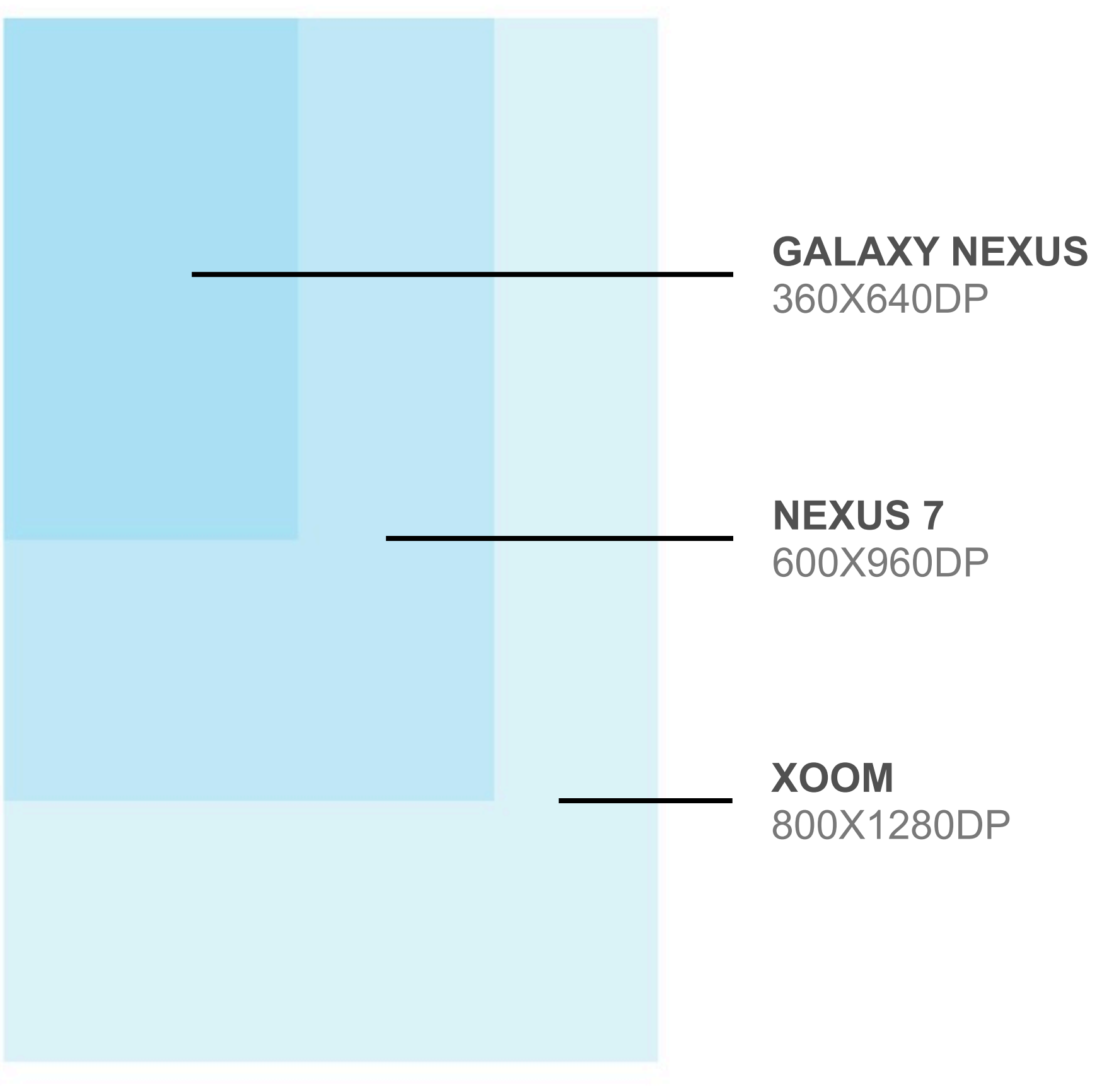

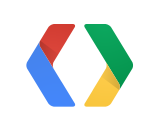

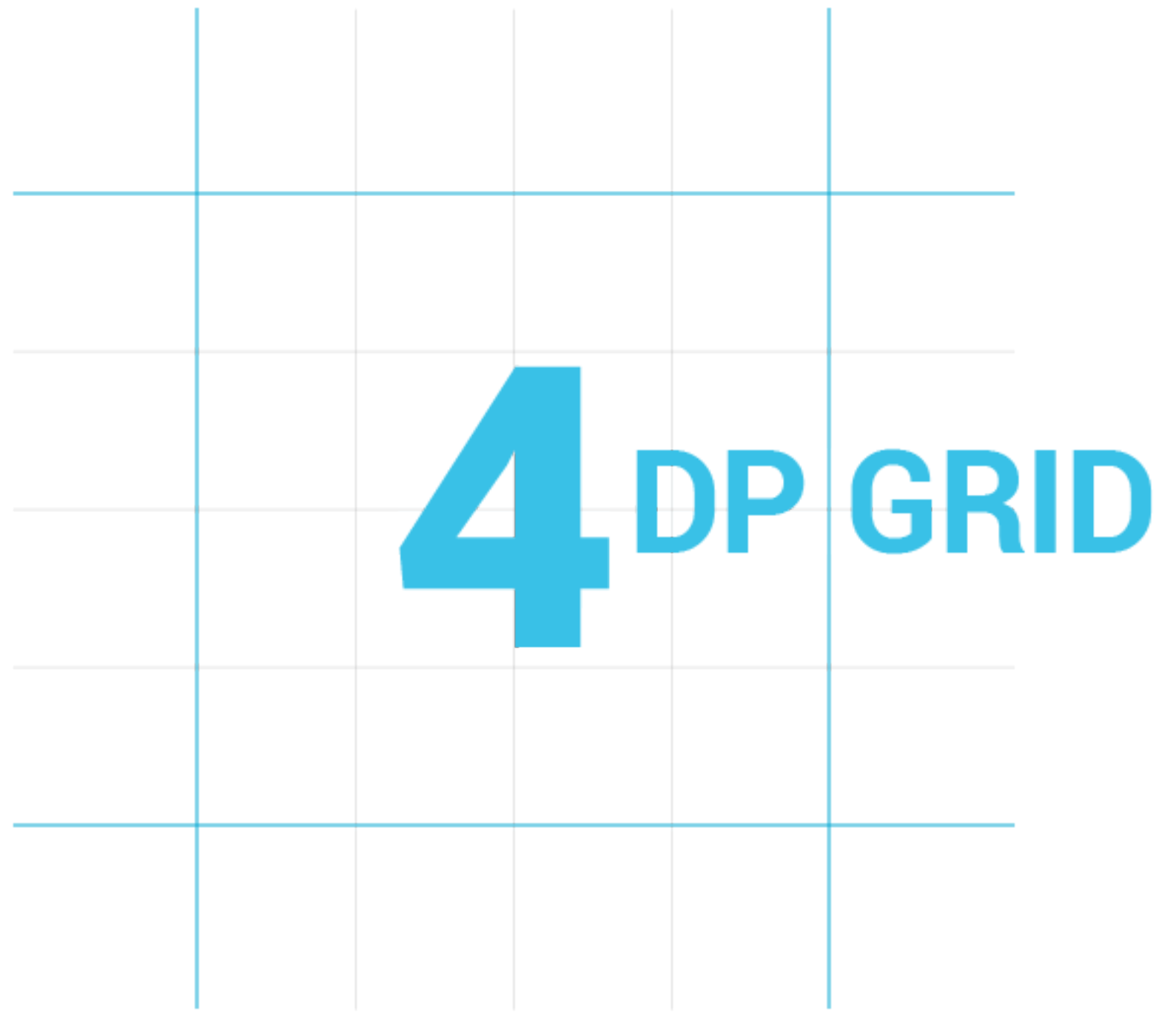

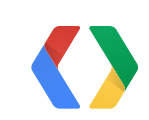

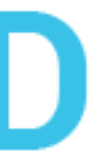

|                       |                | 32-bit Preview Opt | ions          |                   |   |
|-----------------------|----------------|--------------------|---------------|-------------------|---|
|                       |                | Zoom In            | ¥ +           | -                 |   |
|                       |                | Zoom Out           | ж-            |                   |   |
|                       |                | Fit on Screen      | <b>ж</b> 0    |                   |   |
|                       |                | Actual Pixels      | <b>#1</b>     |                   |   |
|                       |                | Print Size         |               |                   |   |
|                       |                | Screen Mode        | Preferences   |                   |   |
| General               | Guides ———     |                    | 0011          | -                 |   |
| Interface             |                | ✓ Extras           | жн            |                   |   |
| File Handling         |                | Show               | •             |                   |   |
| Performance           | Style: Lines   | <b>D</b> 1         |               |                   |   |
| Cursors               |                | Rulers             | жк            |                   |   |
| Transparency & Gamut  | - Smart Guides | ( Casa             | A 88 .        | / Cuides          |   |
| Units & Rulers        | Color:         | v Shap             | បឝ;           | V Guides          |   |
| Guides, Grid & Slices |                | Shap To            |               |                   | ٩ |
| Plug-Ins              |                | Lock Cuides        | 7-90.         | V Layers          |   |
| Type                  |                | Clear Guides       | νж,           | V Silces          |   |
| 3D                    | Grid           | New Cuide          |               | V Document bounds |   |
| -                     | Color: Custo   | New Guide          |               | ery 4 pixels      | ÷ |
|                       | Style: Lines   | Lock Slices        |               | None              |   |
|                       | Style. Lines   | Clear Slices       |               | None              |   |
|                       | Slices         | cical siles        |               |                   |   |
|                       |                | ht Plue 🔺 🗹        | Chau Clica Nu | mbore             |   |
|                       |                | int blue 🔻 💌       | Show Slice Nu | mbers             |   |
|                       |                |                    |               |                   |   |
|                       |                |                    |               |                   |   |
|                       |                |                    |               |                   |   |
|                       |                |                    |               |                   |   |
|                       |                |                    |               |                   |   |
|                       |                |                    |               |                   |   |
|                       |                |                    |               |                   |   |
|                       |                |                    |               |                   |   |
|                       |                |                    |               |                   |   |

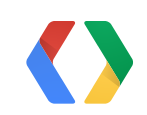

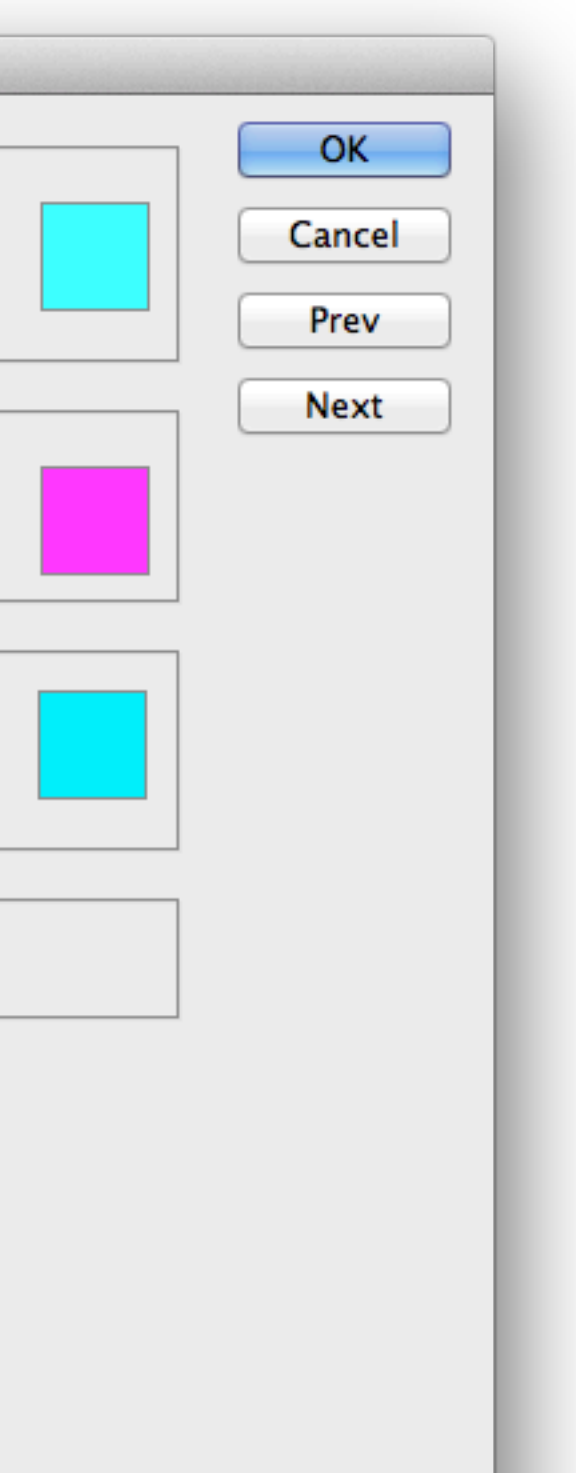

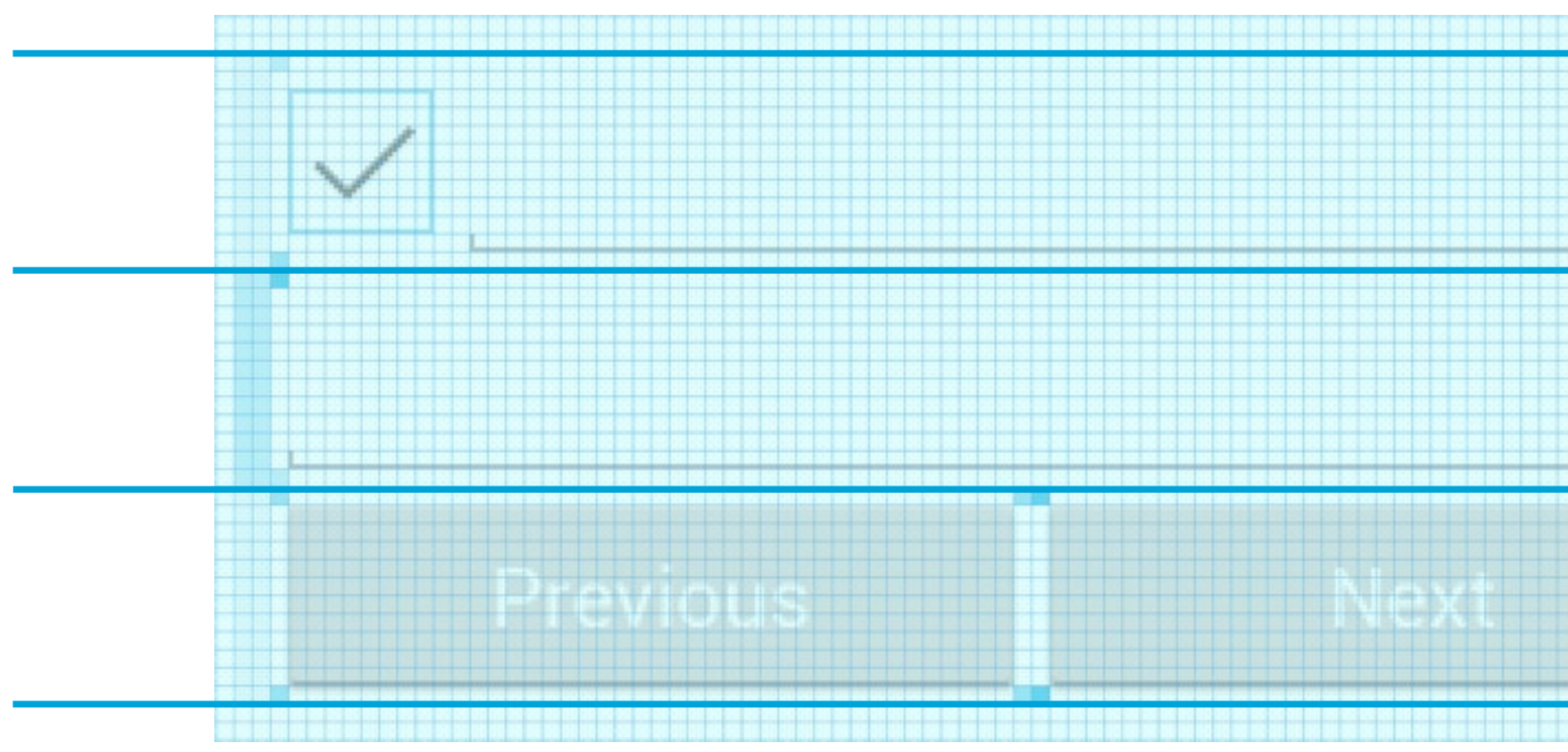

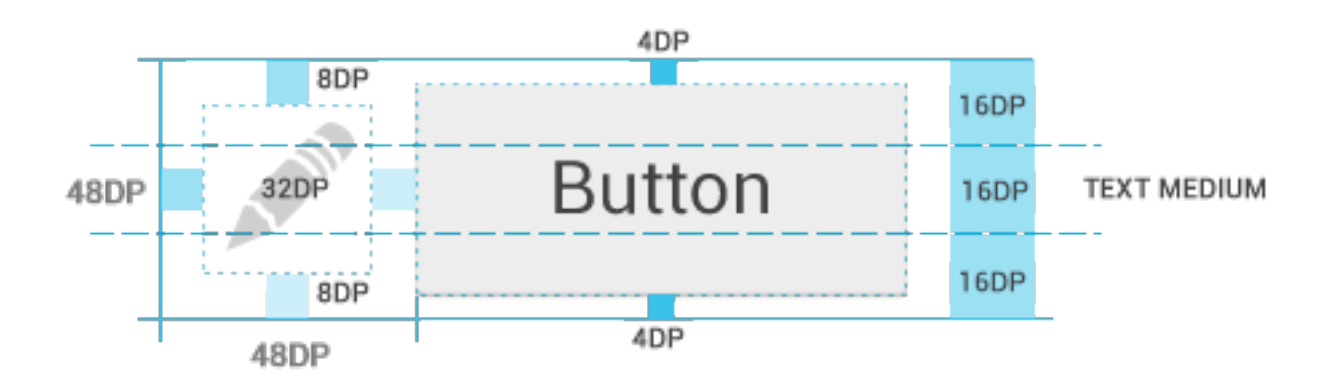

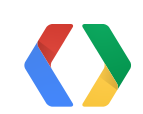

|     | -   |     |   |   |   |     |   |   |   |   |     |  |
|-----|-----|-----|---|---|---|-----|---|---|---|---|-----|--|
| 15  | 1.  |     |   |   |   |     |   |   |   |   |     |  |
|     | 11  |     |   |   |   | 1.1 |   |   |   |   |     |  |
|     |     |     |   |   |   |     |   |   |   |   |     |  |
|     |     |     |   |   |   |     |   |   |   |   |     |  |
|     |     |     |   |   |   |     |   |   |   |   |     |  |
|     |     |     |   |   |   |     |   |   |   |   |     |  |
| ÷   | +   | +   |   |   |   |     |   |   |   |   |     |  |
| 1   | -   |     |   |   |   |     |   |   |   |   |     |  |
| +   |     | -   |   |   | - | -   |   |   |   |   |     |  |
| -   | 11  | 1.1 |   |   |   |     |   |   |   |   |     |  |
|     |     |     |   |   |   |     |   |   |   |   |     |  |
|     |     |     |   |   |   |     |   |   |   |   |     |  |
|     |     |     |   |   |   |     |   |   |   |   |     |  |
|     |     |     |   |   |   |     |   |   |   |   |     |  |
|     | 1.1 | 1.  |   |   |   |     |   |   |   |   |     |  |
|     |     |     |   |   |   |     |   |   |   |   |     |  |
| -   |     |     |   |   |   |     |   |   |   |   |     |  |
|     |     |     |   |   |   |     |   |   |   |   |     |  |
|     |     |     |   |   |   |     |   |   |   |   |     |  |
|     |     |     |   |   |   |     |   |   |   |   |     |  |
|     |     |     |   |   |   |     |   |   |   |   |     |  |
|     |     |     |   |   |   |     |   |   |   |   |     |  |
|     |     |     |   |   |   |     |   |   |   |   |     |  |
| ÷   | +   | -   |   |   |   |     |   |   |   |   |     |  |
|     | -   |     |   |   |   |     |   |   |   |   |     |  |
|     |     |     |   |   |   |     |   |   |   |   |     |  |
| 1   | -   |     |   |   |   |     | - | - |   |   |     |  |
|     |     |     |   |   |   |     |   |   |   |   |     |  |
| 11. |     |     |   |   |   |     |   |   |   |   |     |  |
|     |     |     |   |   |   |     |   |   |   |   |     |  |
|     |     |     |   |   |   |     |   |   |   |   |     |  |
|     |     |     |   |   |   |     |   |   |   |   |     |  |
|     |     |     |   |   |   |     |   |   |   |   |     |  |
|     |     |     |   |   |   |     |   |   |   |   | 1.1 |  |
|     |     |     |   |   |   |     |   |   |   |   |     |  |
|     |     |     |   |   |   |     |   |   |   |   |     |  |
|     |     |     |   |   |   |     |   |   |   |   |     |  |
|     |     |     |   |   |   |     |   |   |   |   |     |  |
|     |     |     |   |   |   |     |   |   |   |   |     |  |
|     |     |     |   |   |   |     |   |   |   |   |     |  |
| -   | -   | -   | - | - | - | -   | - | - | - | - |     |  |
|     |     |     |   |   |   |     |   |   |   |   |     |  |
|     |     |     |   |   |   |     |   |   |   |   |     |  |
|     |     |     |   |   |   |     |   |   |   |   |     |  |

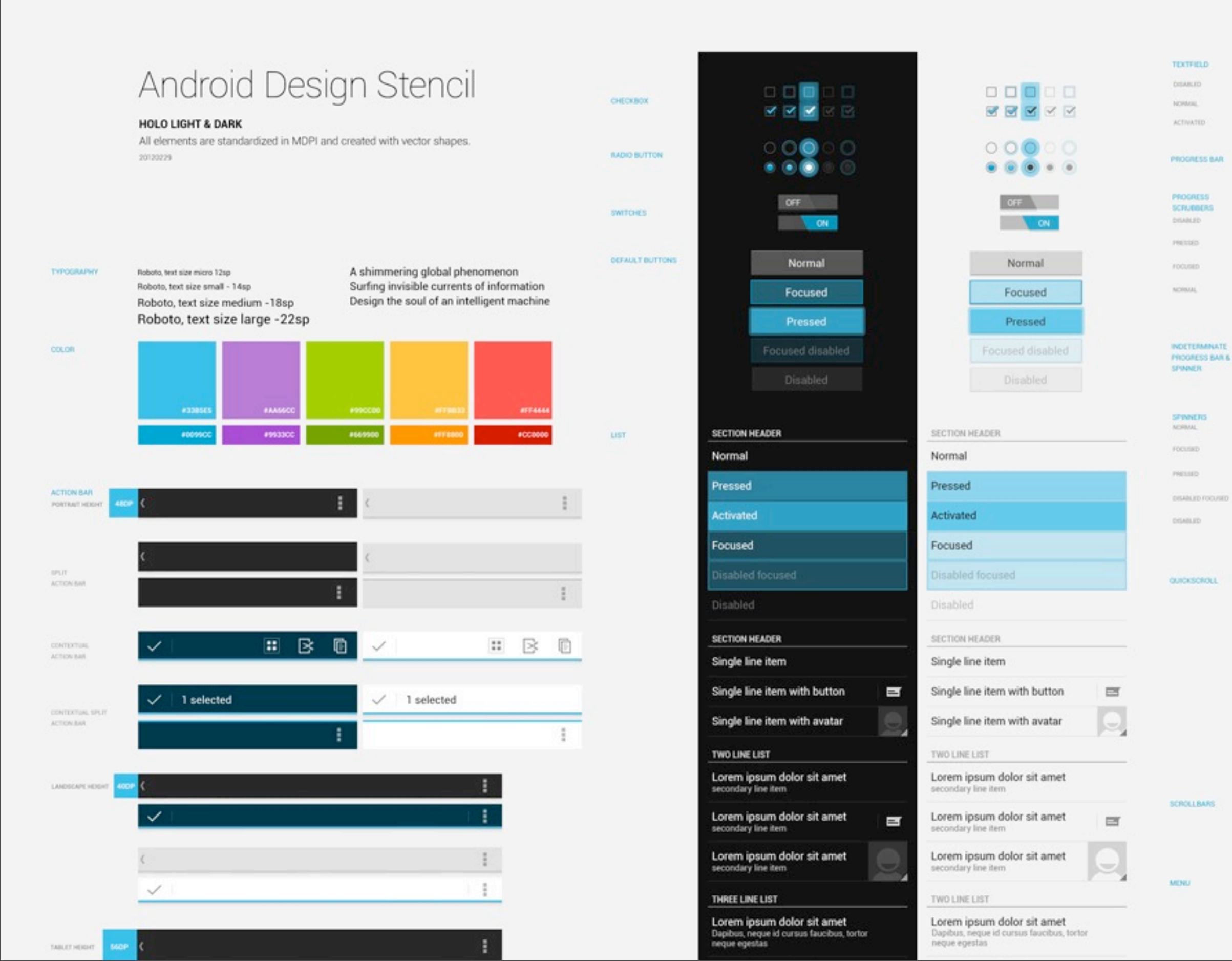

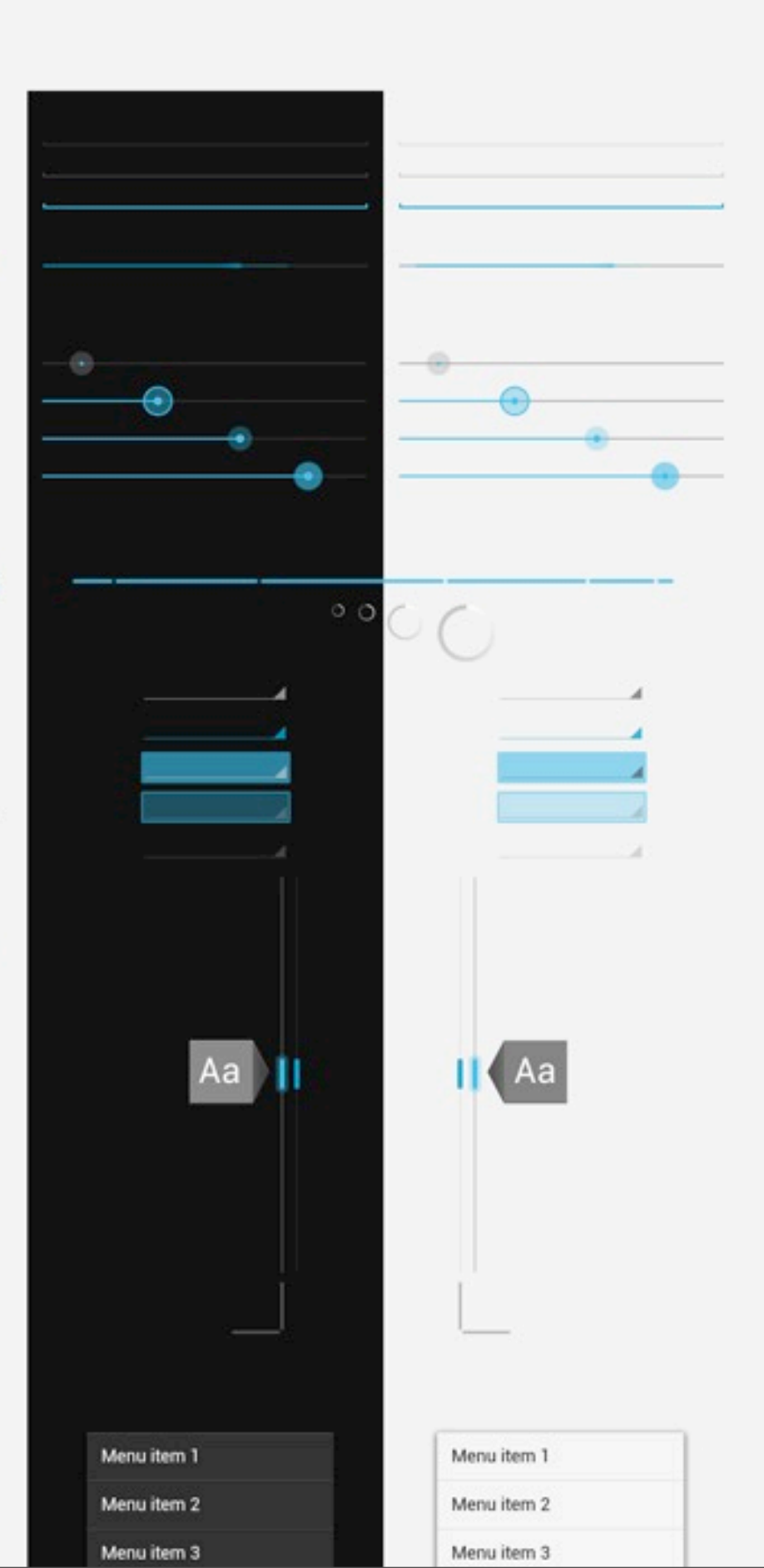

## **Design Downloads** http://developer.android.com/design/dov

| 📫 Developers    | ~      | Design                          | Develop                                                                                                    | Distribute |            |  |  |  |
|-----------------|--------|---------------------------------|----------------------------------------------------------------------------------------------------|------------|------------|--|--|--|
| Get Started     | ~      | Downloa                         | ds                                                                                                    |            | < PREVIOUS |  |  |  |
| Style           | $\sim$ |                                 |                                                                                                    |            |            |  |  |  |
| Patterns        | ~      | Want everyth<br>into a single 2 | Want everything? We've bundled all the downloads available on Android Design nto a single ZIP file. You can also download individual files listed below. |            |            |  |  |  |
| Building Blocks | $\sim$ | You may use                     |                                                                                                    |            |            |  |  |  |
| Downloads       |        | apps.                           | apps.                                                                                                    |            |            |  |  |  |

#### **Stencils and Sources**

Drag and drop your way to beautifully designed Ice Cream Sandwich apps. The stencils feature the rich typography, colors, interactive controls, and icons found throughout Android 4.0, along with phone and tablet outlines to frame your creations. Source files for icons and controls are also available.

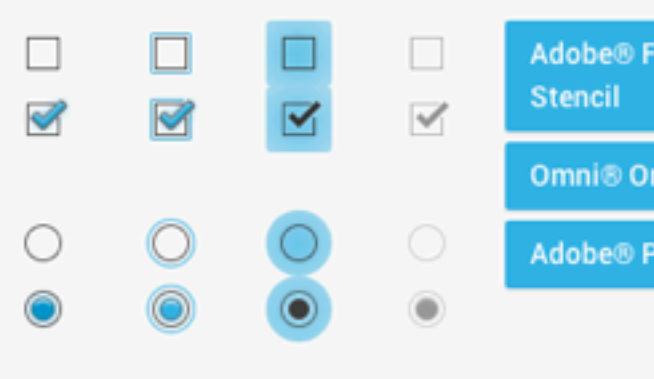

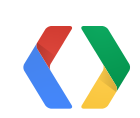

| W | n | 0 | а | d | s/ |
|---|---|---|---|---|----|
|   |   |   |   |   |    |

| Q, |  |
|----|--|
|    |  |

Adobe® Fireworks® PNG

Omni® OmniGraffle® Stencil

Adobe® Photoshop® Sources

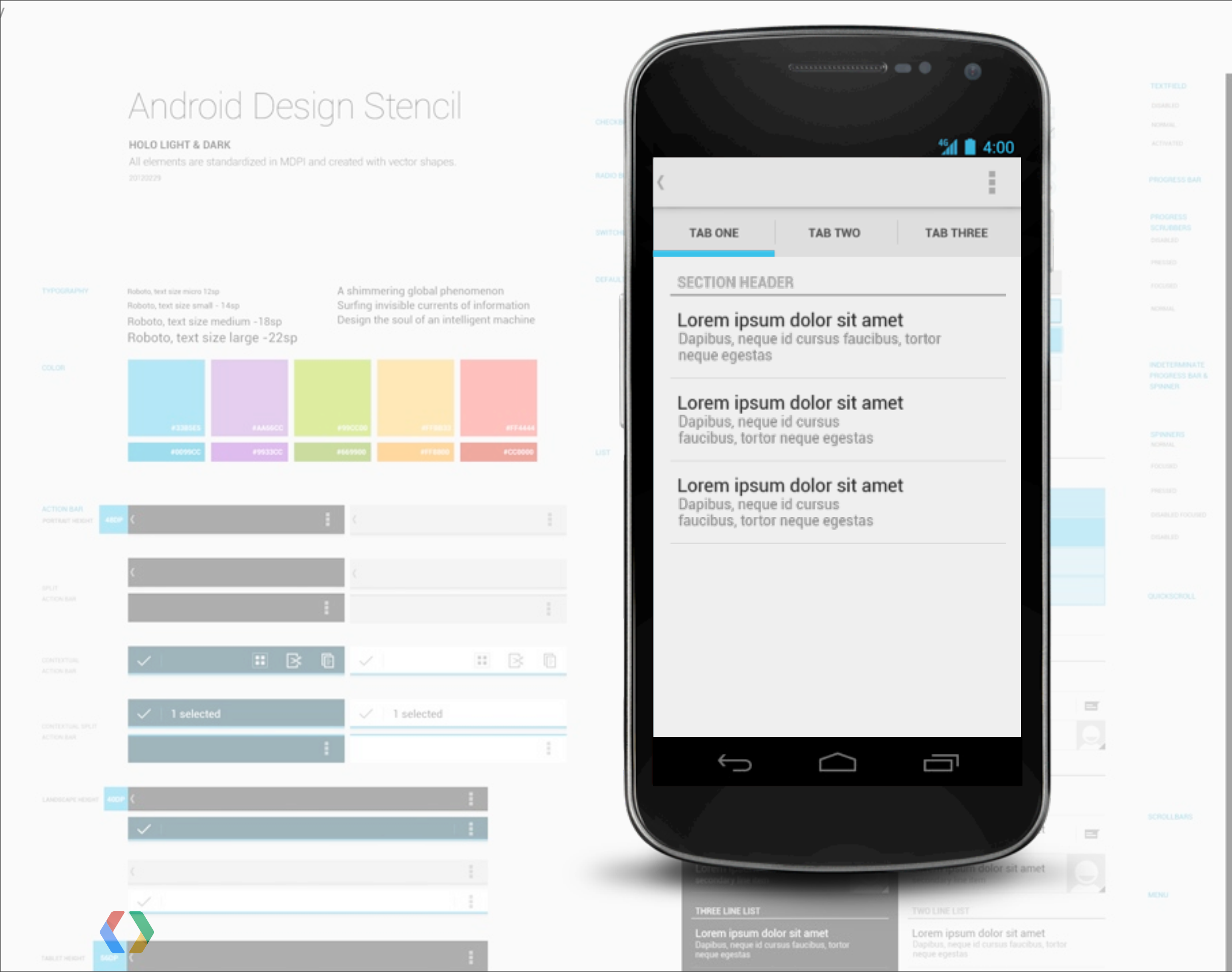

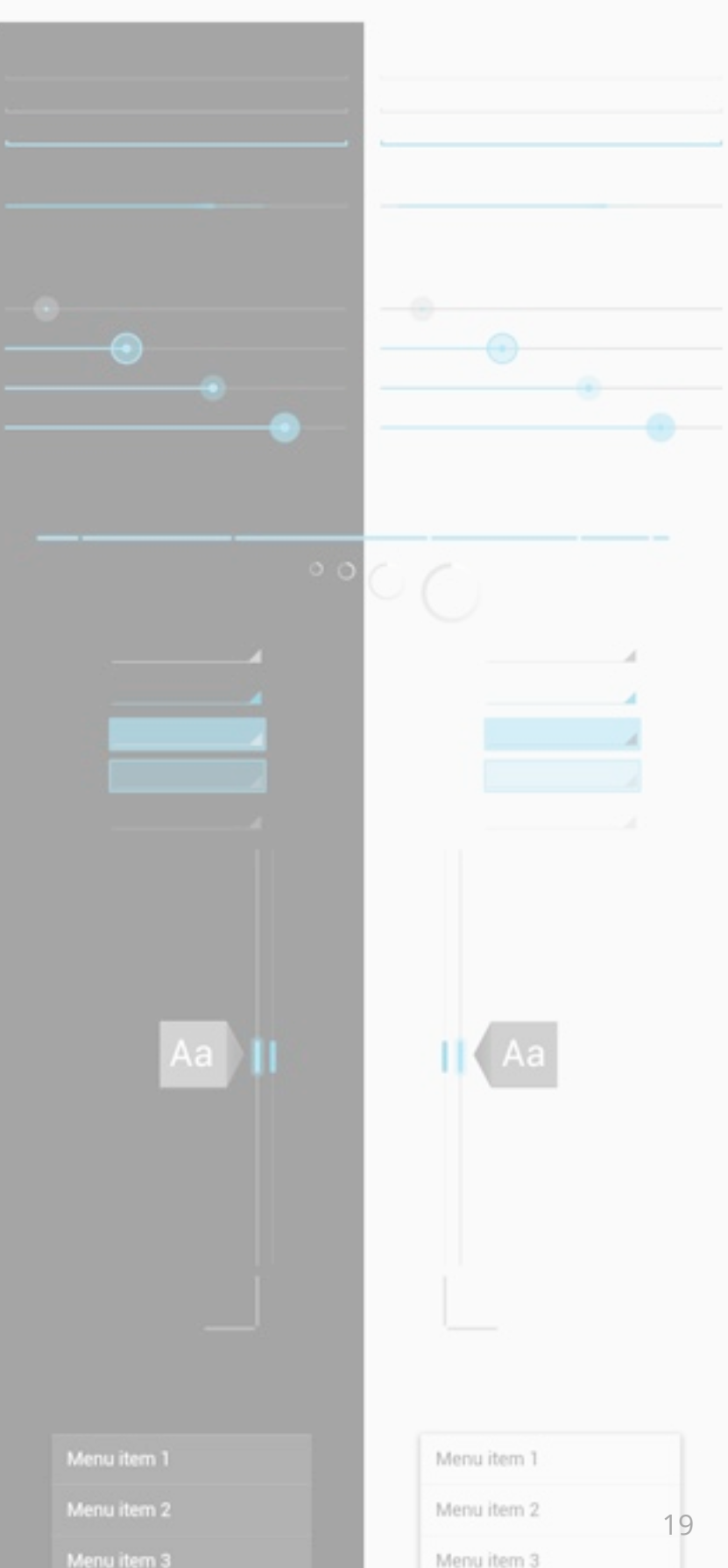

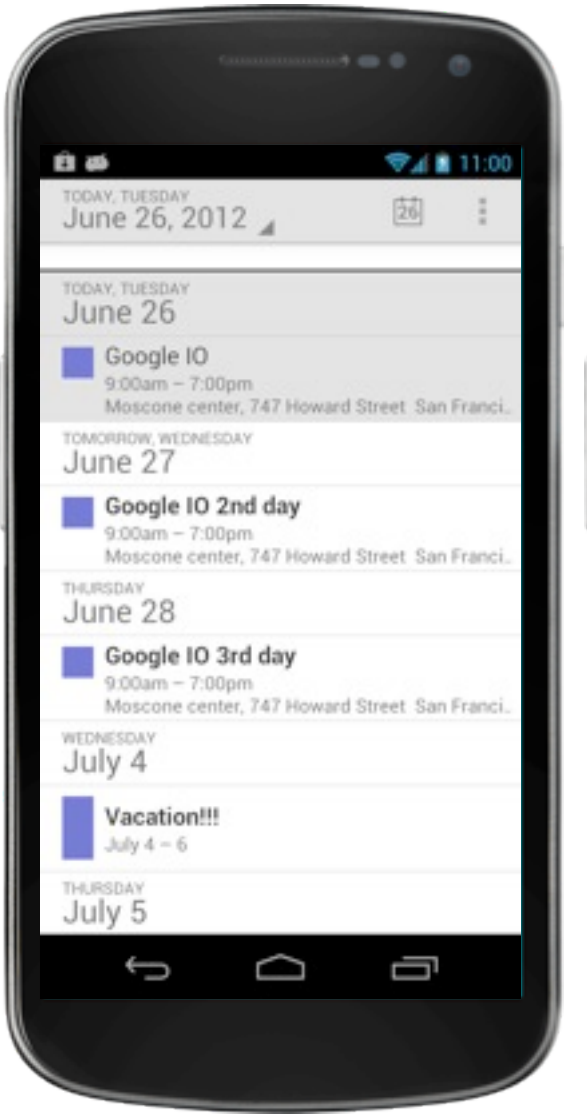

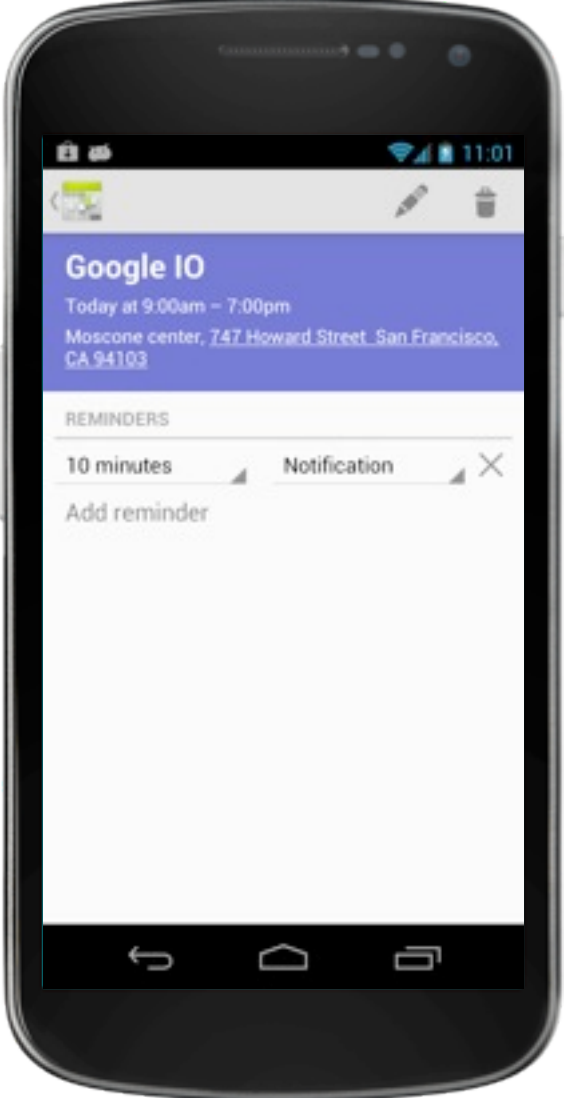

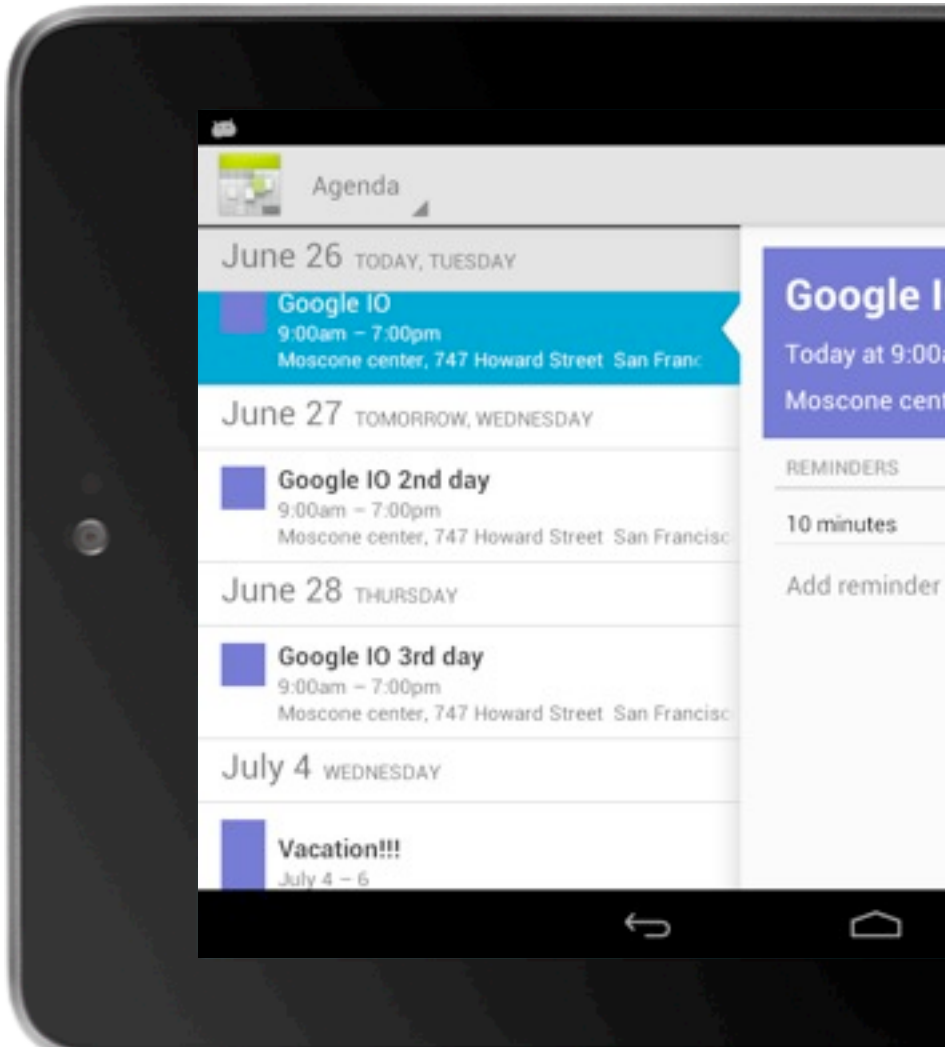

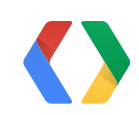

|                                              | [                      | TODAY             | ♥ <b>1</b> 1<br>'⊐_+           | 1:00 |  |
|----------------------------------------------|------------------------|-------------------|--------------------------------|------|--|
| <b>0</b><br> am – 7:00<br> ter, <u>747 H</u> | pm<br>oward Street San | 🔎<br>Francisco, C | ° <b>≜</b><br>: <u>A 94103</u> |      |  |
|                                              | Notification           | 1                 |                                | <    |  |
|                                              |                        |                   |                                |      |  |
|                                              |                        |                   |                                |      |  |

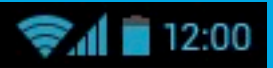

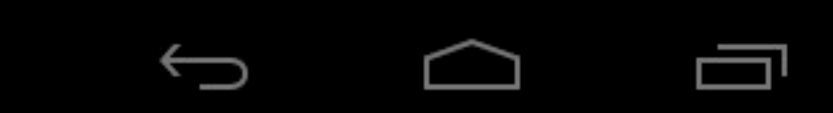

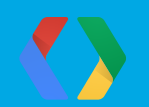

### But how do a look at my mockups on my device?

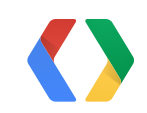

| and an of the later of       |              | image Size         |       |
|------------------------------|--------------|--------------------|-------|
| Pixel Dime                   | ensions: 10  | 6.2M (was 26.6M)   | ОК    |
| Width:                       | 200          | percent 🛊 🔒        | Cance |
| Height:                      | 200          | percent 🛊 🚽 🖉      | cunce |
|                              |              |                    | Auto  |
| <ul> <li>Documen</li> </ul>  | t Size: ——   |                    |       |
| Width:                       | 80.556       | inches 🗘 🔒         |       |
| Height:                      | 88.889       | inches 🛊 🚽 🖉       |       |
| Resolution:                  | 72           | pixels/inch ‡      |       |
| Scale Style                  | c .          |                    |       |
|                              | Proportions  |                    |       |
| Decomple                     | Image:       |                    |       |
| <ul> <li>Resample</li> </ul> | image:       |                    |       |
| Bicubic                      | (best for sr | nooth gradients) 🕴 |       |

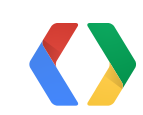

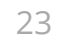

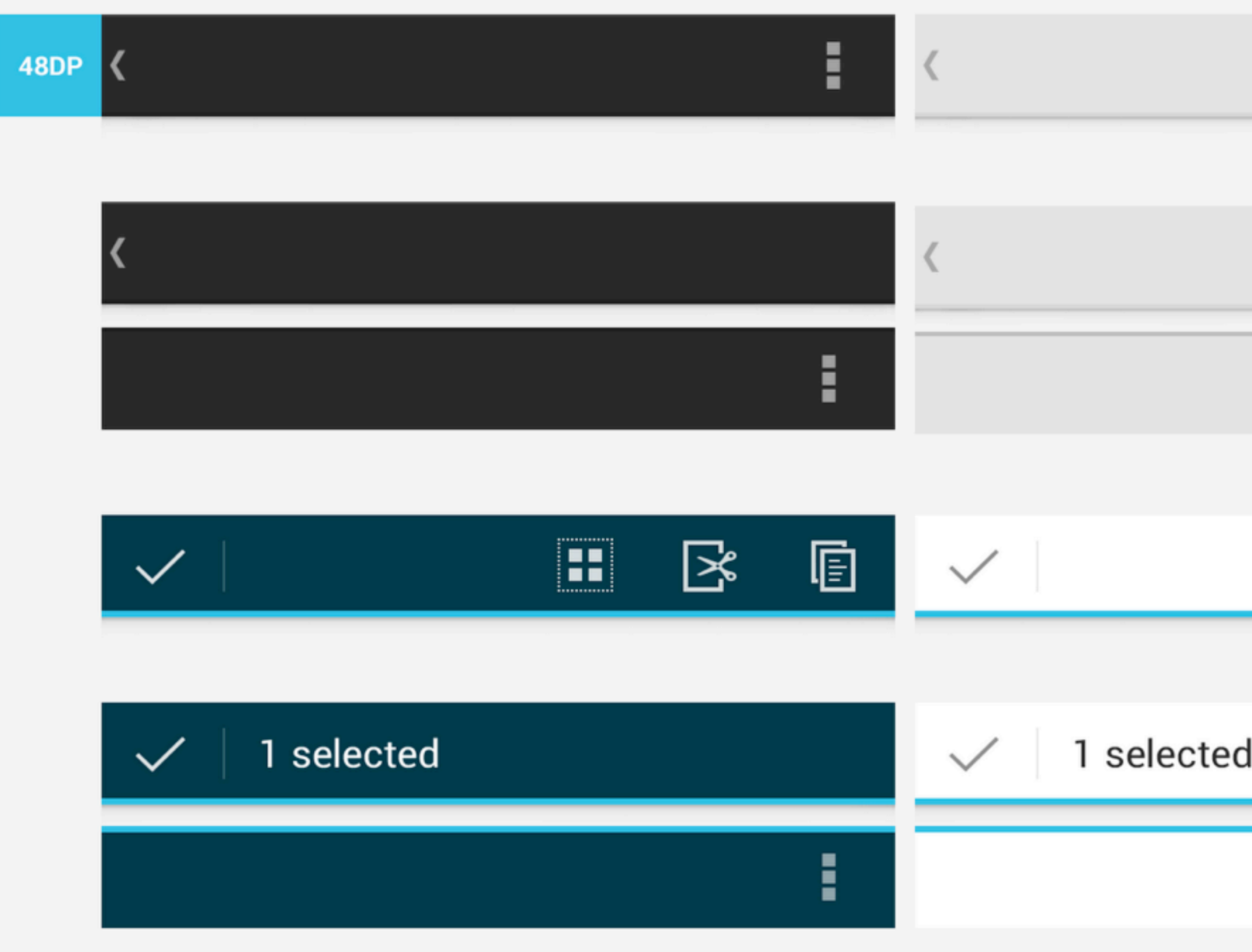

|   | K | Ē |
|---|---|---|
|   |   |   |
| ł |   |   |
|   |   |   |
|   |   |   |

## **Android Design Preview**

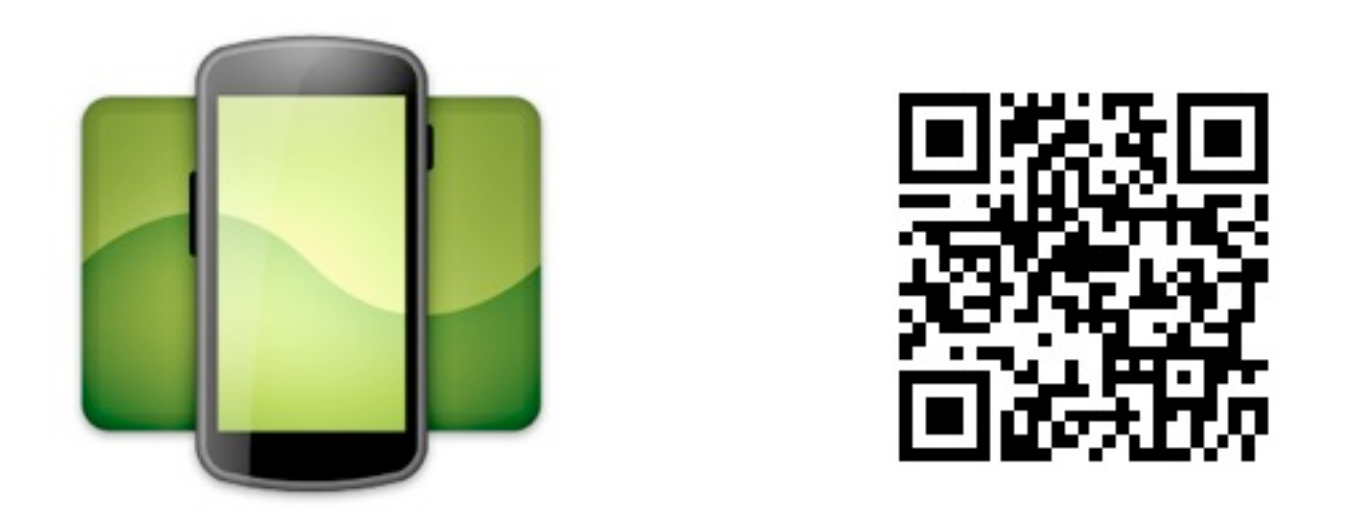

#### http://code.google.com/p/android-ui-utils/

Thanks Amith and Roman

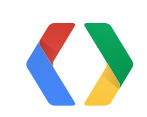

#### 480 x 800 (Double-click or ESC to hide)

| 0 | 0 | 0   | An   | dr |
|---|---|-----|------|----|
|   | S | tat | us:  | С  |
| C |   | 9   | sele | ct |
|   |   |     | R    | e- |

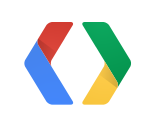

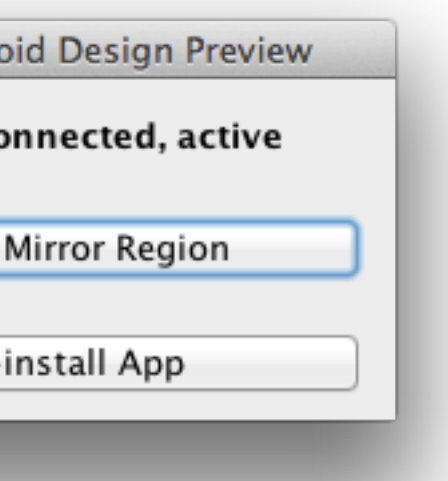

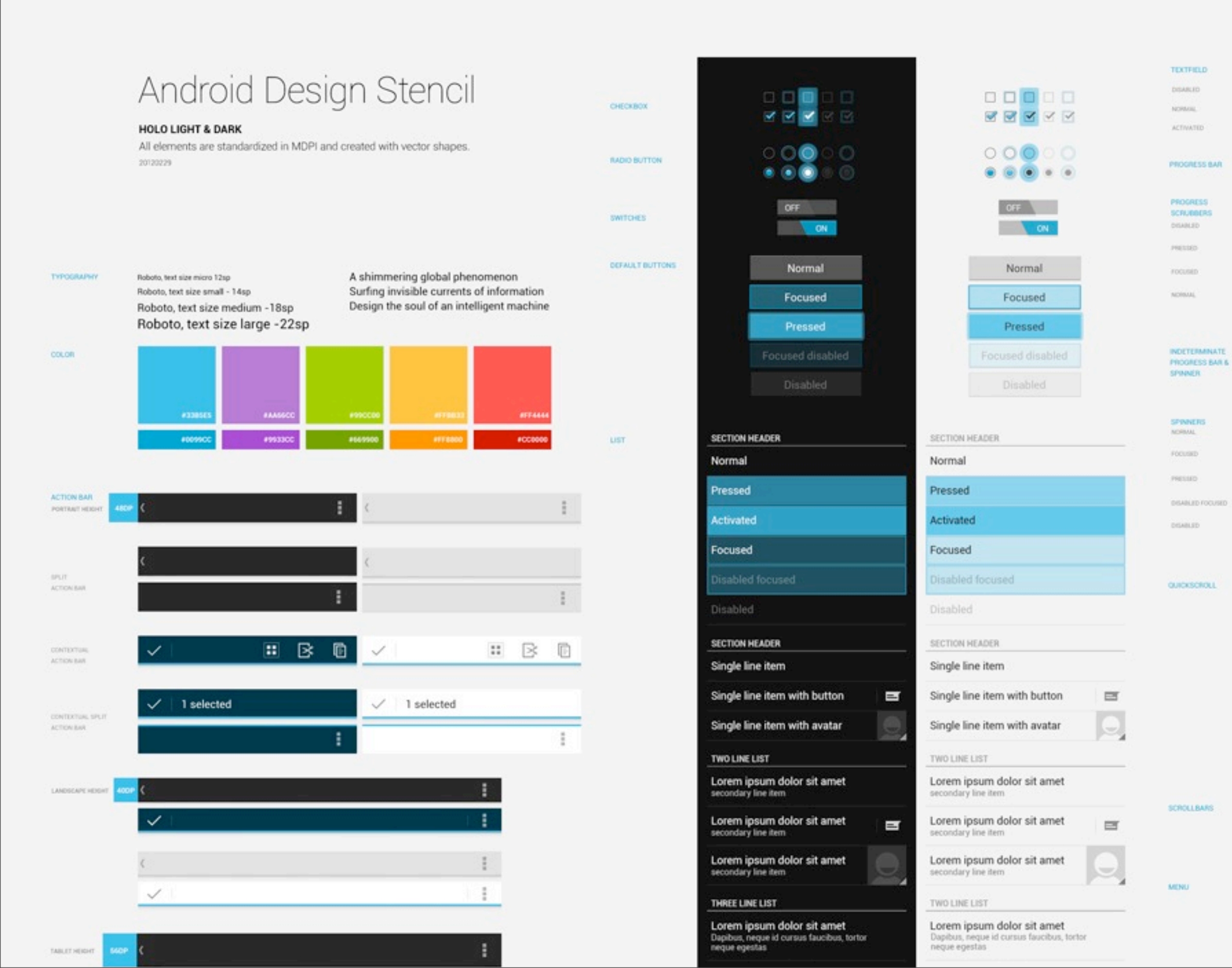

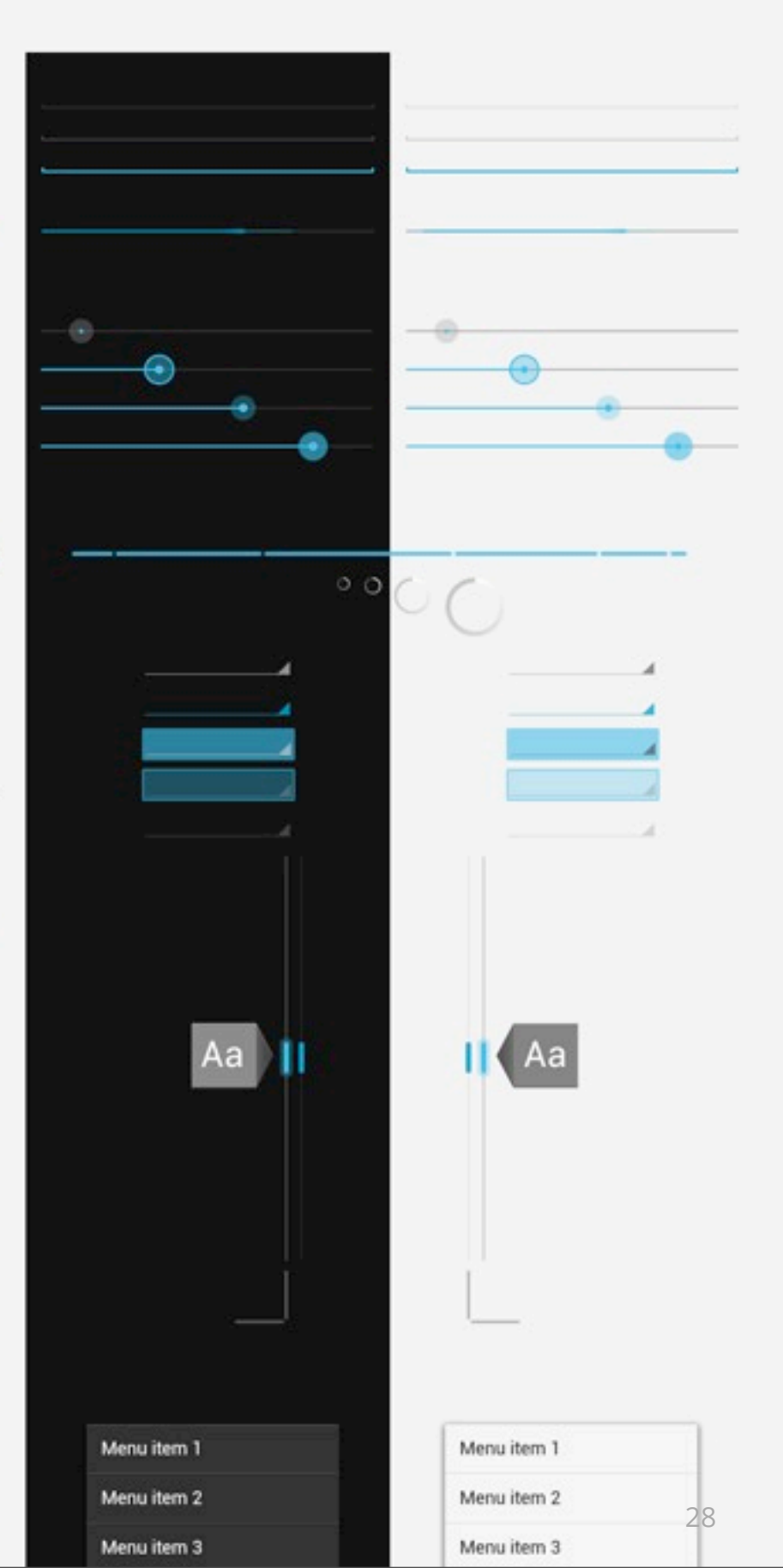

## Pick a theme

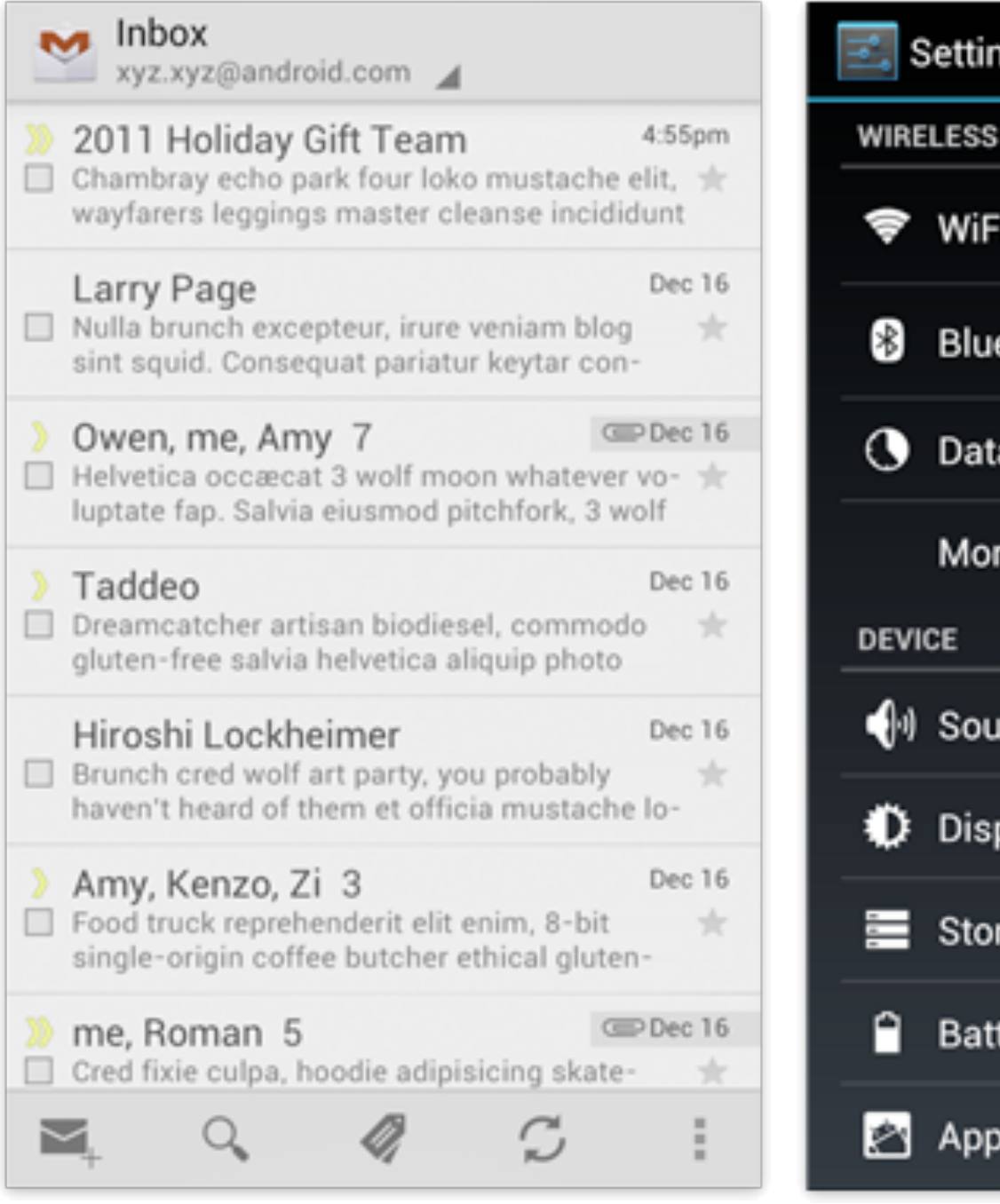

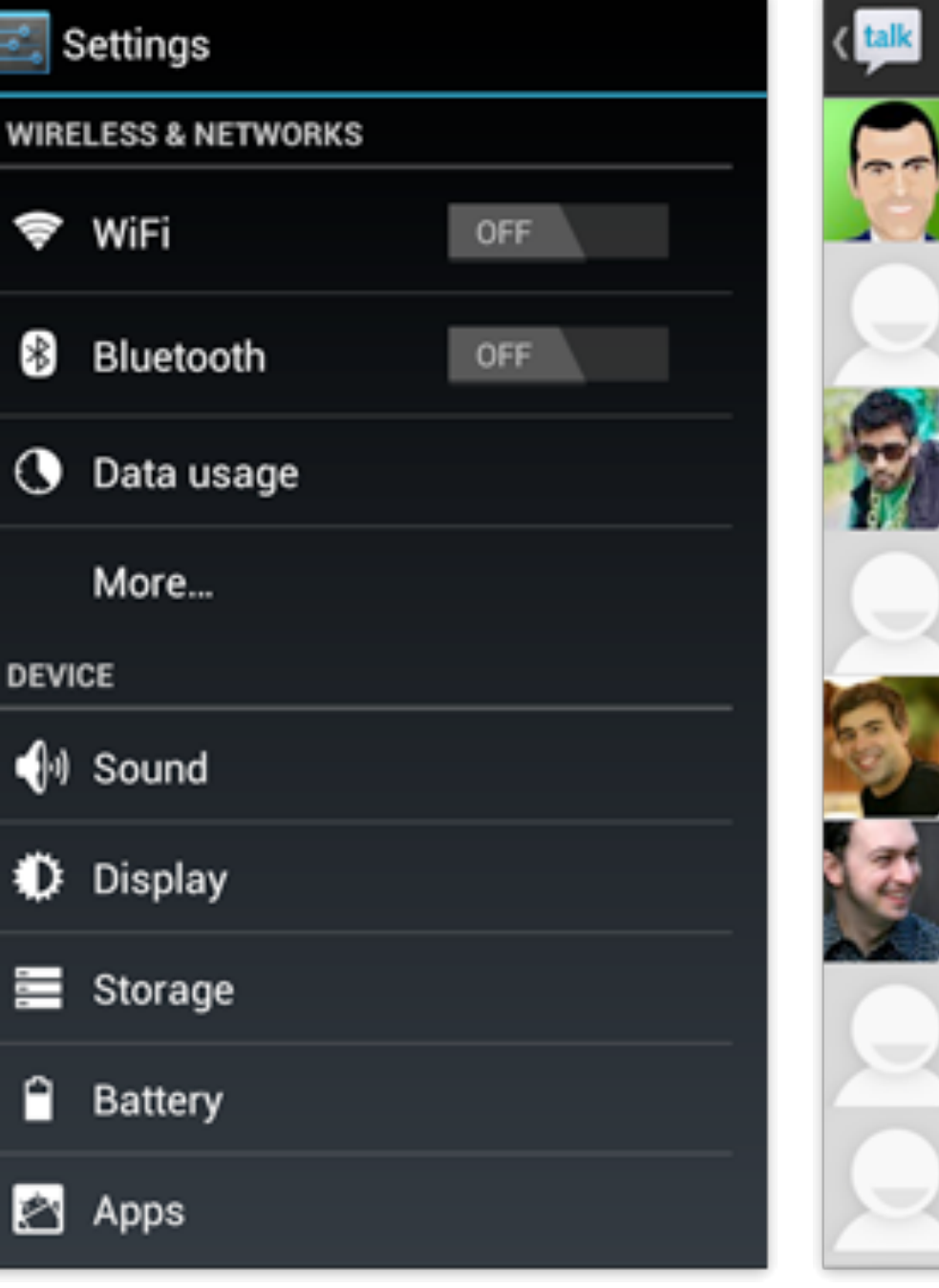

Light

Dark

Light with dark actionbar

| yz.xyz@a 🖌 🔍 🖻                          | <b>2</b> + | : |
|-----------------------------------------|------------|---|
| Hugo B.<br>O xyz.xyz@android.com        |            |   |
| James Friendship<br>abc.abc@android.com |            |   |
| Anand A.<br>O def.def@android.com       |            | = |
| John Smith<br>9 ghi.ghi@android.com     |            |   |
| Larry Page<br>© jkl.jkl@android.com     |            |   |
| Matias Duarte<br>© mno.mno@android.com  |            |   |
| Jane Smith<br>© pqr.pqr@android.com     |            |   |
| Android User<br>© stu.stu@android.com   |            |   |

# DARK

# LIGHT

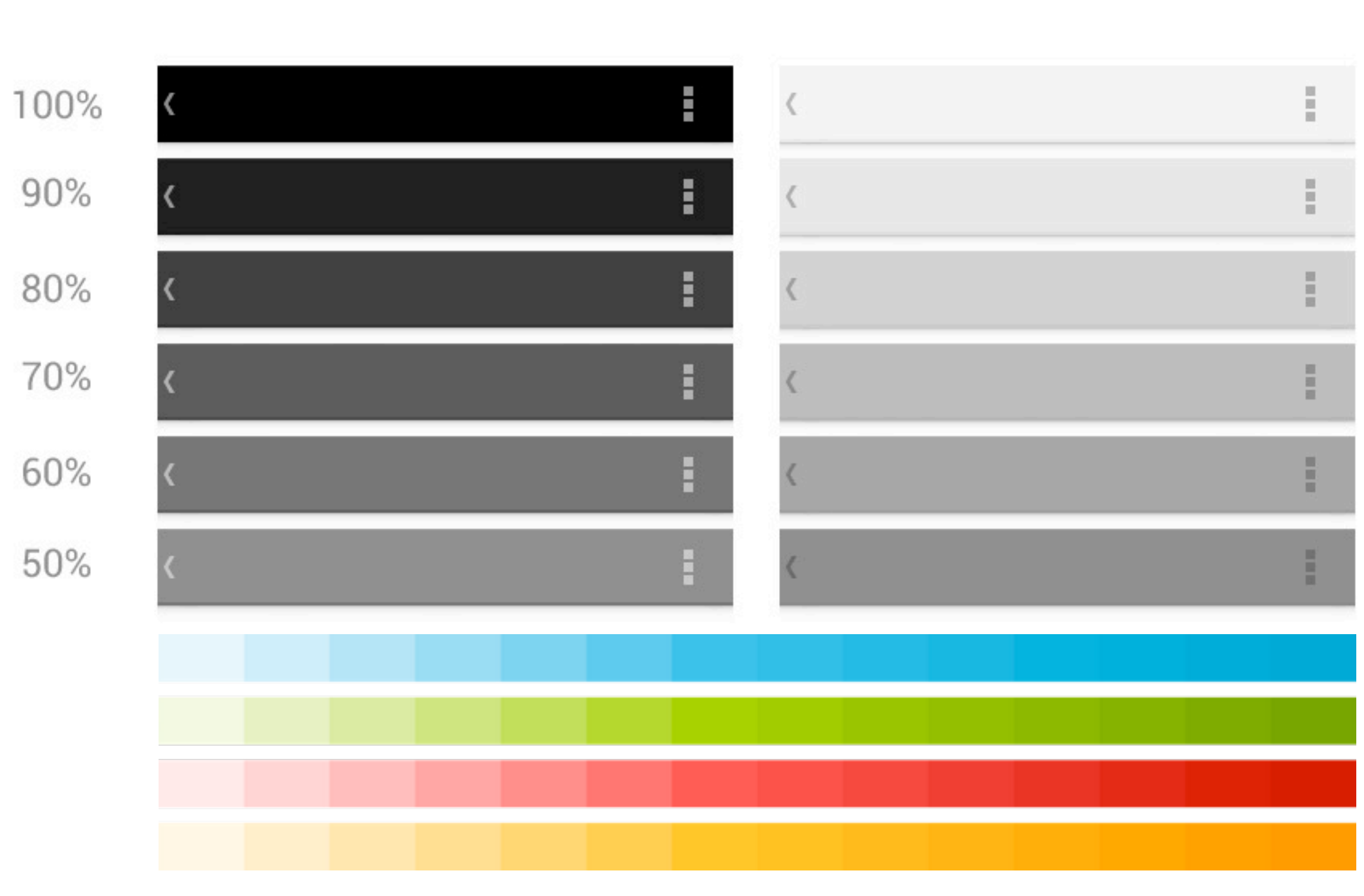

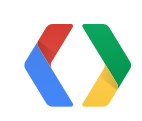

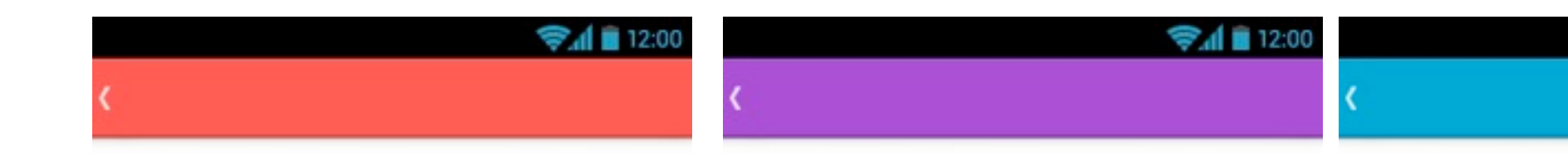

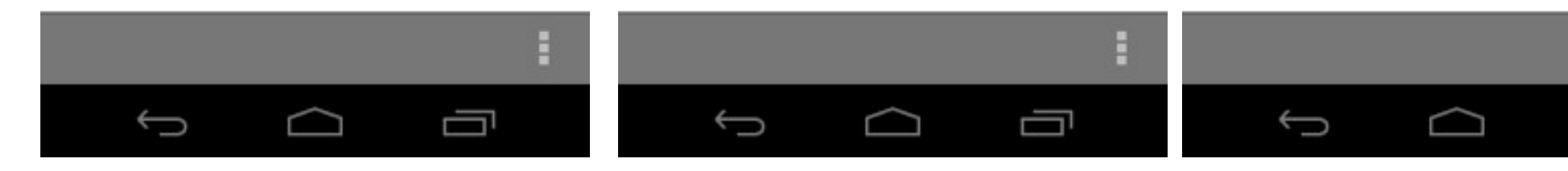

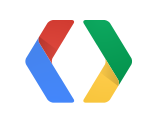

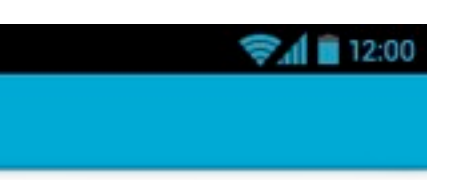

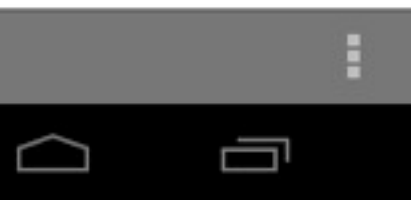

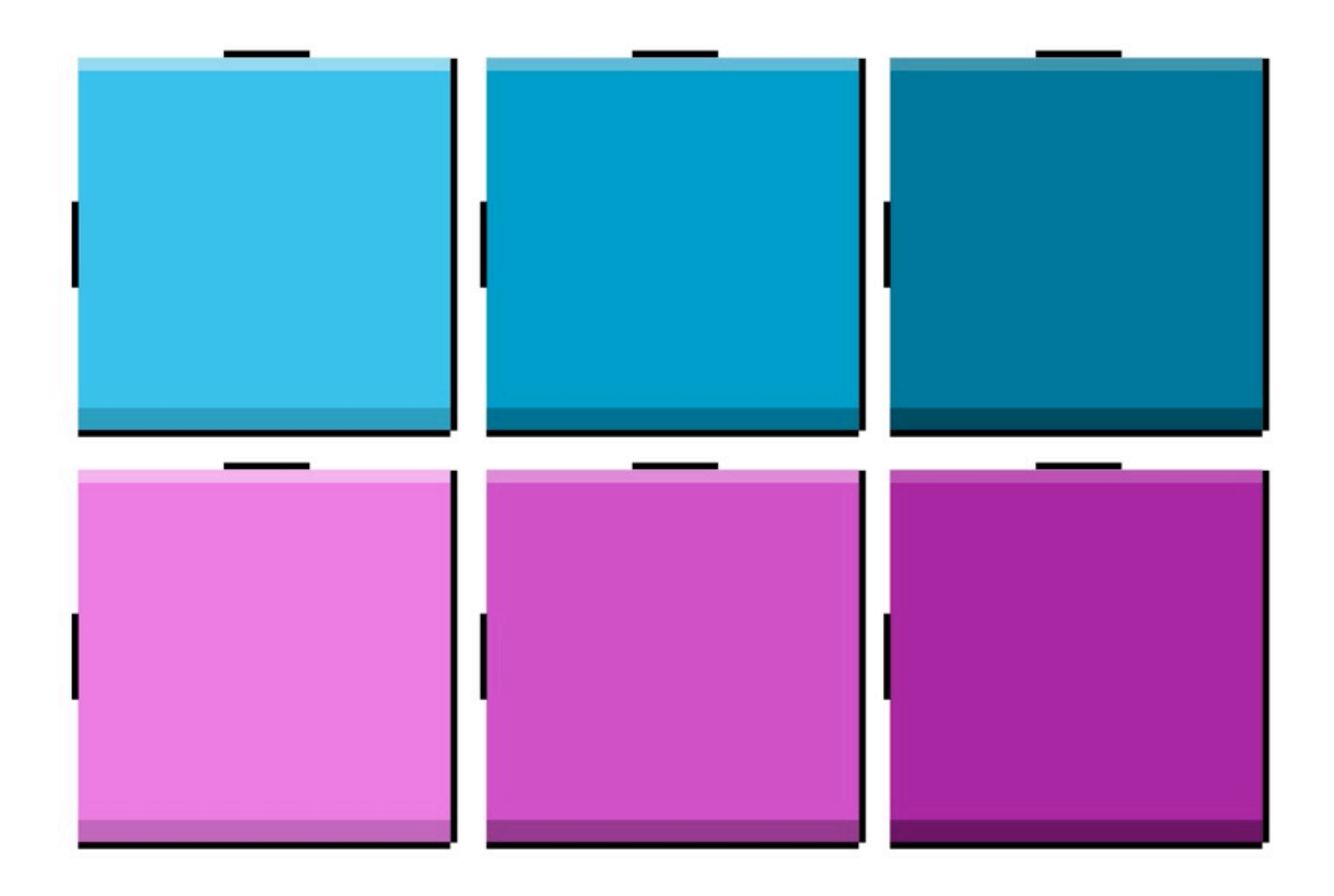

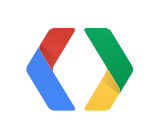

| : |
|---|
| 1 |
| : |
| ł |

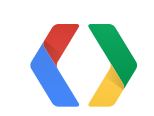

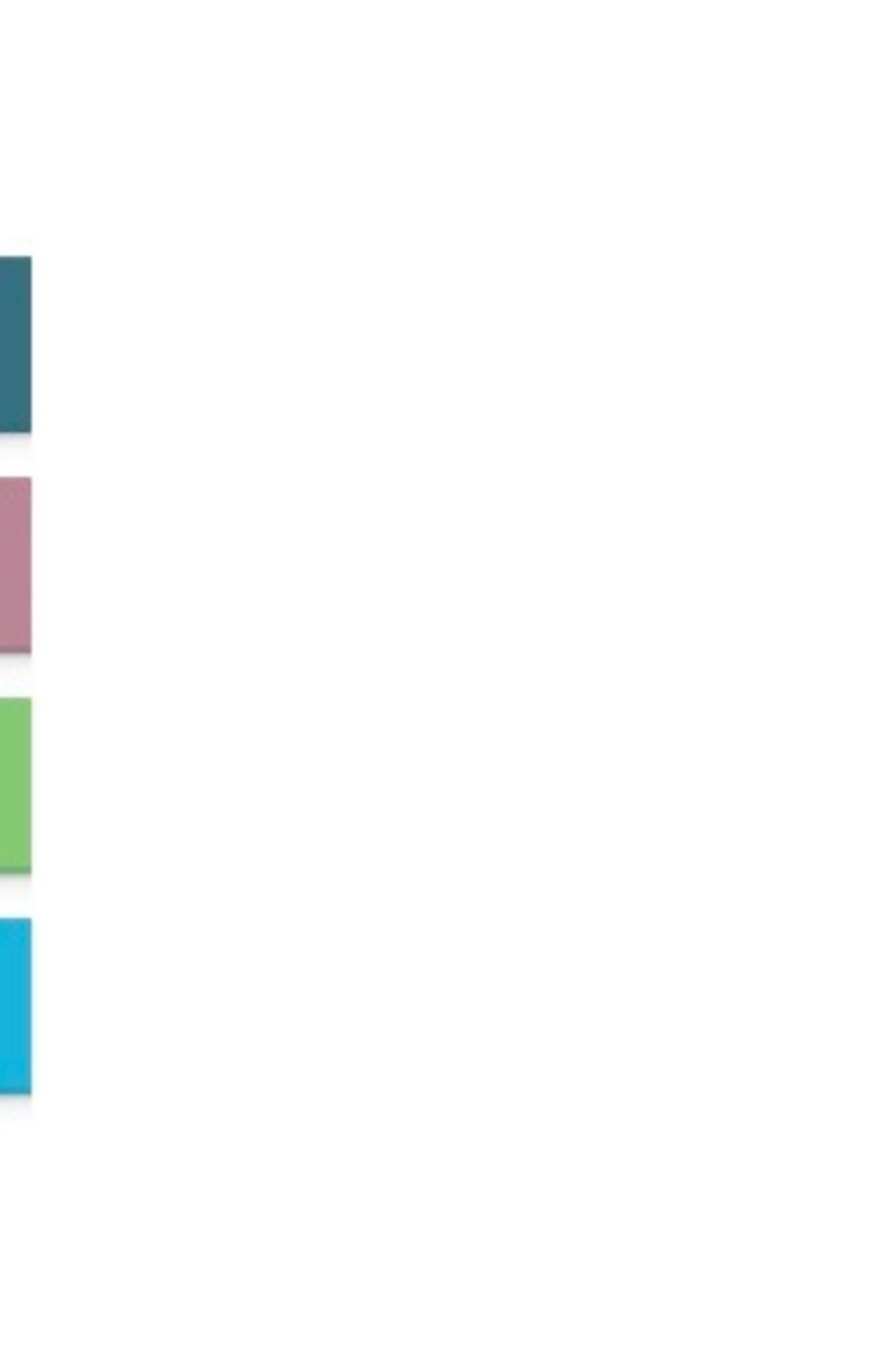

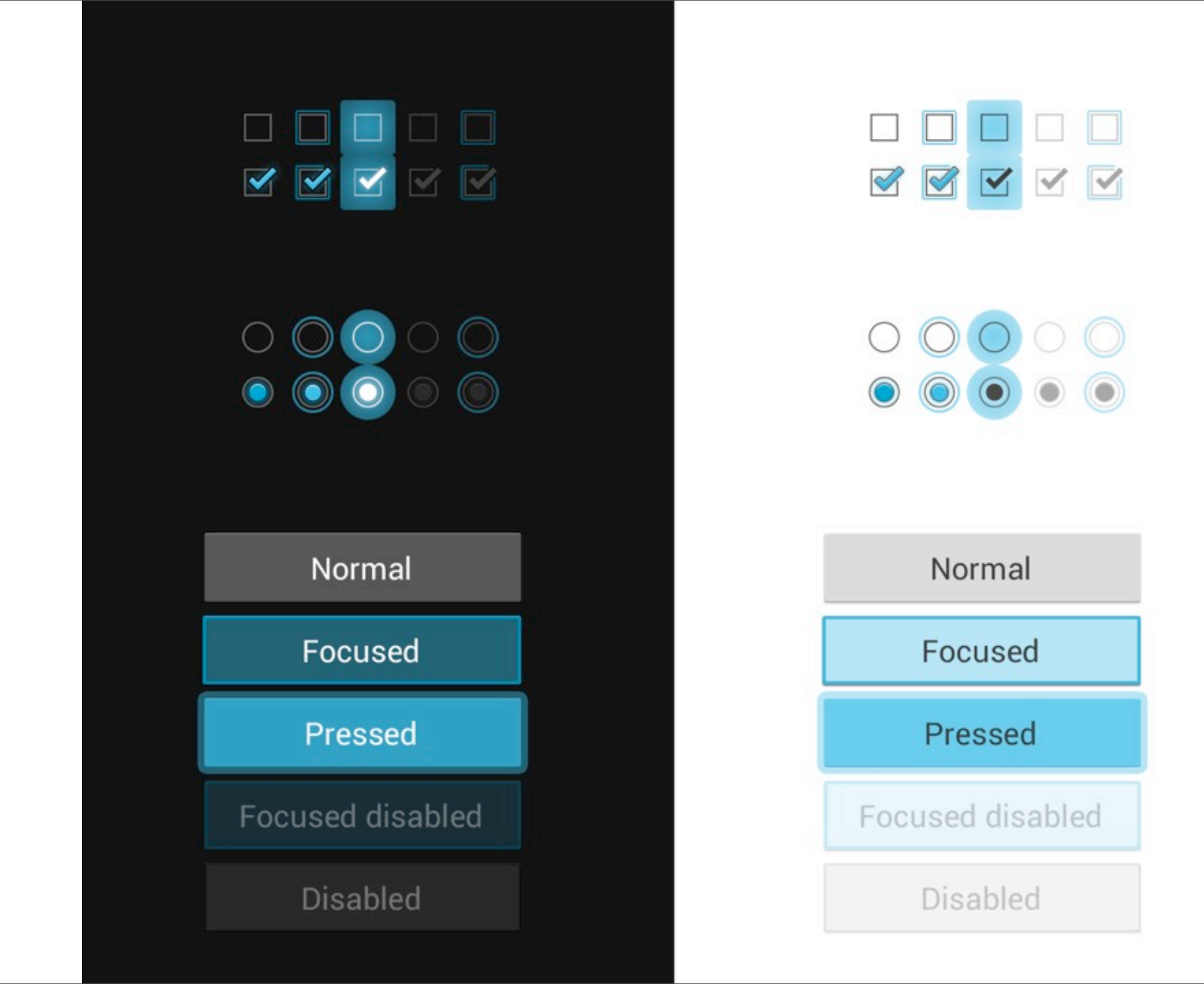

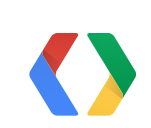

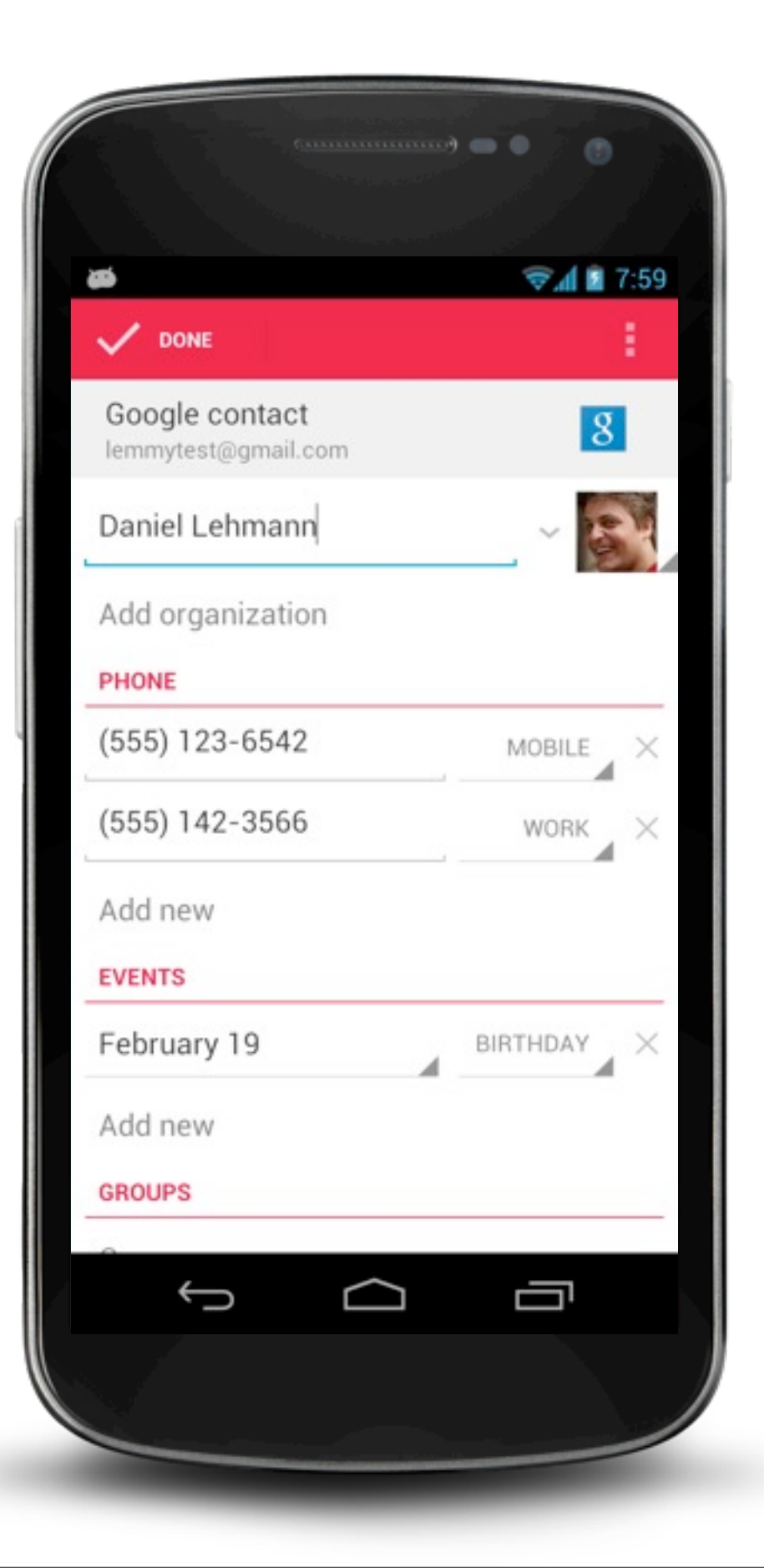

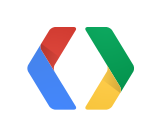

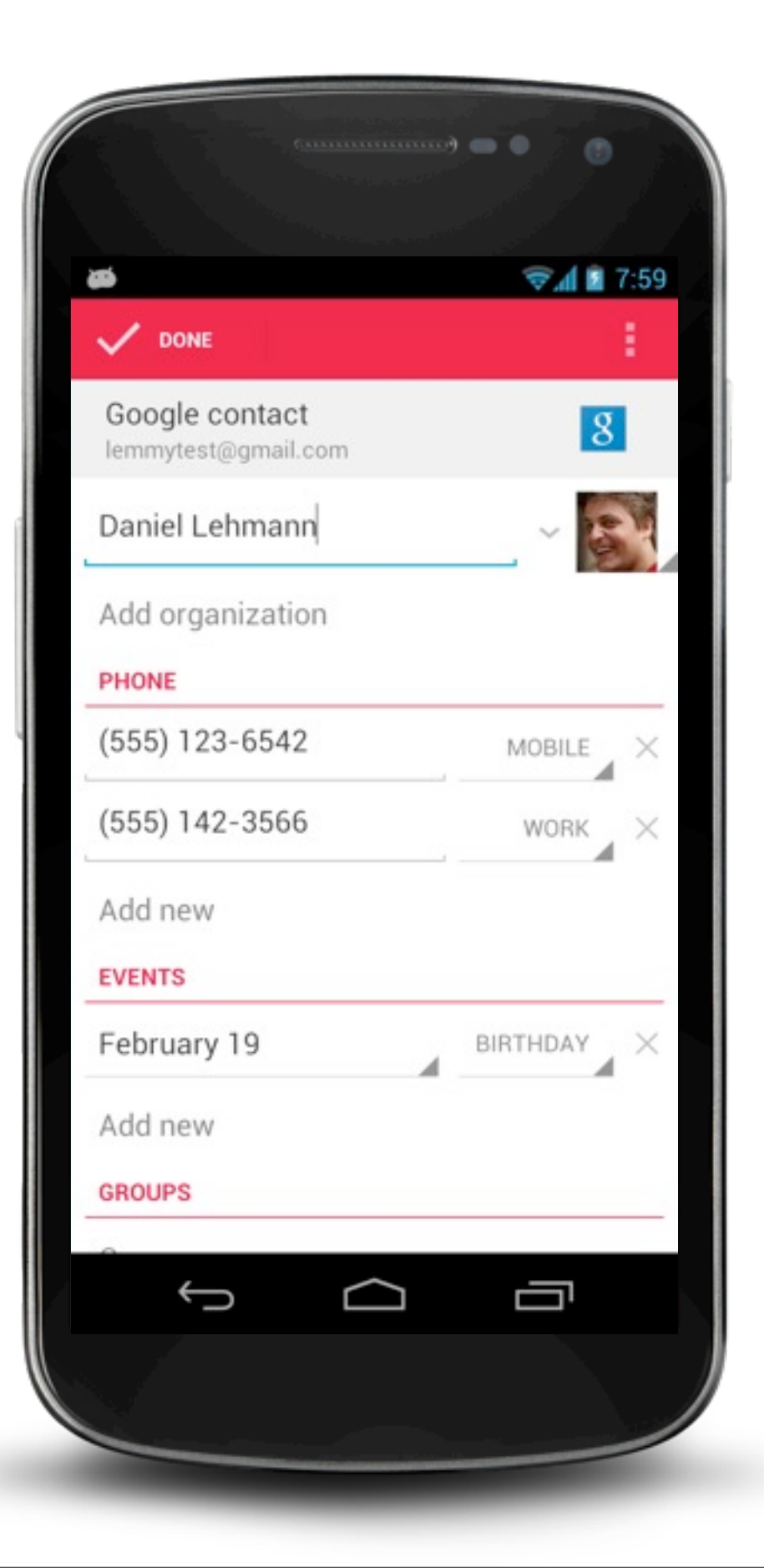

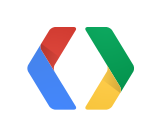
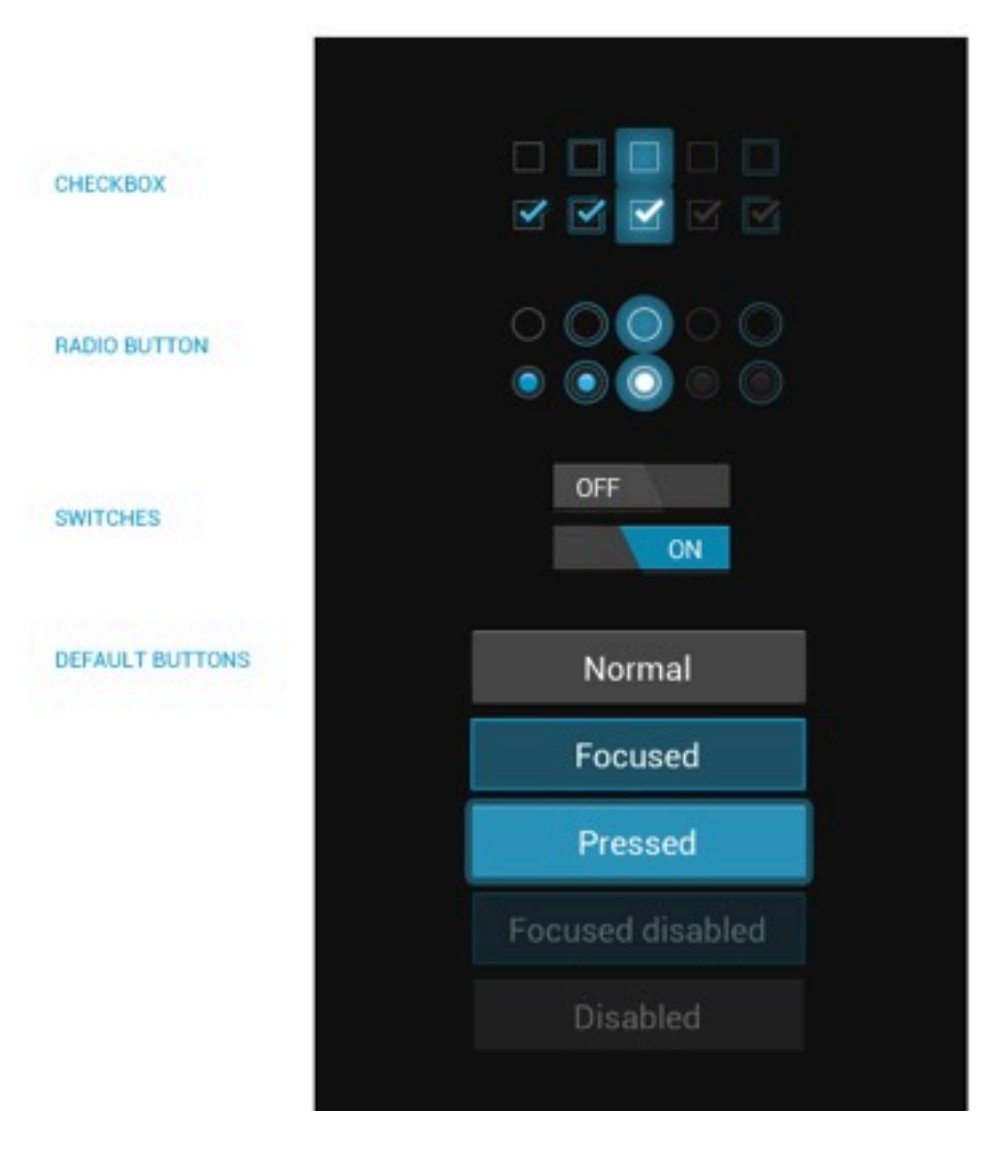

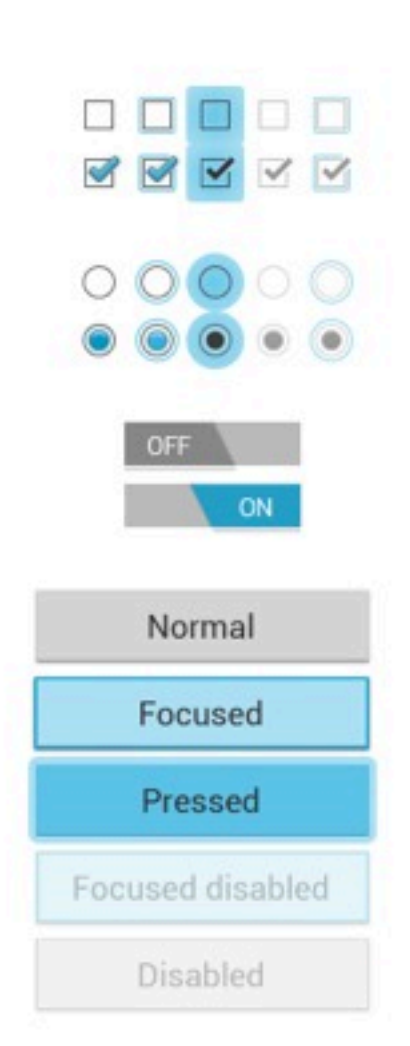

DISABLED

NORMAL

ACTIVATED

PROGRESS BAR

PROGRESS SCRUBBERS DISABLED

PRESSED

NORMAL

INDETERMINATE PROGRESS BAR & SPINNER

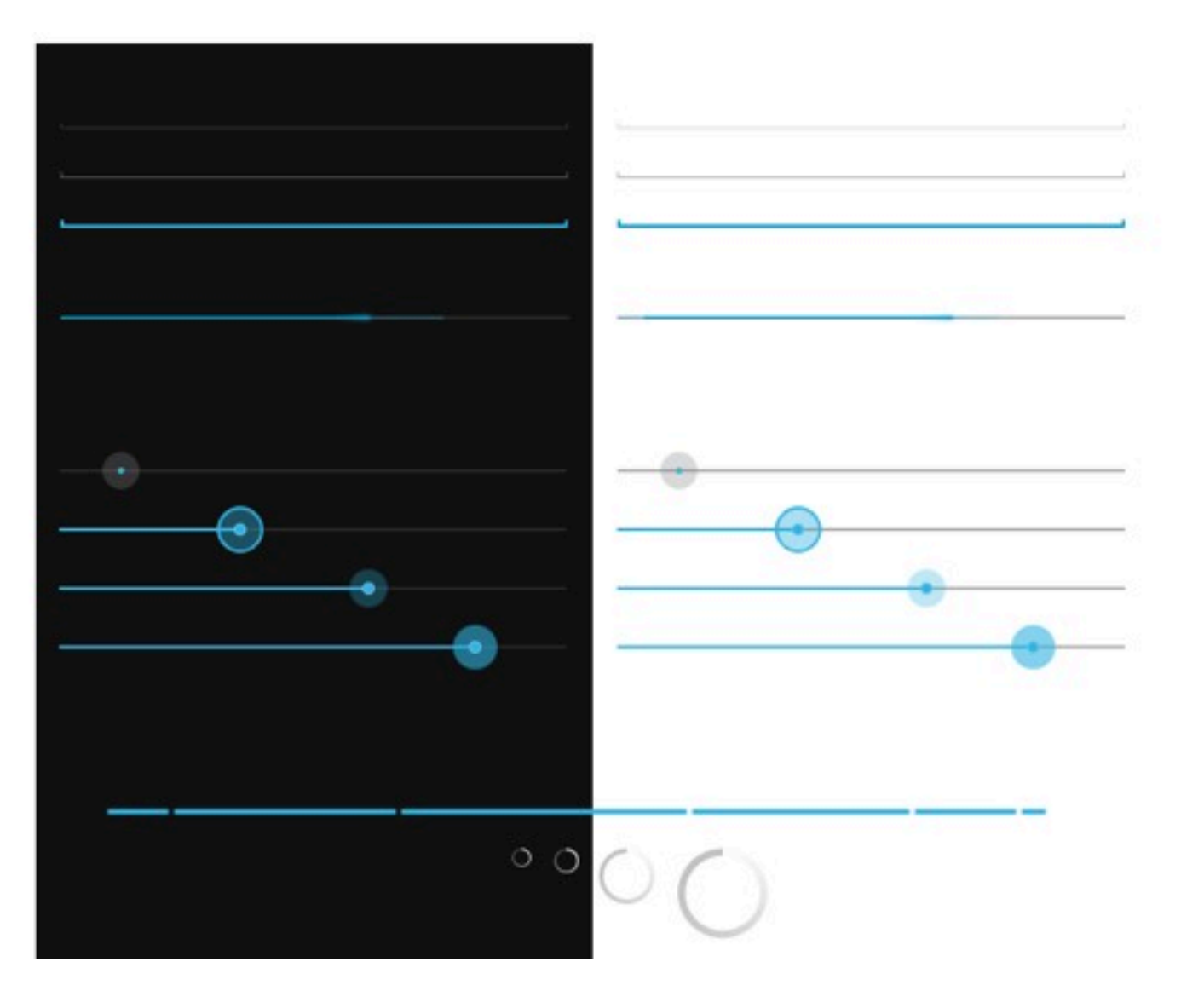

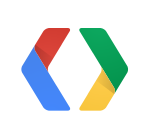

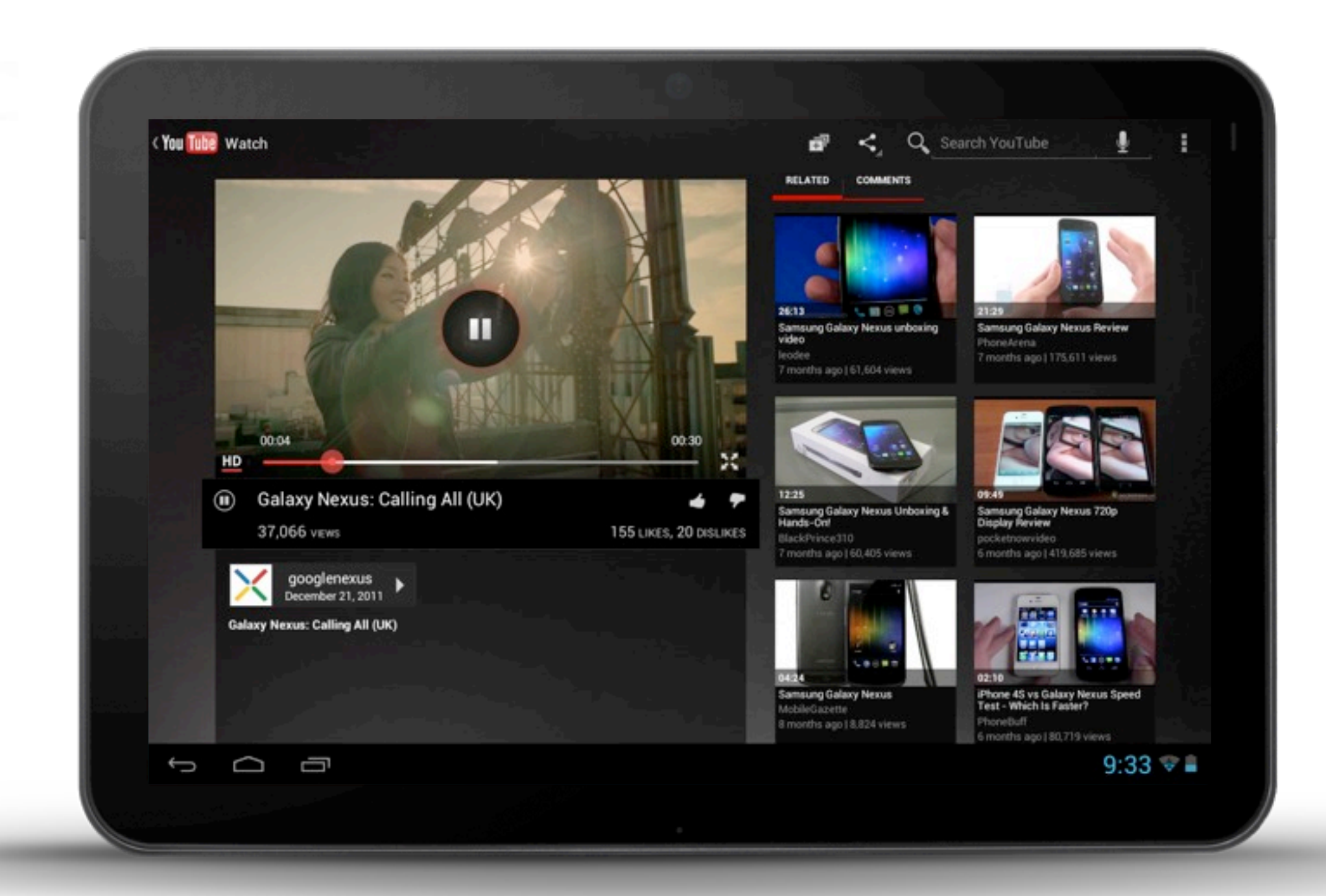

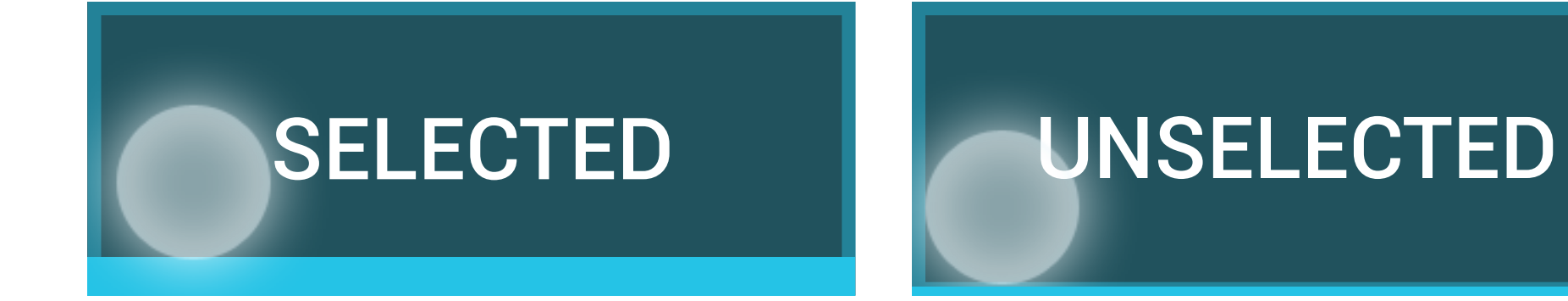

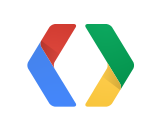

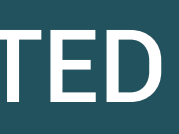

android:state\_pressed="true" android:state selected="true"

android:state pressed="true"

android.state\_focused\_fileCTED UNSELECTED :sta

android:state focused="true"

Pressed android:state selected="true"

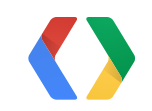

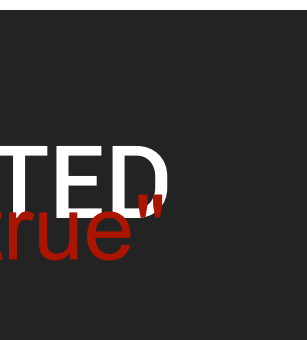

<selector xmlns:android="http://schemas.android.com/apk/res/android">

<item android:state pressed="true" android:state selected pressed "true" android:drawable="@drawable/my" item selected pressed /> <item

android:dsawable="@drawable(my\_item\_unselected\_pressed"/> <item

android:drawable="@drawable/my\_item\_selected\_focused"/> \_android:state\_focused="true" android:state\_selected="true" <item

android:drawable="@drawable/my item unselected focused"/> <irendroid:state focused="true"

android:drawable="@drawable/my\_item\_selected"/>

<itafidroid:state selected="true" android:drawable="@drawable/my item unselected"/>

</selector>

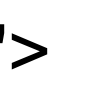

# 2:53pm

Wednesday, June 20

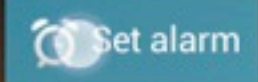

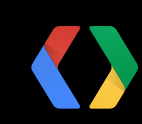

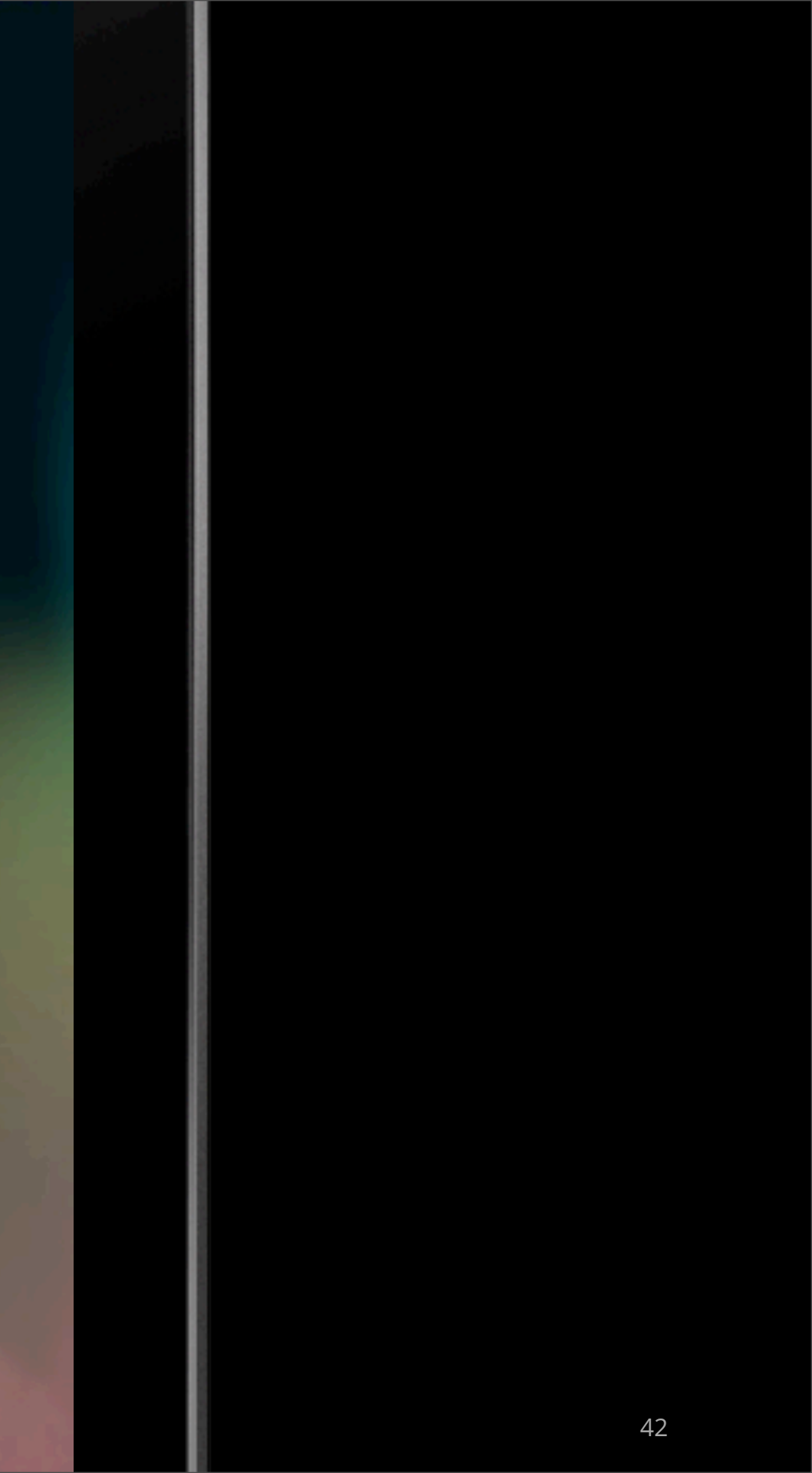

## **Standard Selector**

android:background="?android:attr/selectableItemBackground"

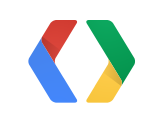

## How to test?

• Touch and hold

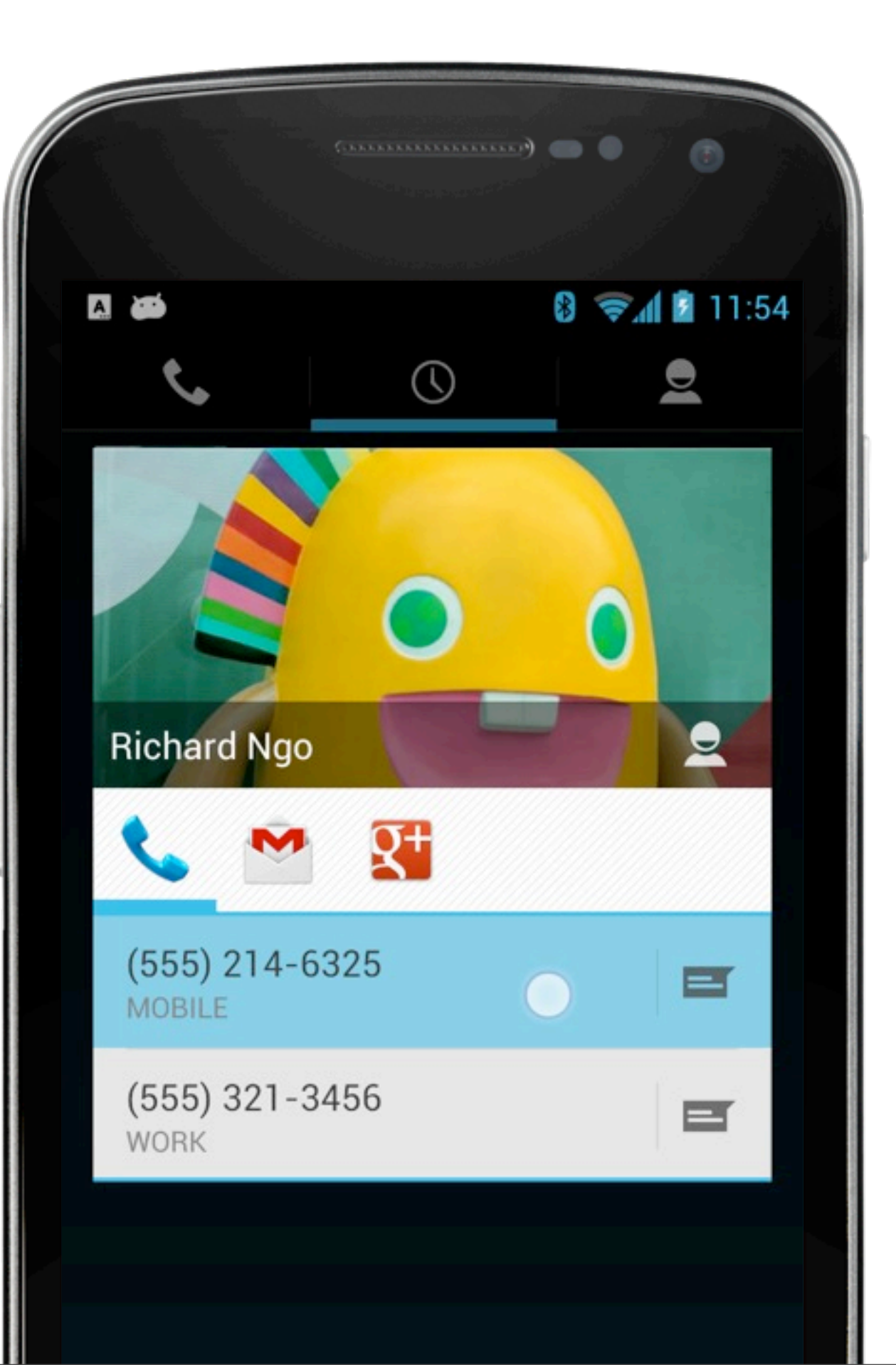

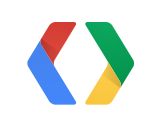

## How to test?

- Device with hardware keyboard
- Bluetooth keyboard

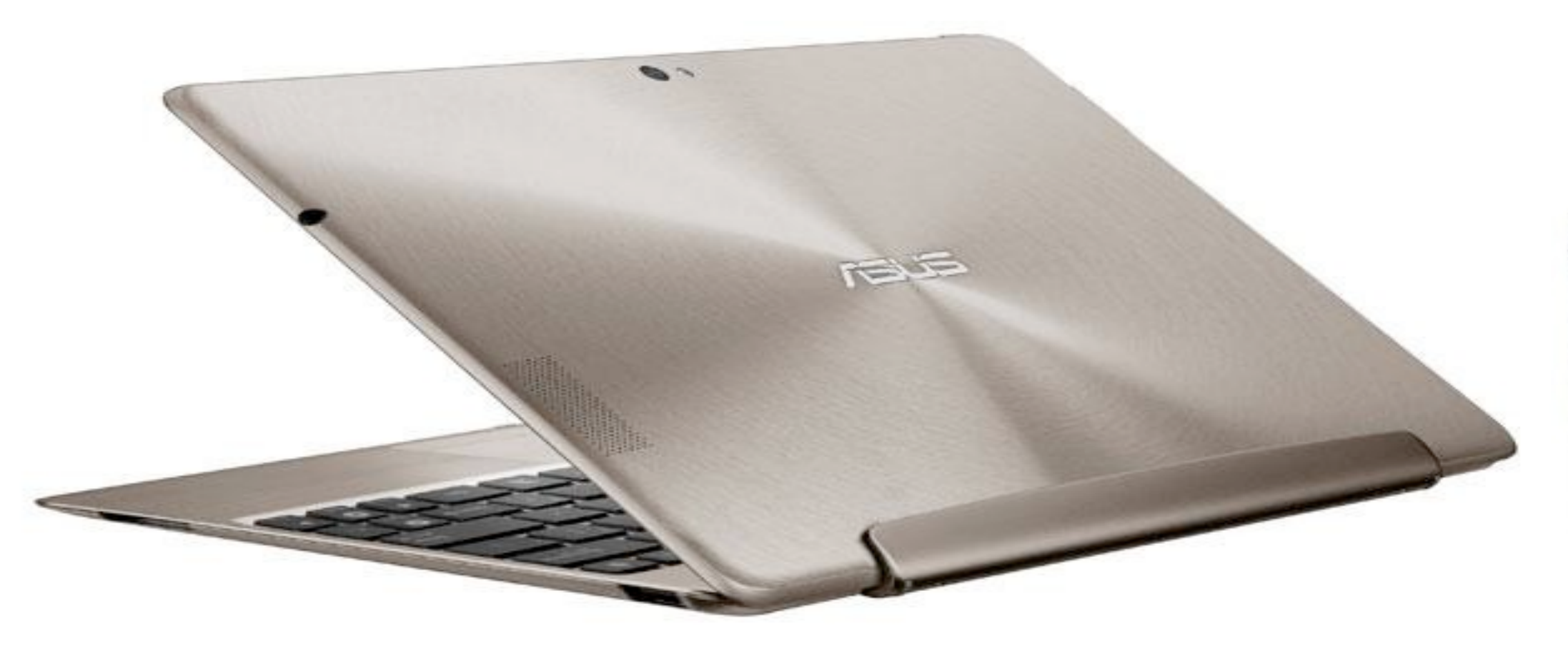

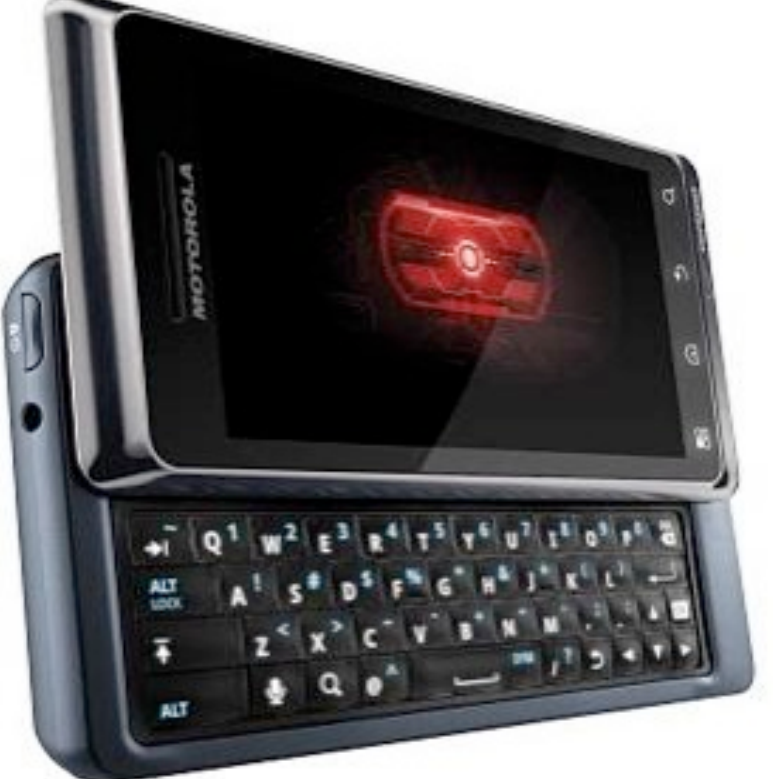

## Iconography

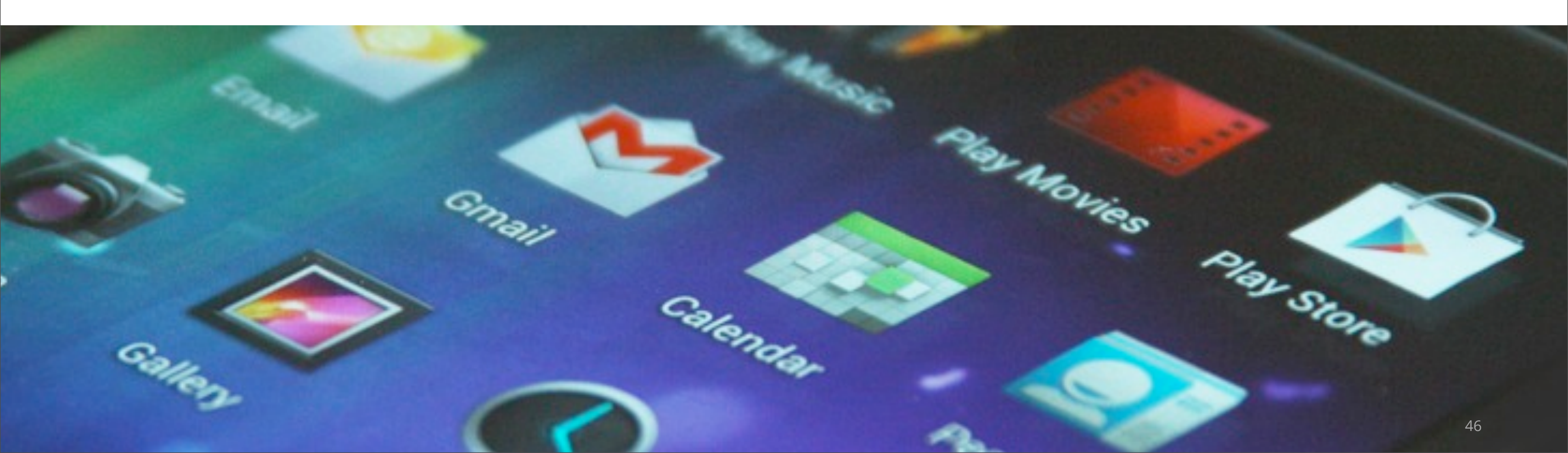

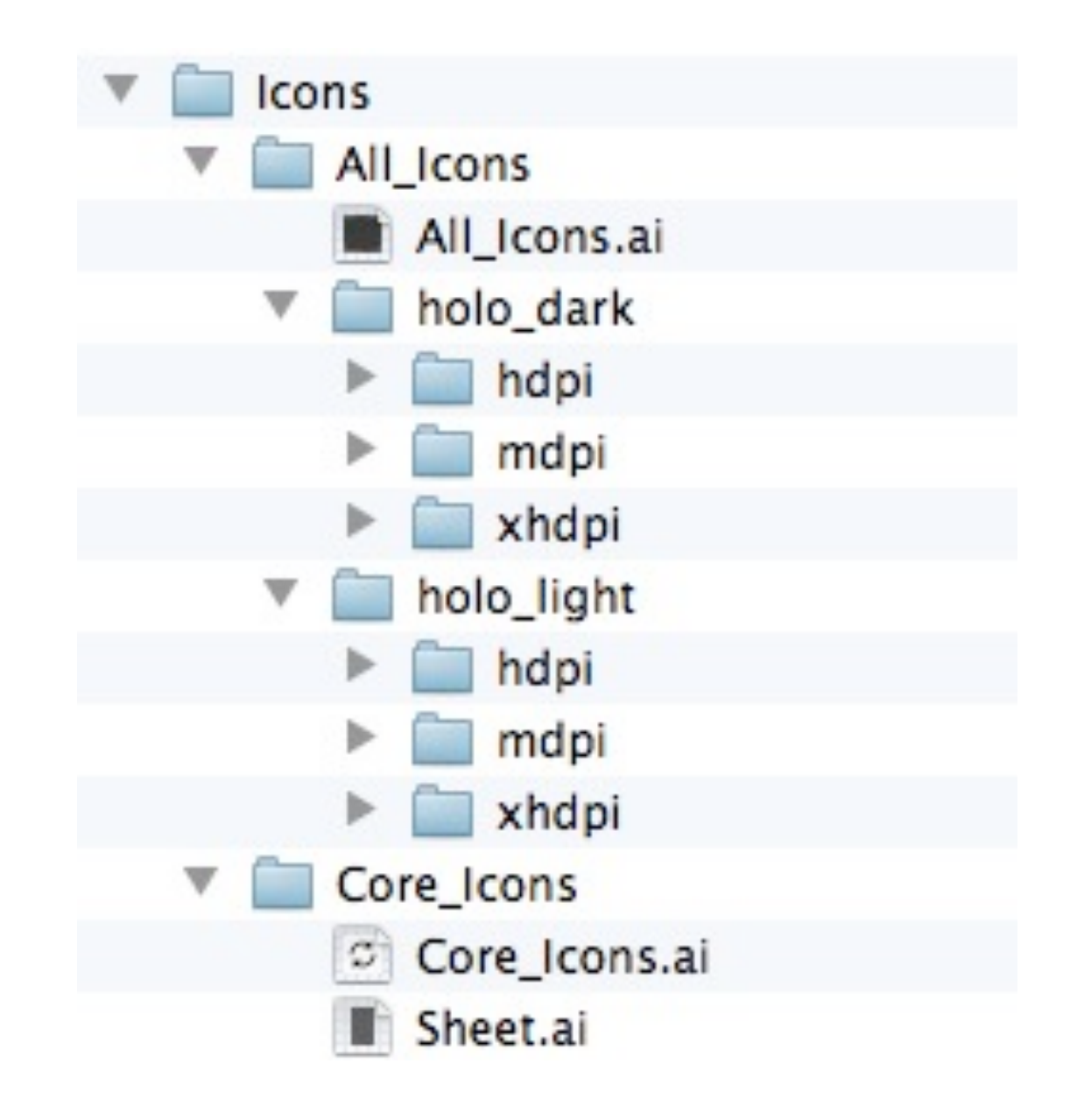

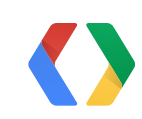

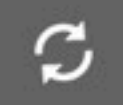

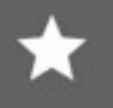

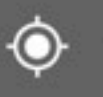

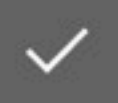

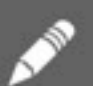

along the age is may fire the along the same is many fire the

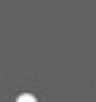

Many for car's part over

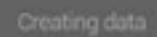

## **Be aware of** system icons

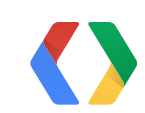

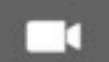

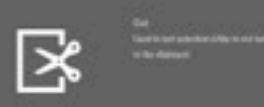

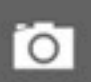

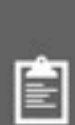

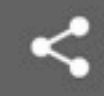

Party of the Specify and the second second second second second and the second second

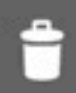

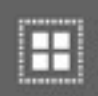

Ē

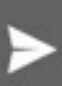

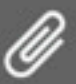

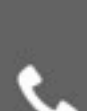

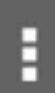

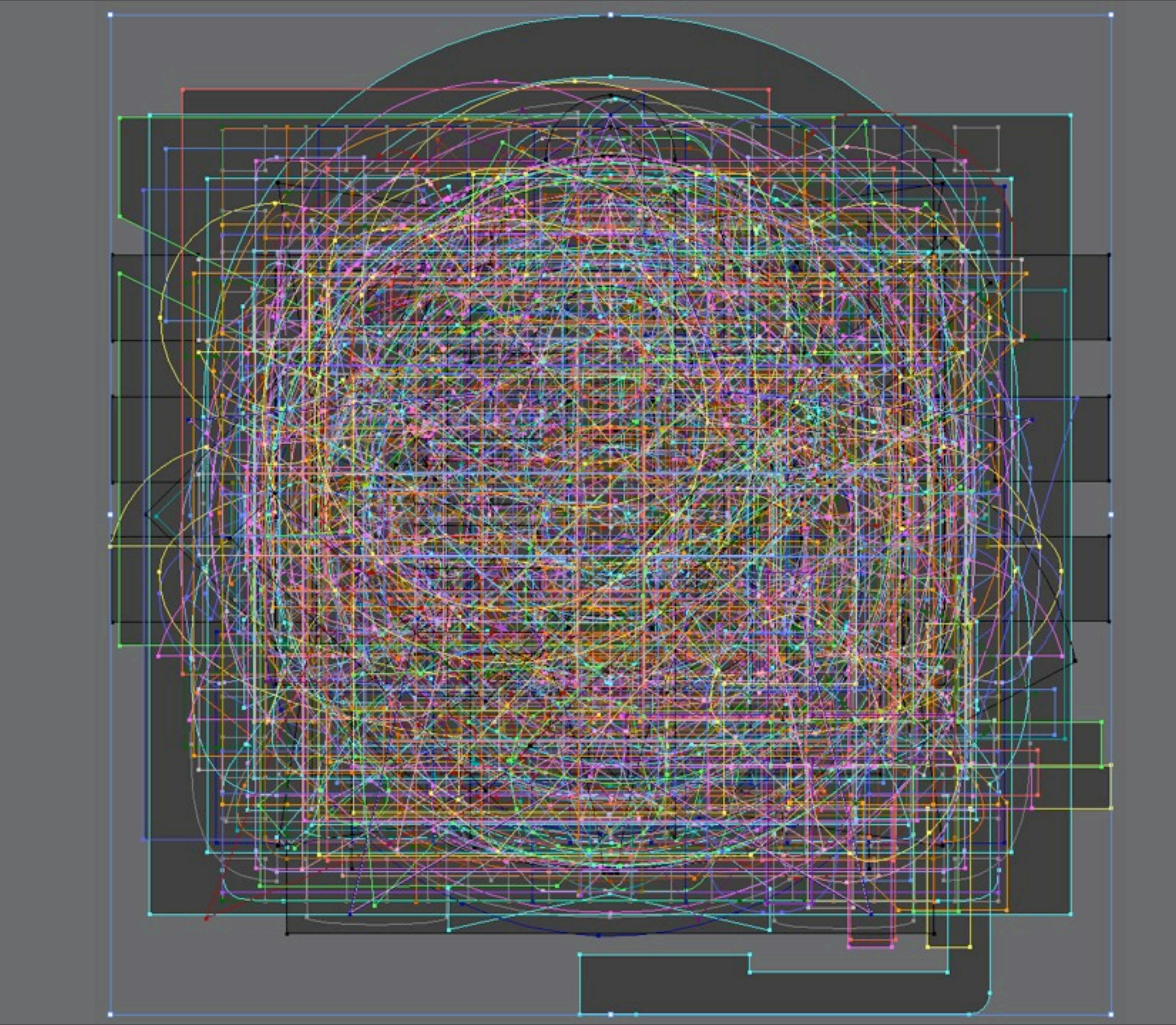

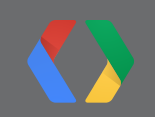

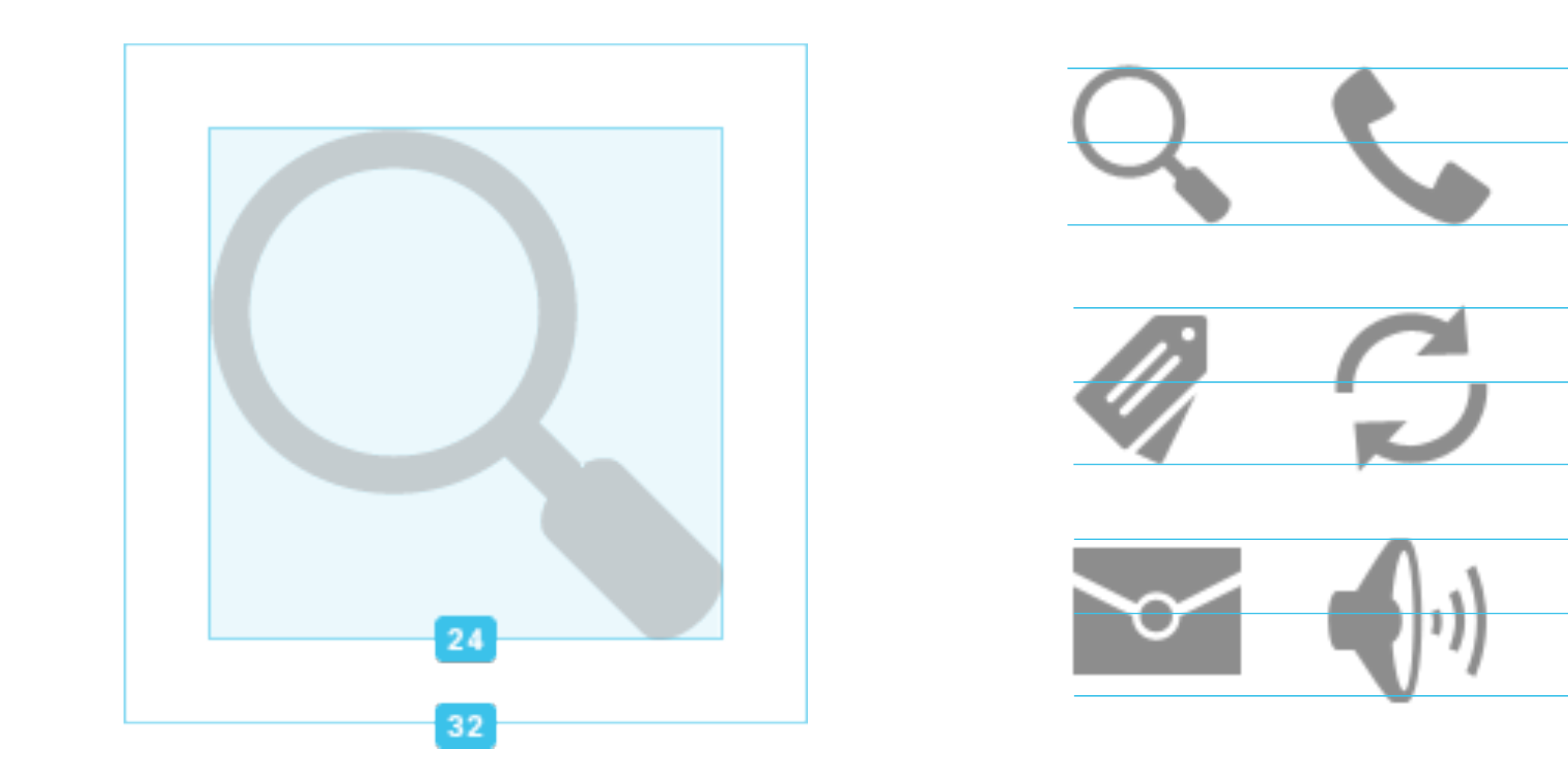

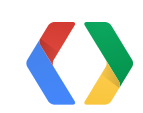

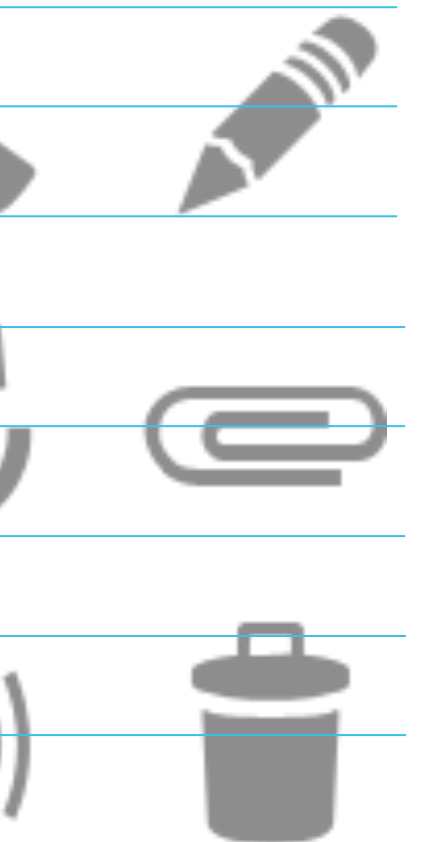

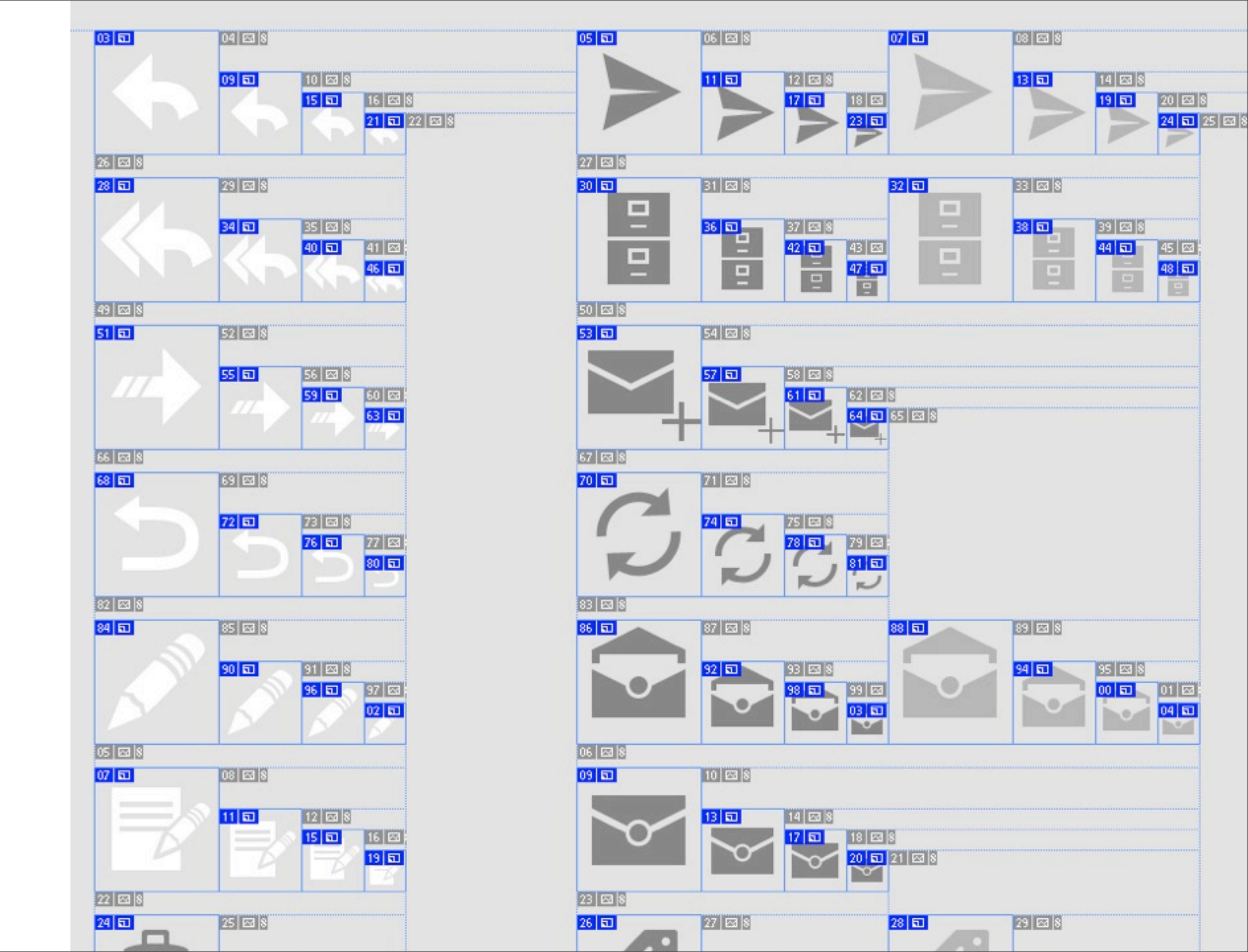

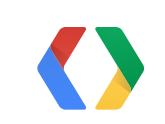

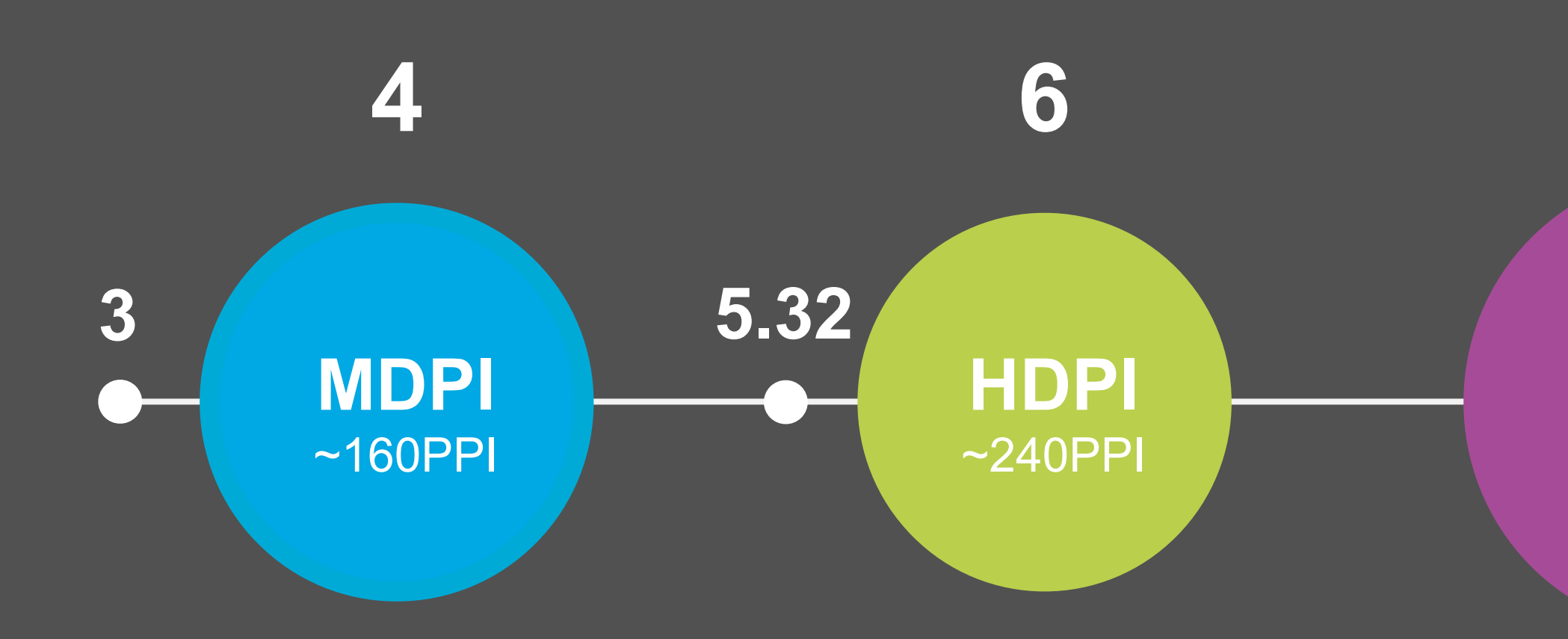

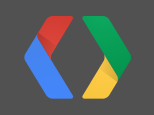

### **XHDPI** ~320PPI

## Fragments

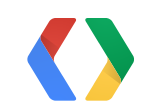

## Motivation

Why use Fragments instead of container views?

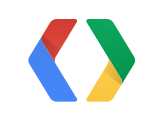

| All contacts                                      | 9 4 /                                                                                                    |
|---------------------------------------------------|----------------------------------------------------------------------------------------------------|
| CONTACTS IN DANLEHMANNDEMOGIGMAE. CO              |                                                                                                    |
|                                                   |                                                                                                    |
| Idam Powell                                       |                                                                                                    |
| Anand Agarawala                                   |                                                                                                    |
| undy Rubin                                        | About                                                                                                    |
| Attila Bodis                                      | 🚺 Marco Paglia 👘                                                                                                    |
|                                                   | PHONE                                                                                                    |
| Daniel Lehmann<br>working from the awesome Androi | (555) 342-1569<br>MOBILE                                                                                                    |
|                                                   | (222) 416 3122                                                                                                    |
| Sabe Cohen                                        | (555) 416-3155<br>WORK                                                                                                    |
|                                                   | CONNECTIONS                                                                                                    |
| lugo Barra                                        | Google+                                                                                                    |
|                                                   | Start conversation                                                                                                    |
| Catherine Kuan                                    | Start hangout                                                                                                    |
| ·                                                 | Add to circle                                                                                                    |
| Aakoto ONUKI                                      | View Conclet profile                                                                                                    |
| darrea Dantia                                     | secures                                                                                                    |
| alcoragia                                         | and the second second s |
| Aatias Duarte                                     | Google+ circles                                                                                                    |
|                                                   |                                                                                                    |
| Sachel Garb                                       |                                                                                                    |
| tichard Ngo                                       |                                                                                                    |
| Romain Guy                                        |                                                                                                    |

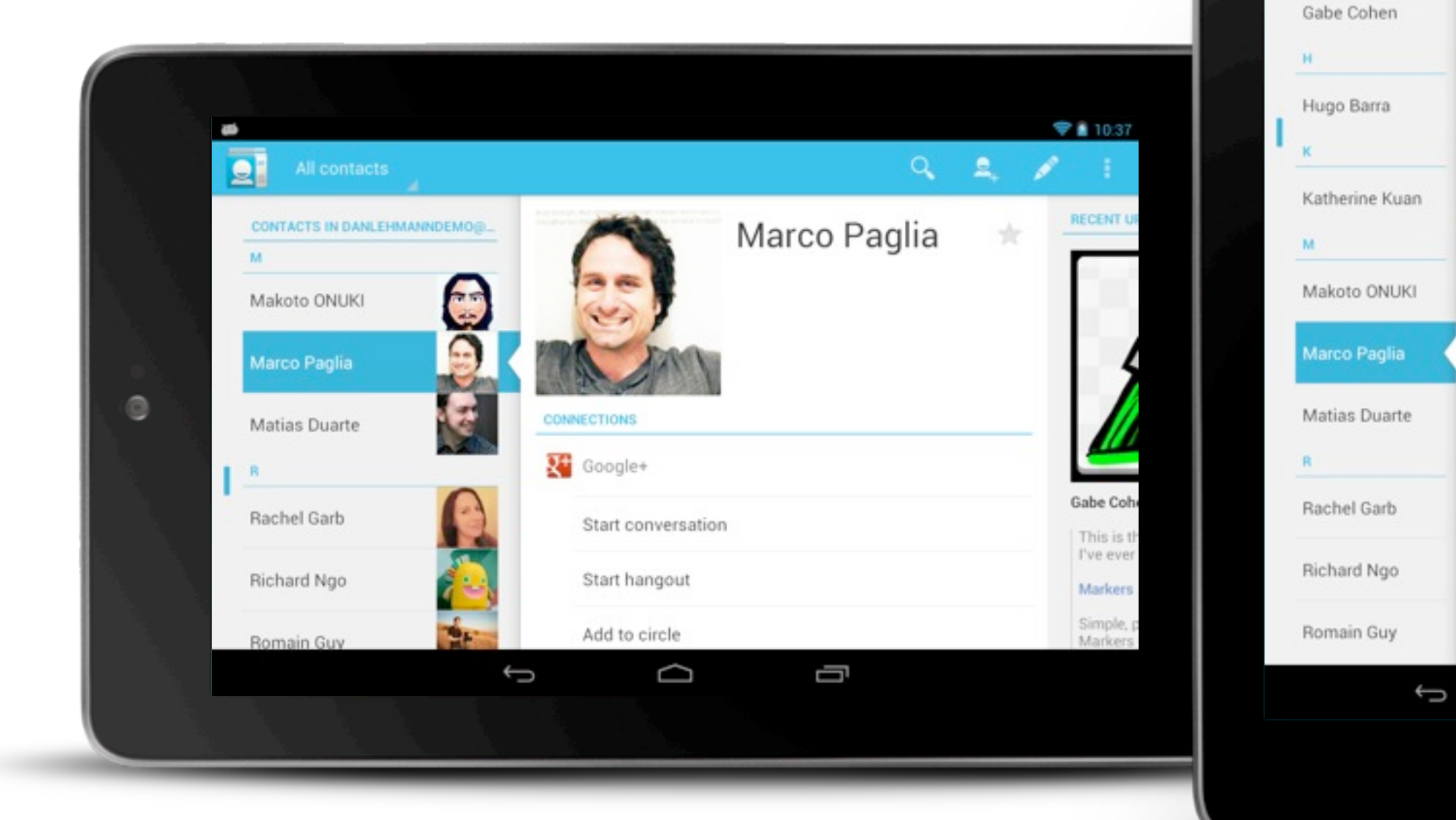

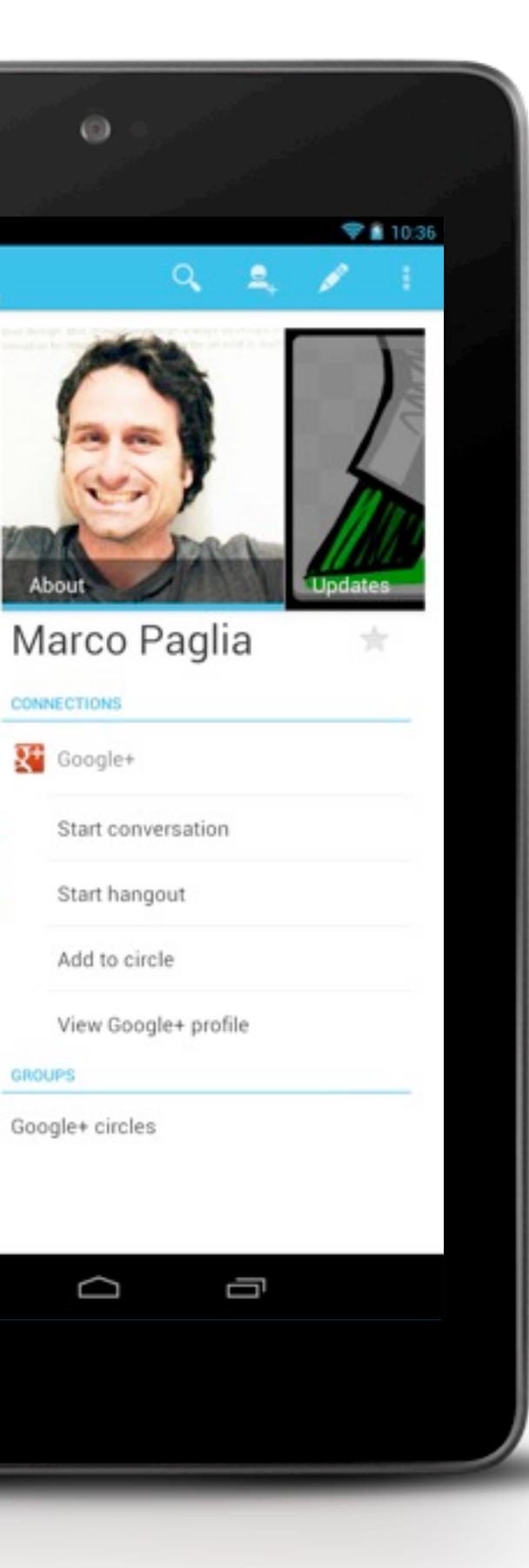

2

DG

CONTACTS IN DAN.

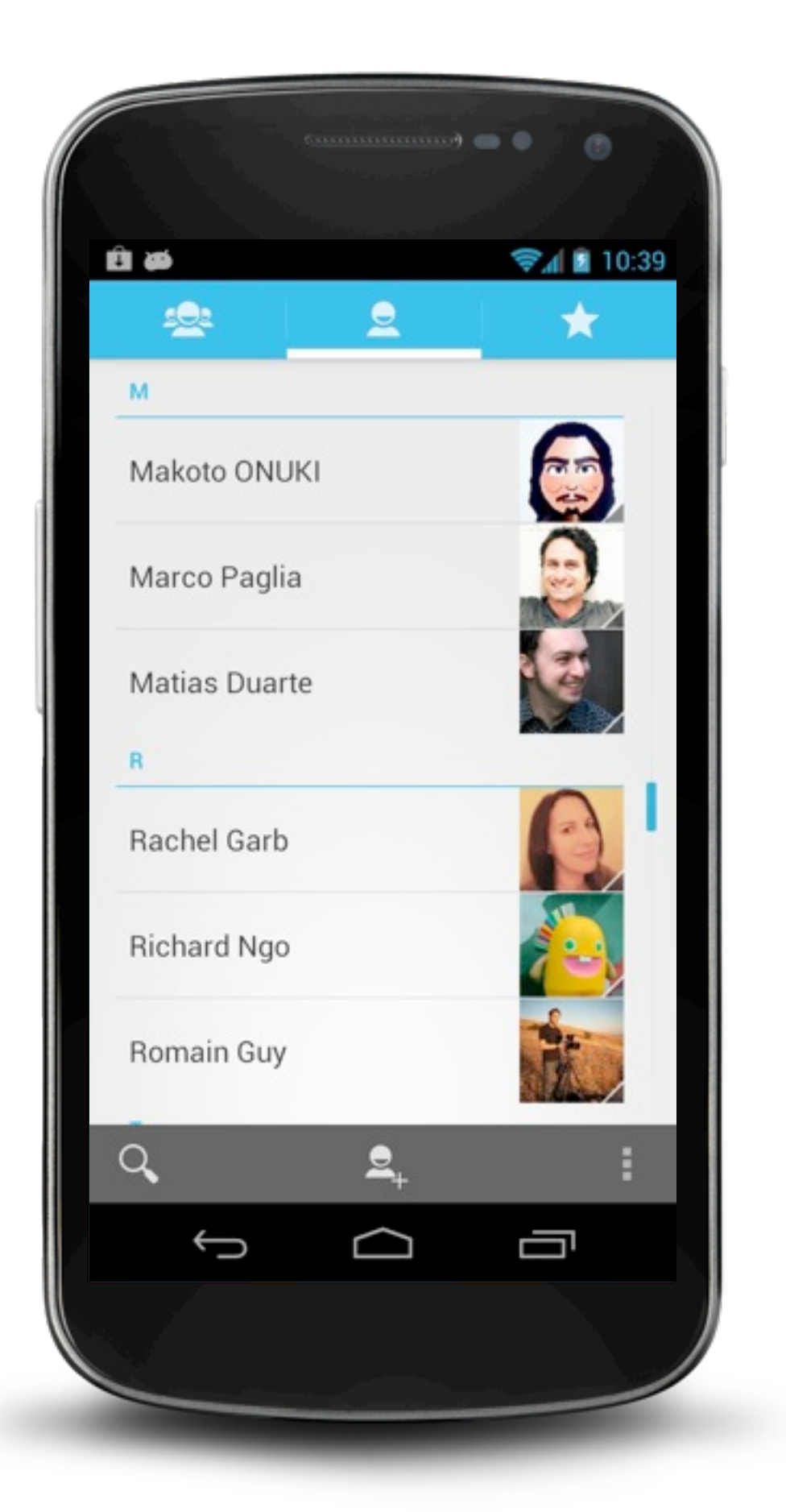

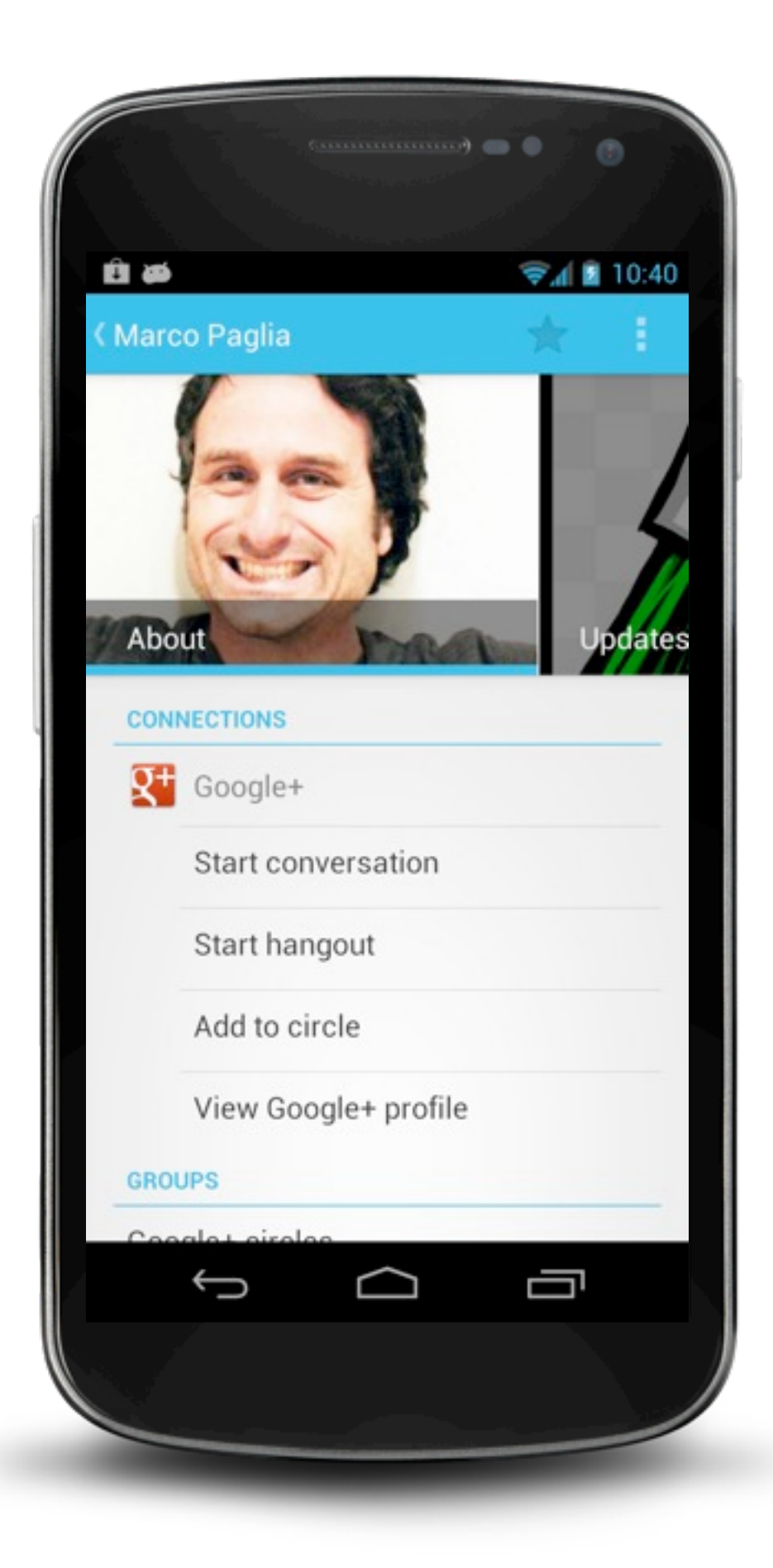

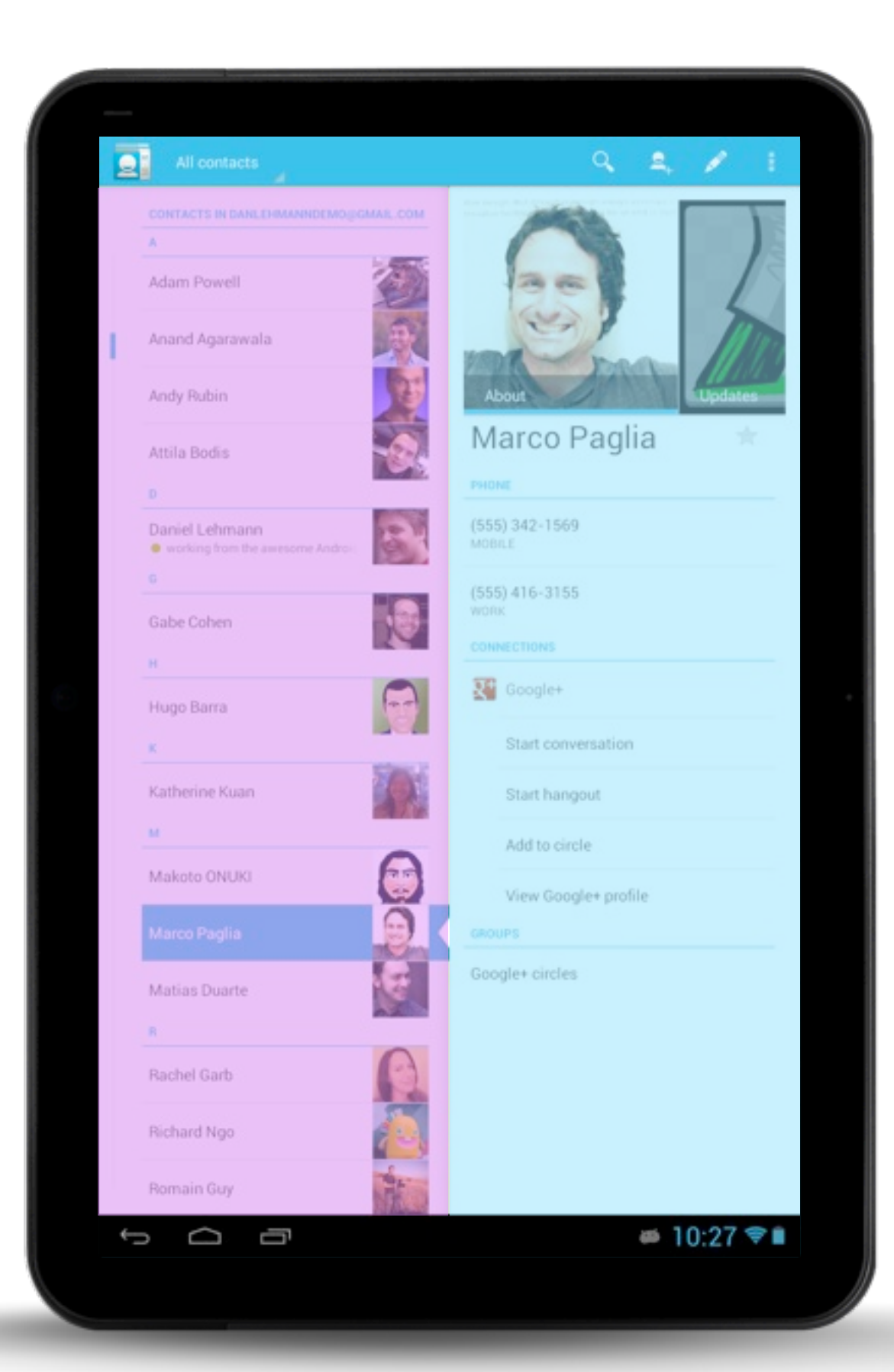

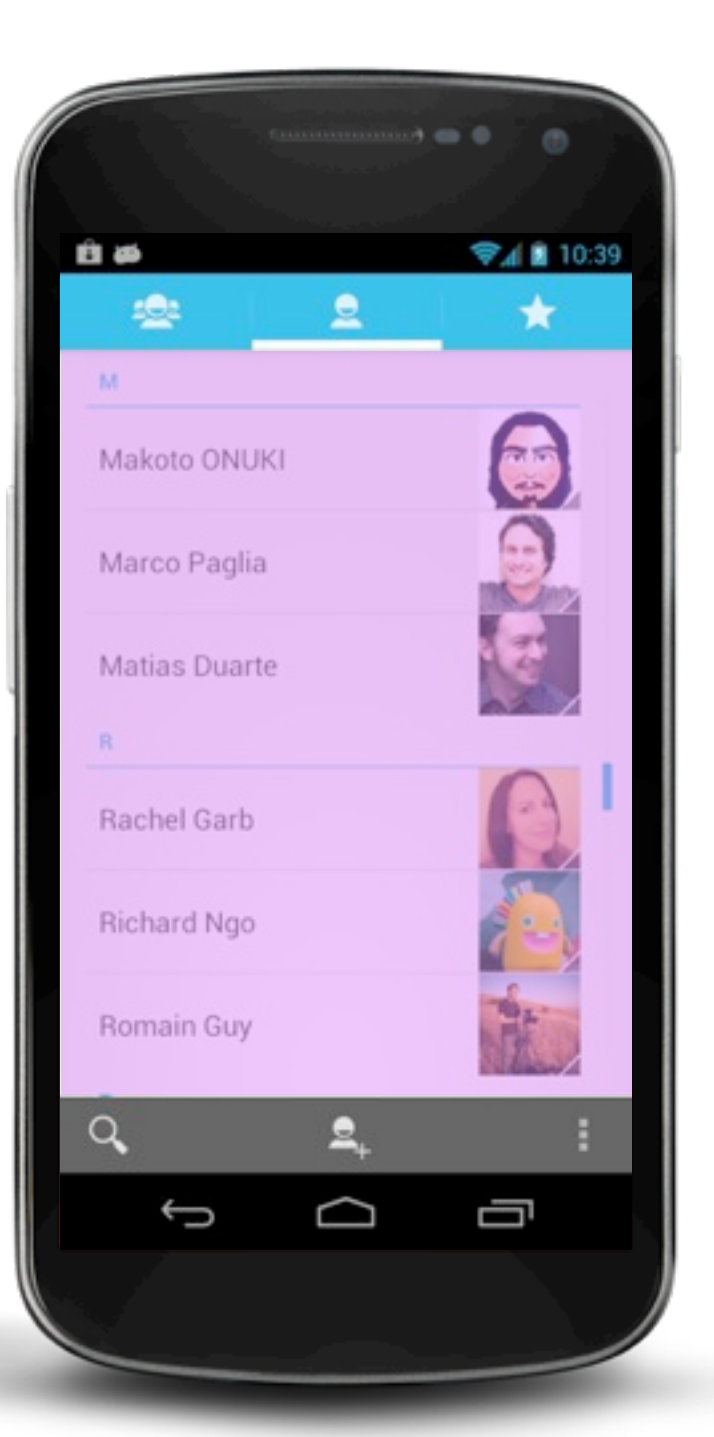

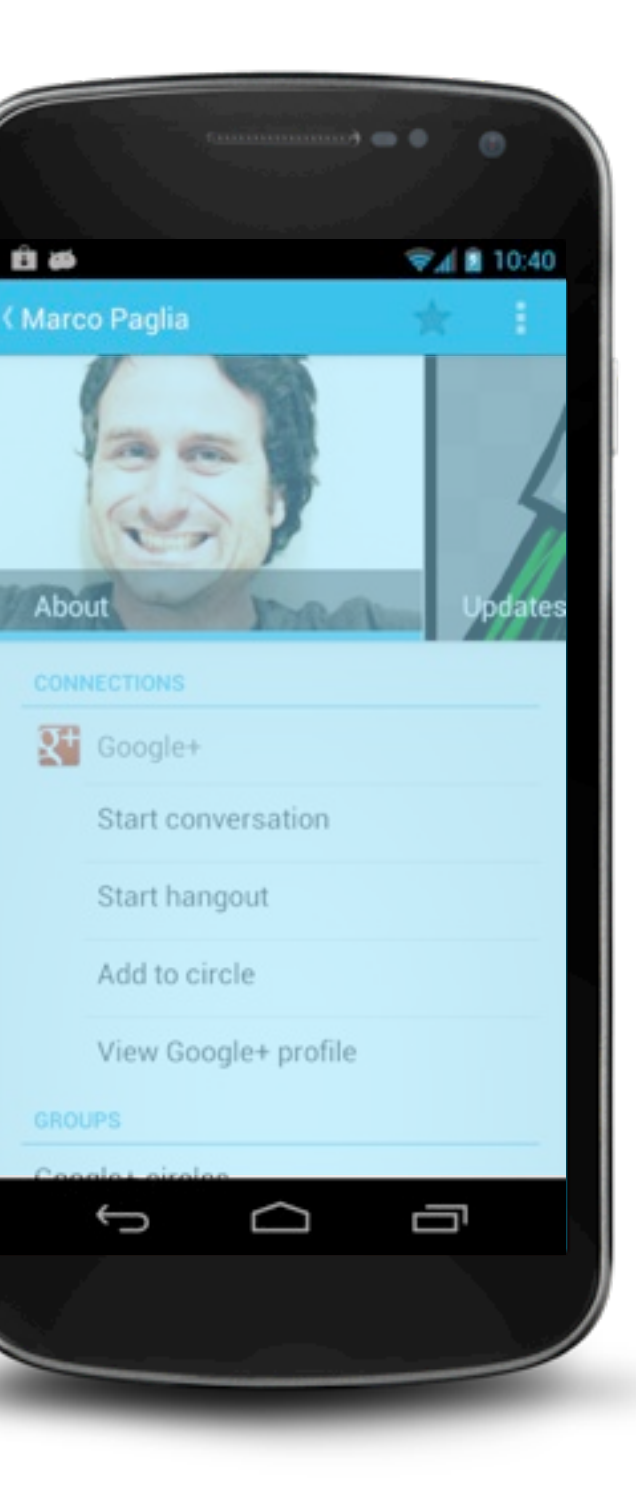

## Implementation using Activity+View

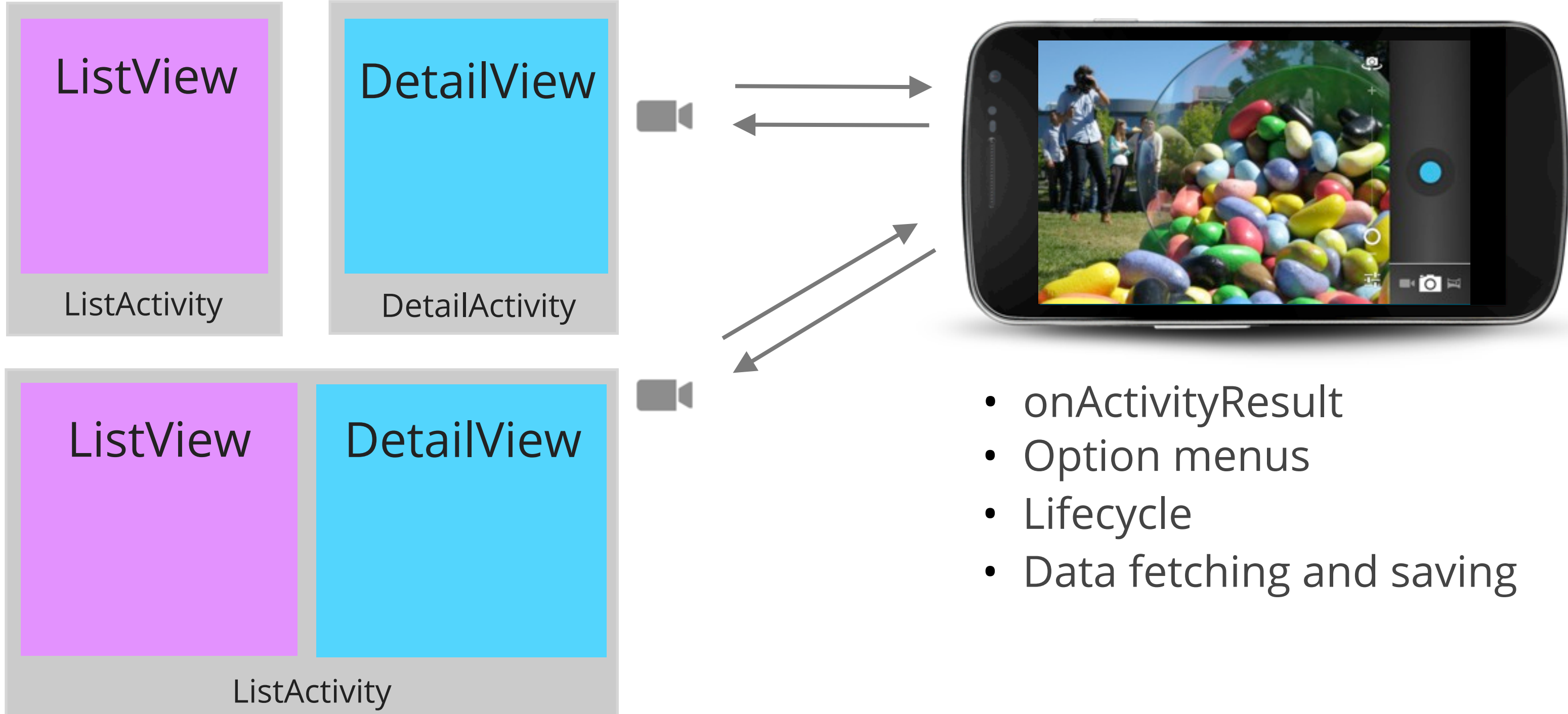

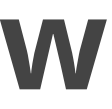

## Fragments

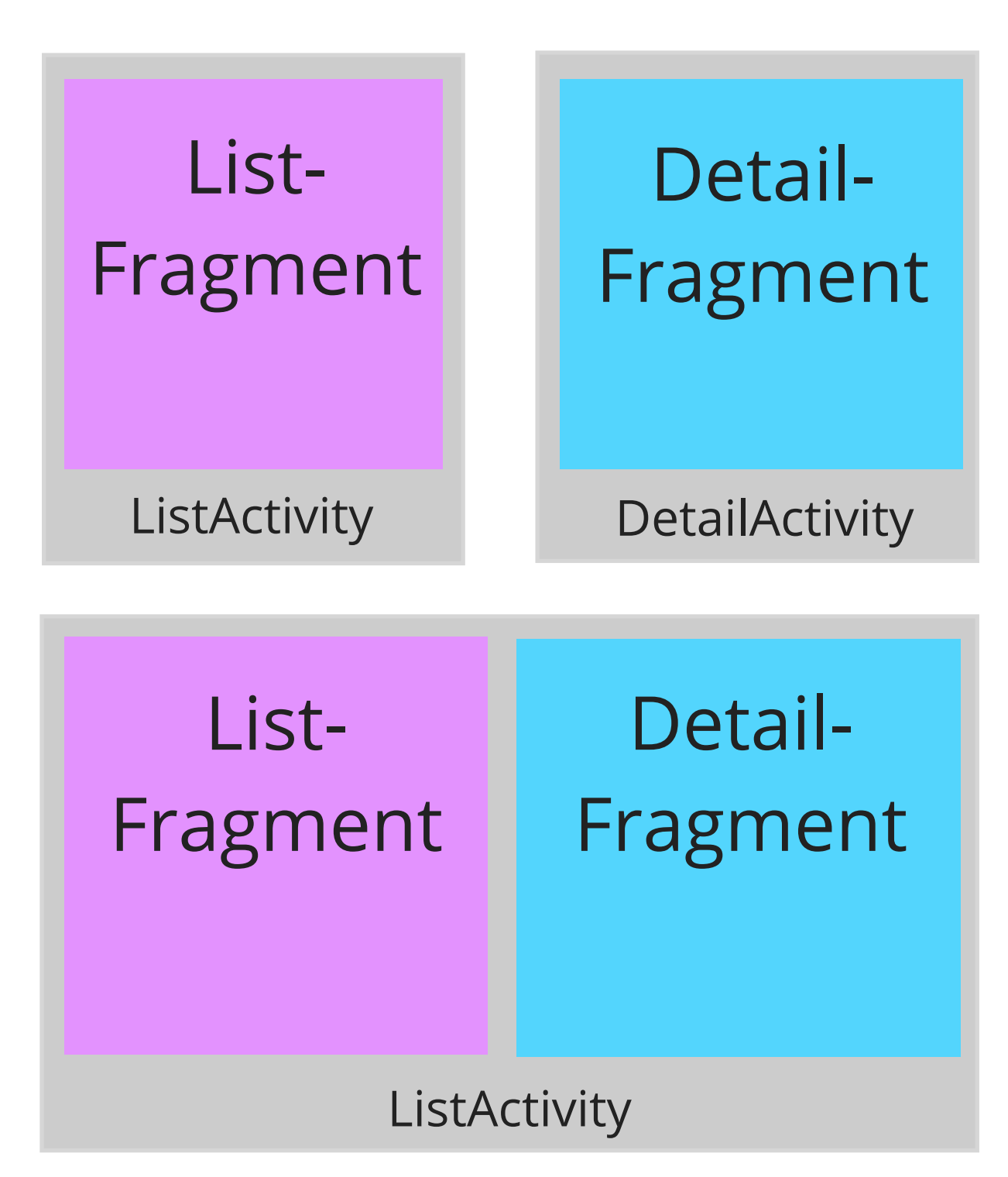

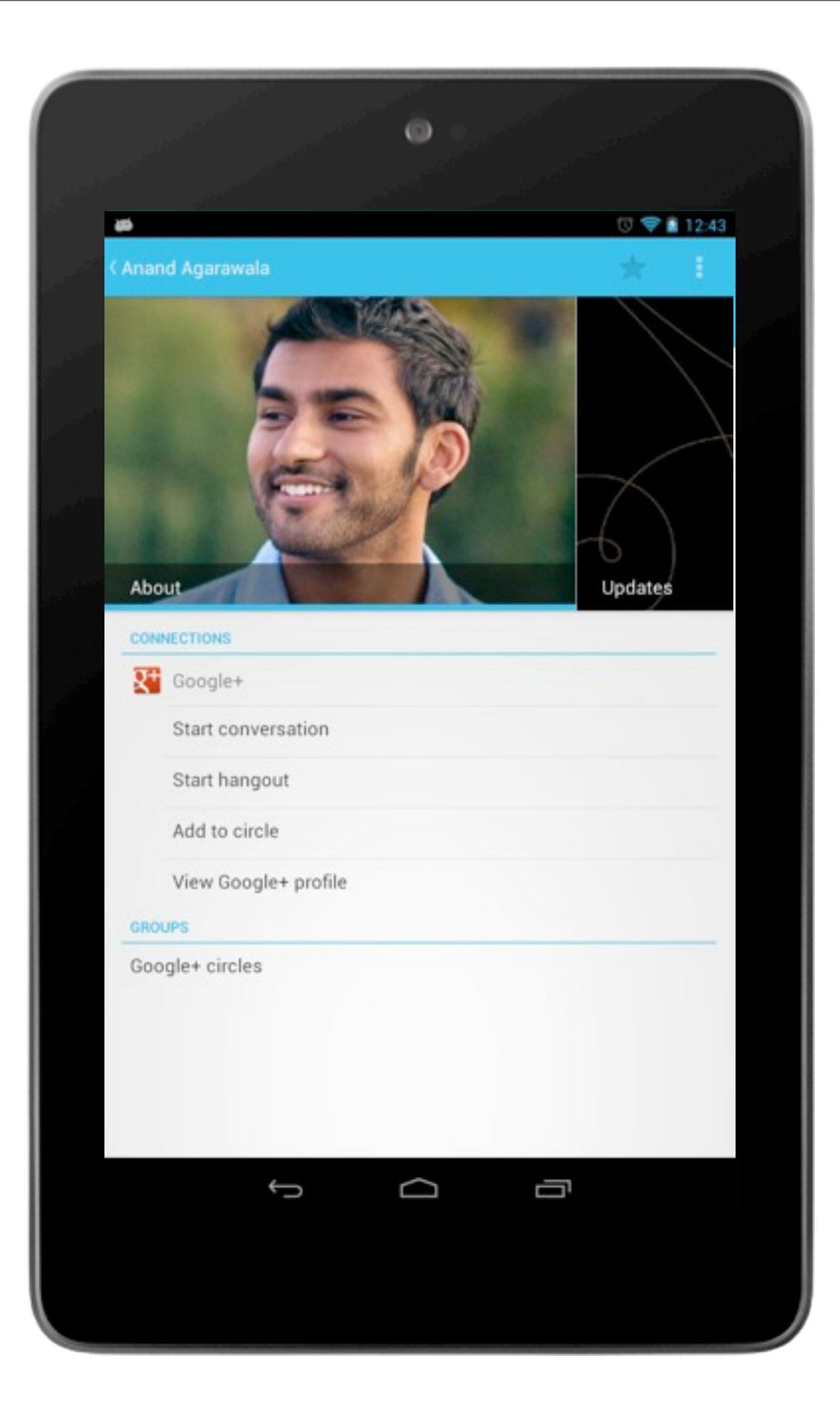

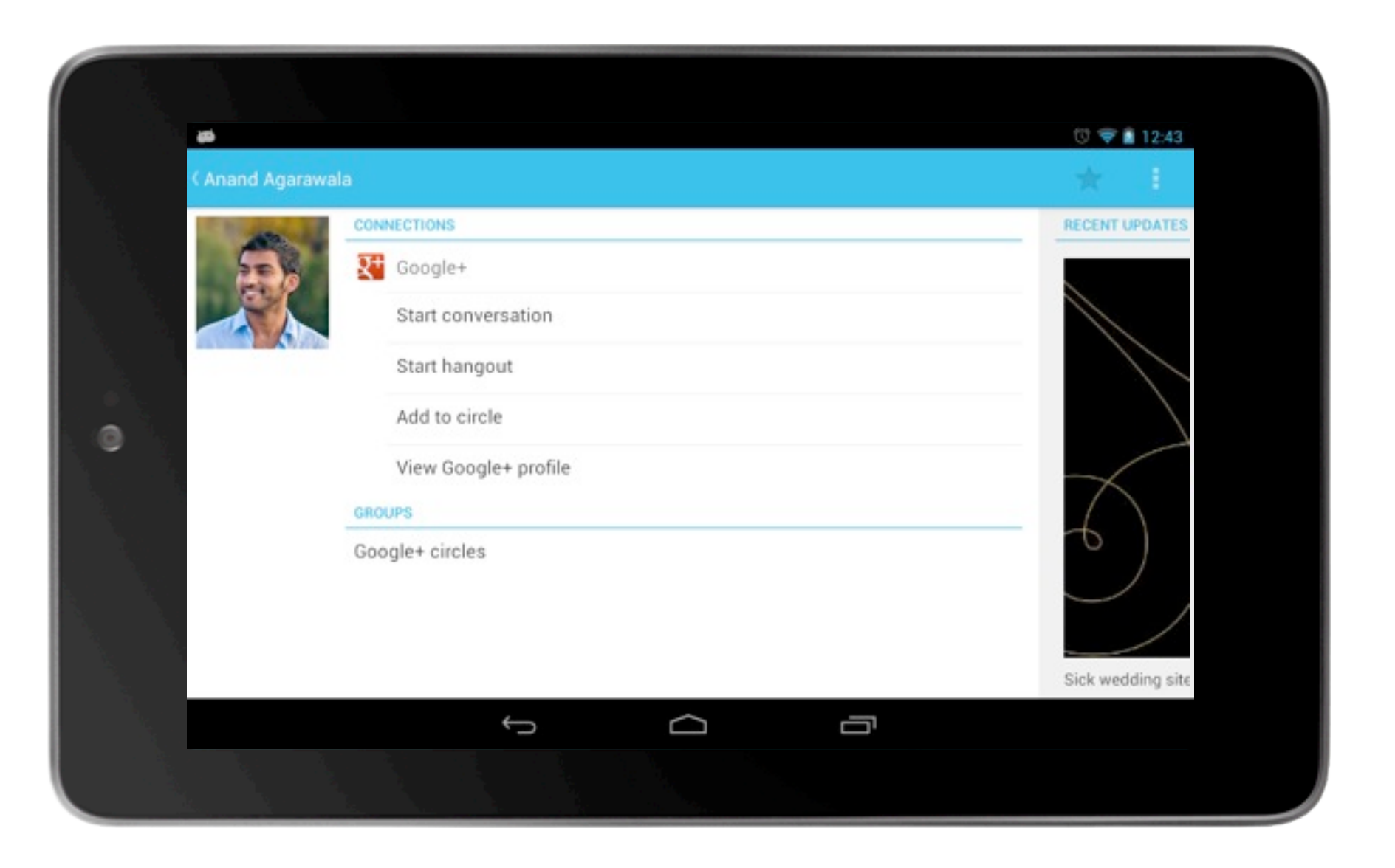

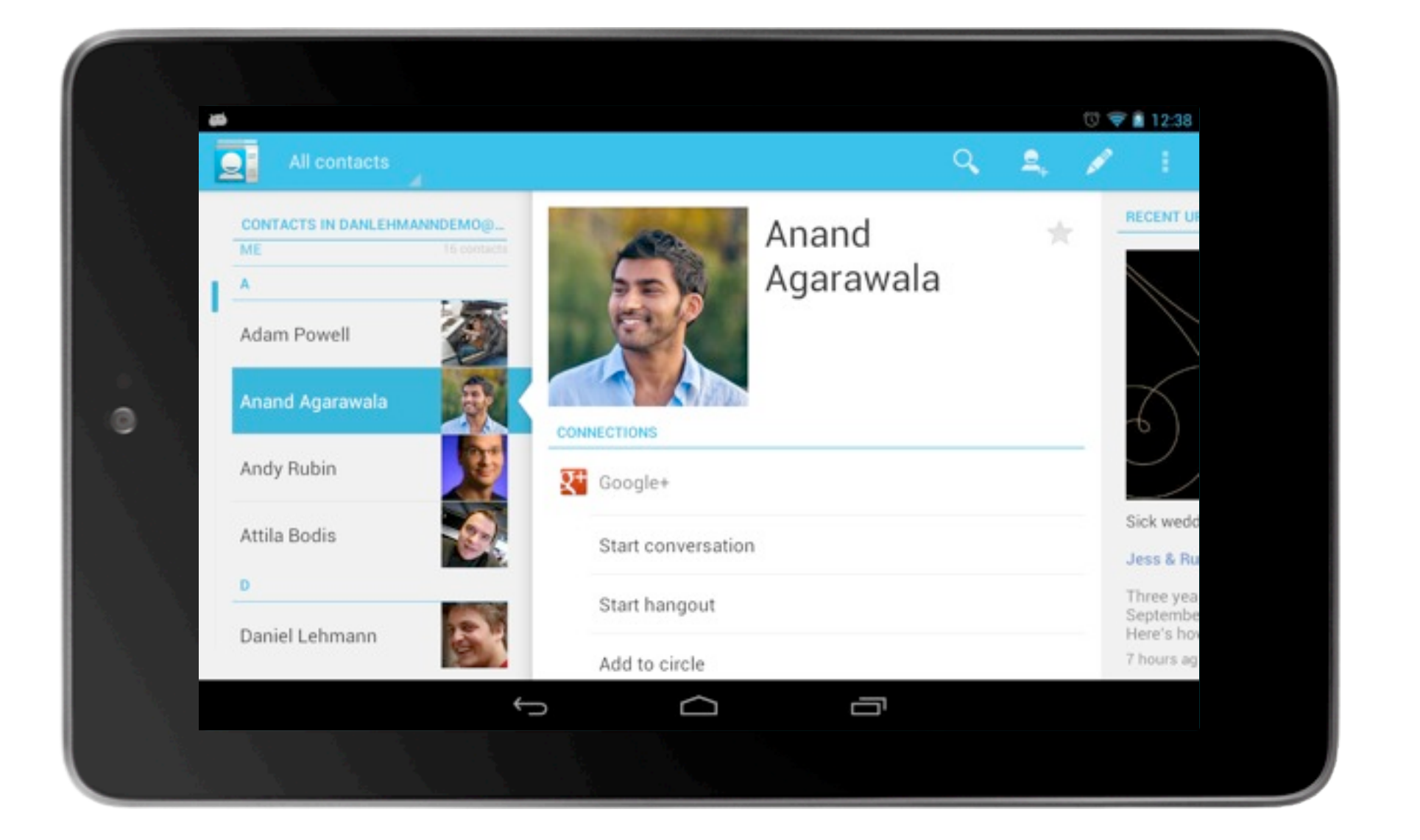

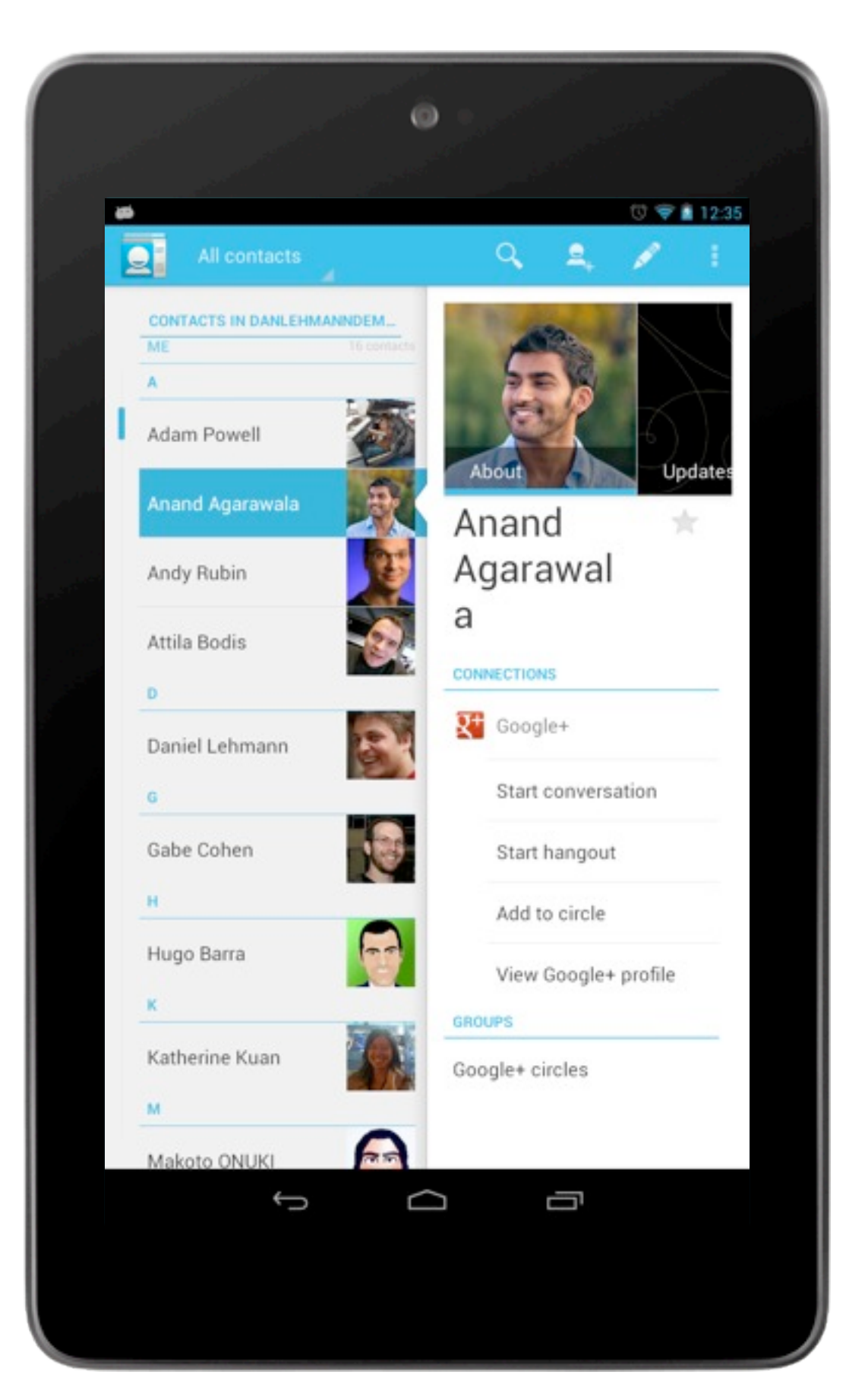

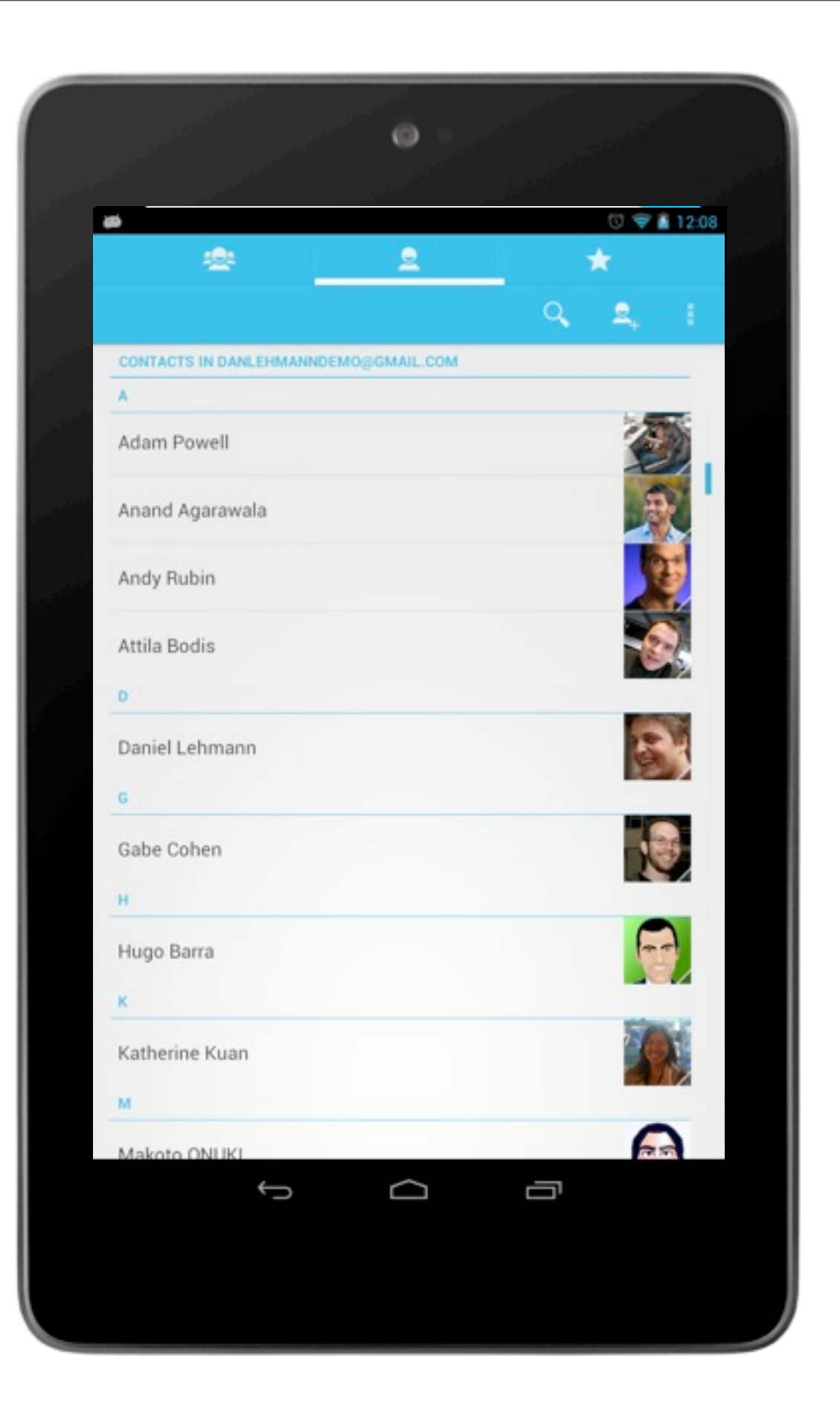

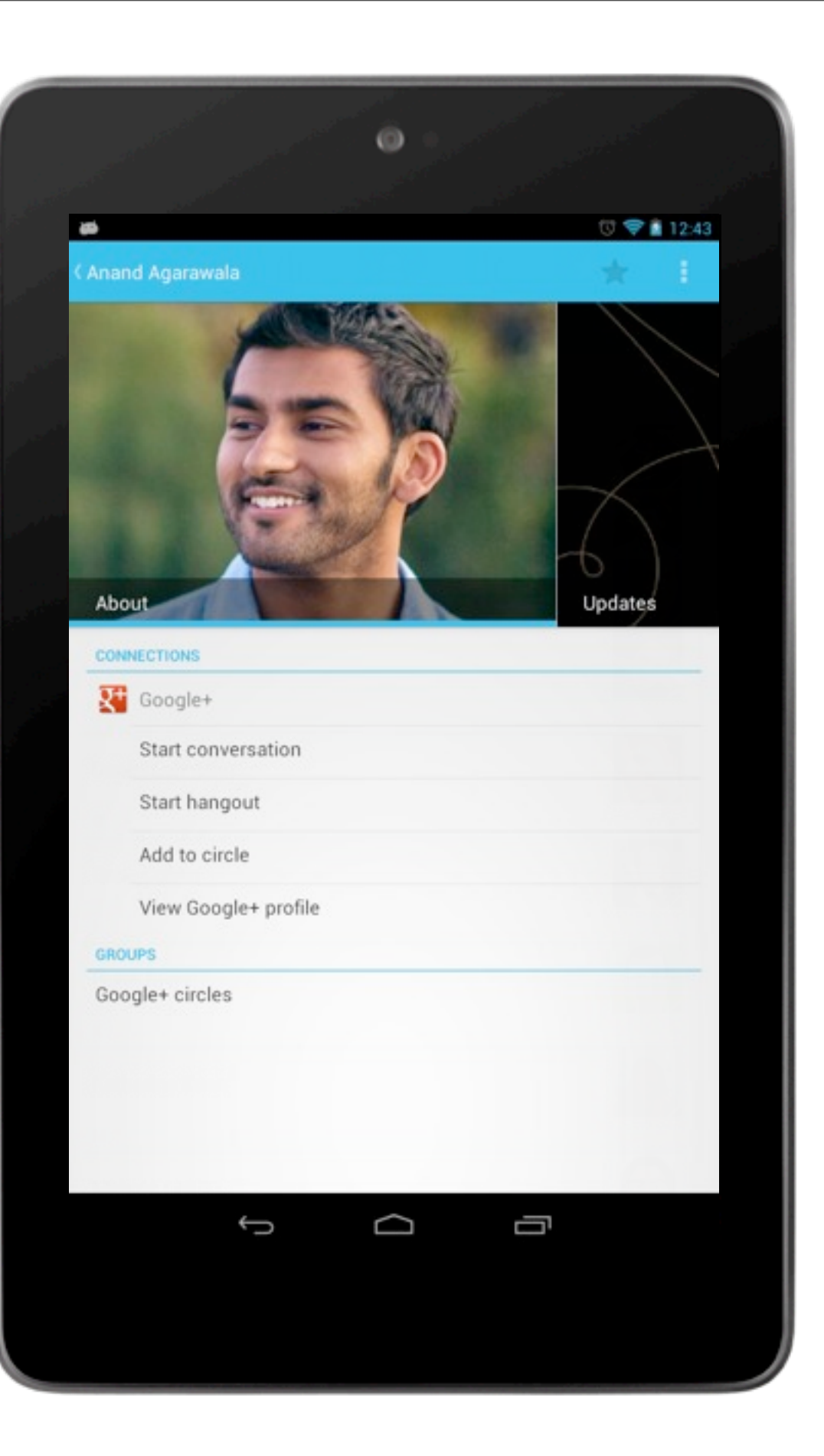

## **Rotational stability**

• Don't change number of panes during runtime

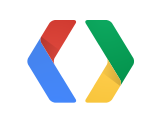

## **Testing layouts**

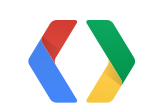

## **First option**

### You might expense a lot of devices ;-) (thanks)

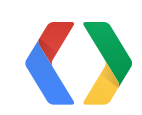

## **Second option**

### Simulate a small device in a big device

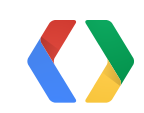

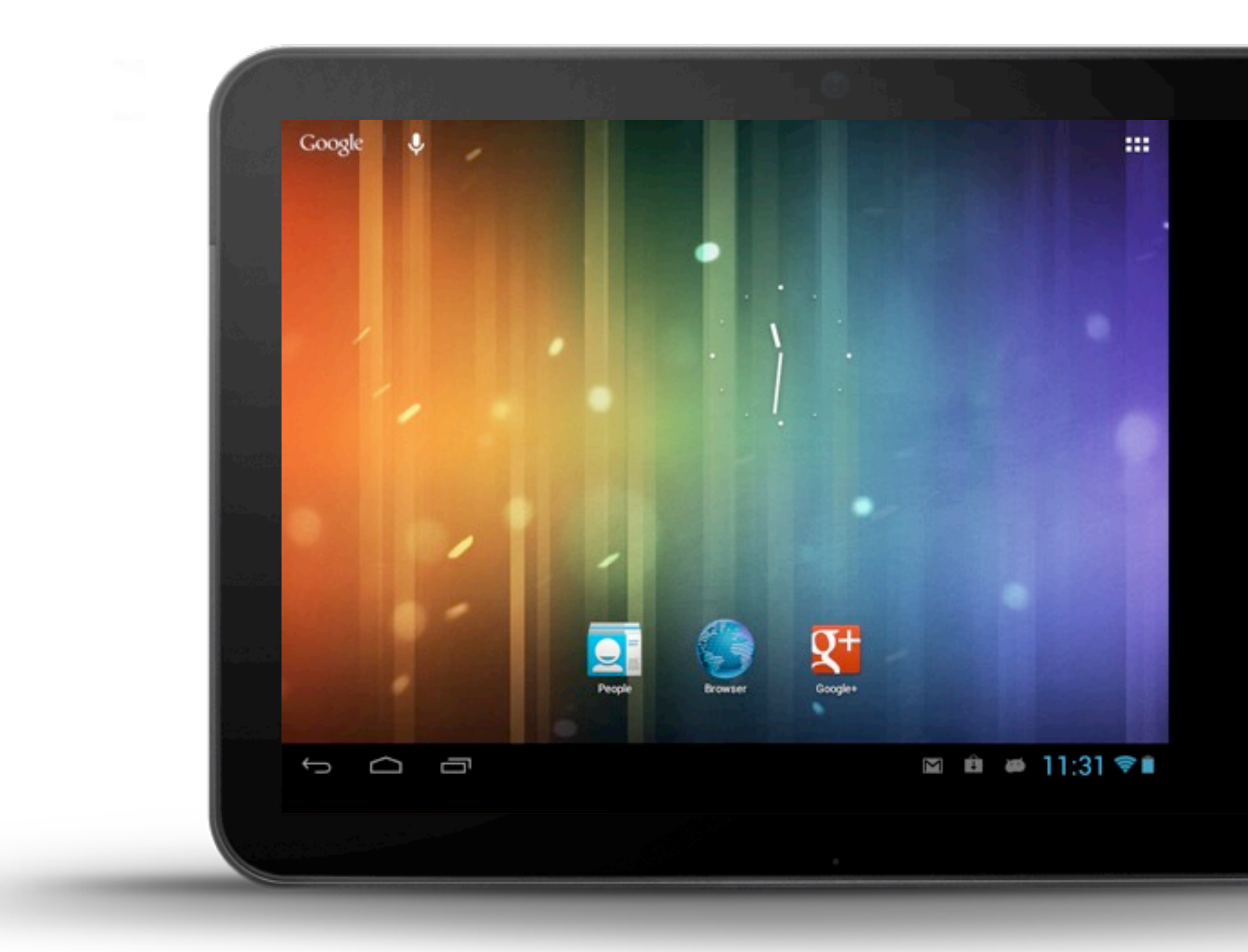

adb shell am display-size 1024x768

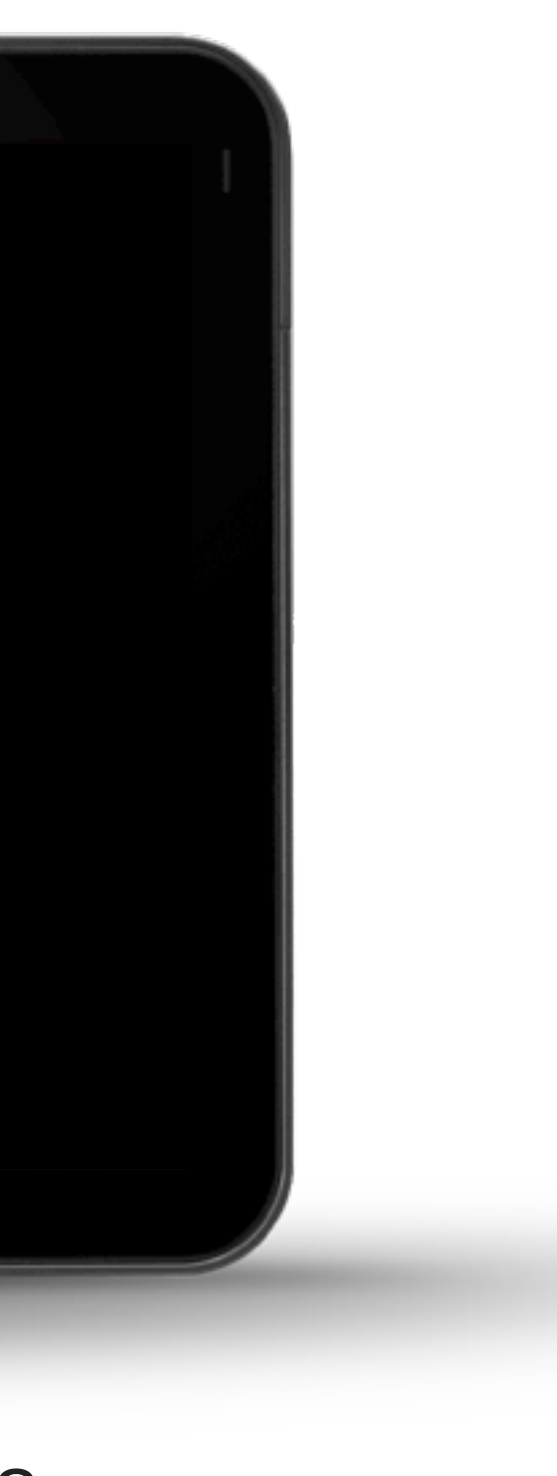

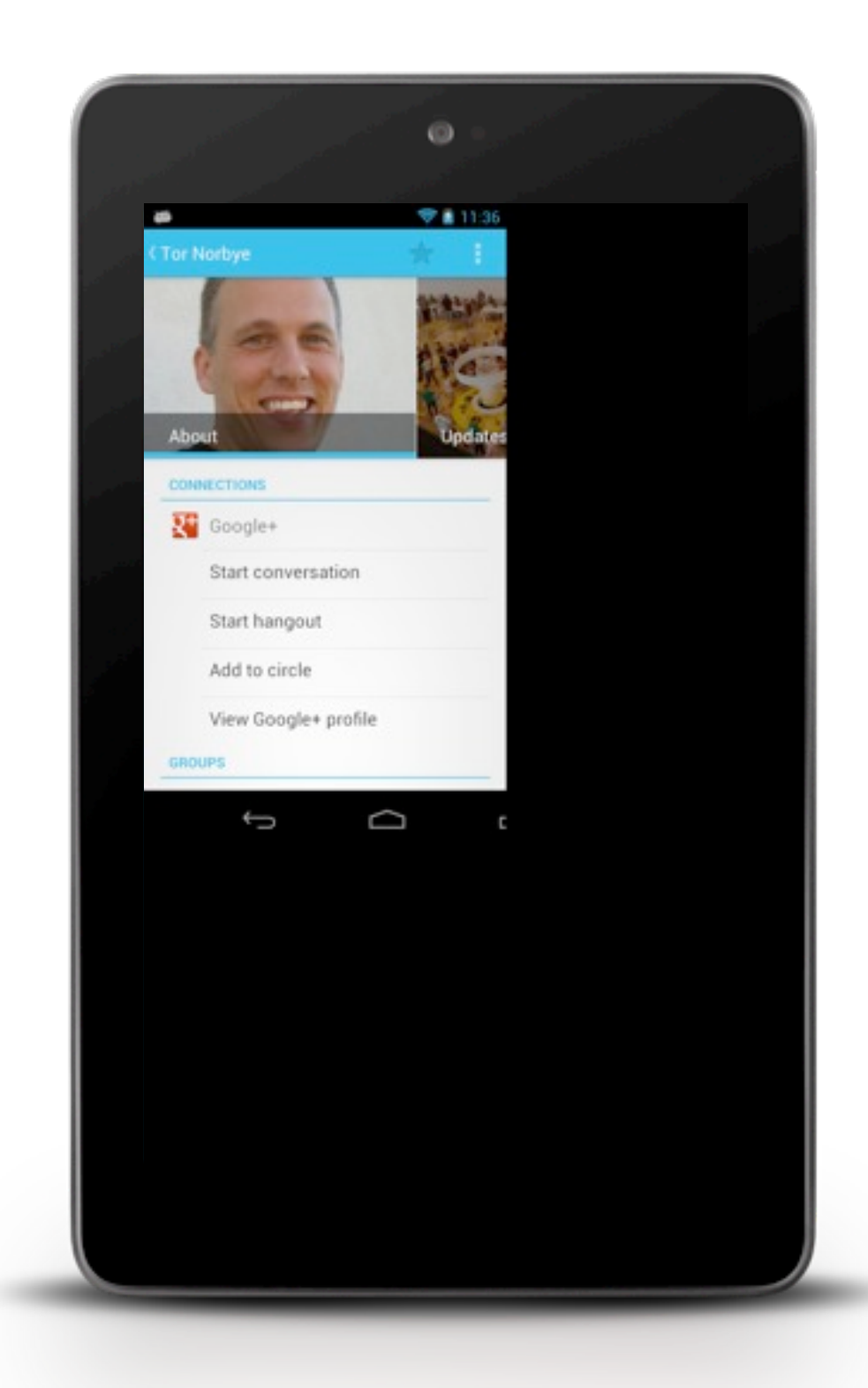

adb shell am display-size 852x480

## Small device simulation demo

Limitations

- Can not change density
- Some limitations when crossing device buckets

Reset

• adb shell am display-size reset

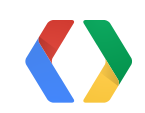
## **Target SDK Version**

Set to the highest targetSdkVersion

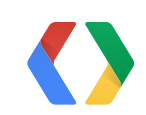

|       | Weather recorder | da s |   |                     | 0        |    |   |             |
|-------|------------------|------|---|---------------------|----------|----|---|-------------|
|       |                  |      |   |                     |          |    |   |             |
|       |                  |      |   |                     |          |    |   |             |
|       |                  |      |   |                     |          |    | _ |             |
|       |                  |      |   | Is today a n<br>Yes | ice day? | No |   |             |
|       |                  |      |   |                     |          |    |   |             |
| 102.0 |                  |      |   |                     |          |    |   |             |
| 1     |                  |      |   |                     |          |    |   |             |
|       | ¢                | Ū    | : |                     |          |    |   | К.Я.<br>И И |
|       |                  |      |   |                     |          |    |   |             |

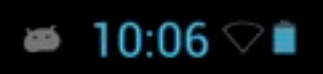

| Weather recorder                                                                                               |         |                |     |  | Ø         |  |
|----------------------------------------------------------------------------------------------------|---------|----------------|-----|--|-----------|--|
|                                                                                                    |         |                |     |  |           |  |
|                                                                                                    |         |                |     |  |           |  |
|                                                                                                    |         |                |     |  |           |  |
|                                                                                                    |         |                |     |  |           |  |
|                                                                                                    |         |                |     |  |           |  |
|                                                                                                    | Is toda | ay a nice day? |     |  |           |  |
|                                                                                                    |         | No             | Yes |  |           |  |
|                                                                                                    |         |                |     |  |           |  |
|                                                                                                    |         |                |     |  |           |  |
|                                                                                                    |         |                |     |  |           |  |
|                                                                                                    |         |                |     |  |           |  |
|                                                                                                    |         |                |     |  |           |  |
|                                                                                                    |         |                |     |  | ■ 10:08 ▽ |  |
| and a second second second second second second second second second second second second second second second |         |                |     |  | 10.00     |  |
|                                                                                                    |         |                |     |  |           |  |

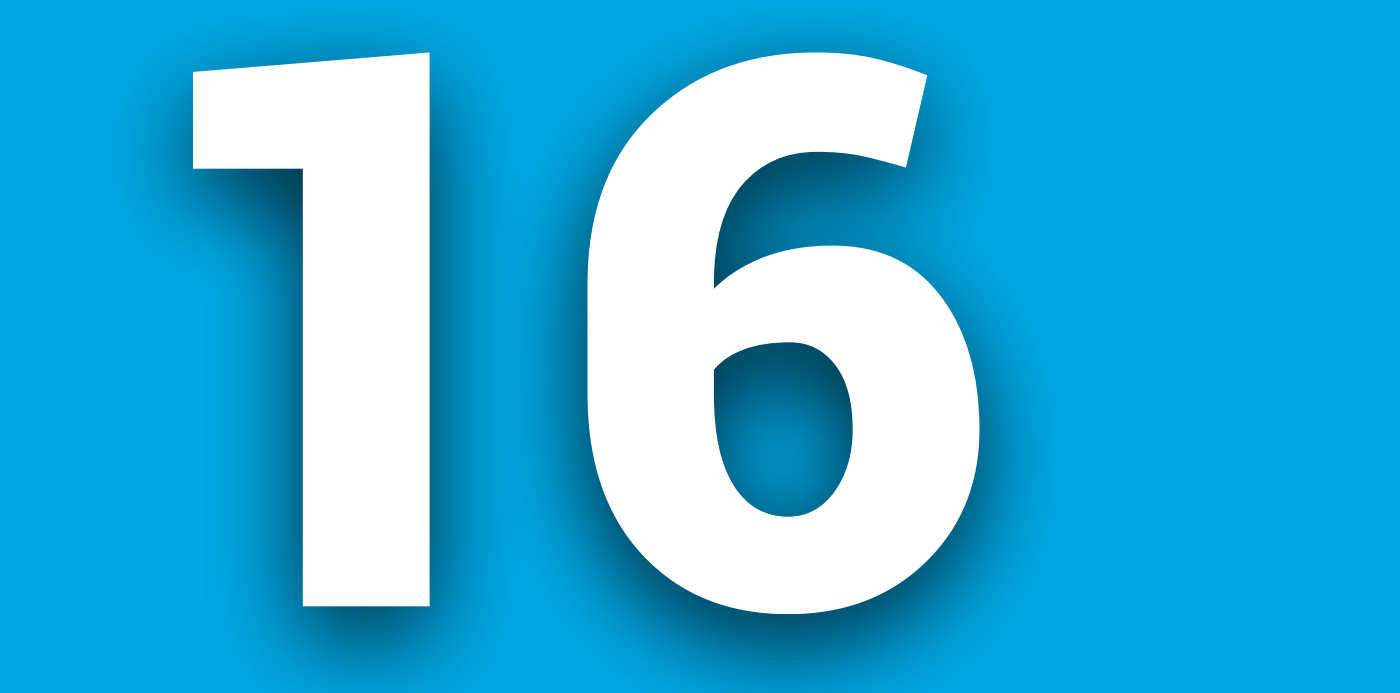